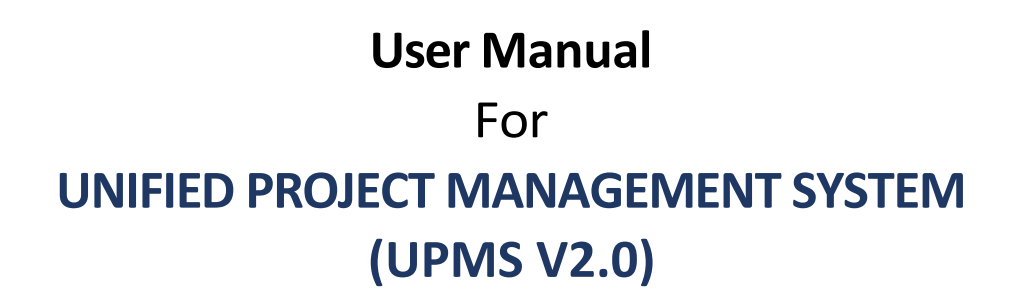

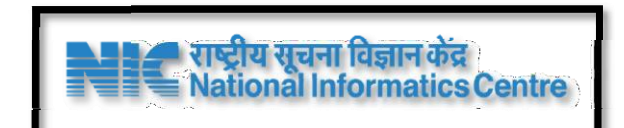

NIC West Bengal State Unit

# **National Informatics Centre**

# Ministry of Electronics & Information Technology, Government

of India

Vidyut Bhawan, Ground floor, Salt Lake, Sector-II, Kolkata-700091

20th January, 2025

# CONTENTS

| 1) | Use        | er Registration & Onboarding                                                                        |             |
|----|------------|----------------------------------------------------------------------------------------------------|-------------|
|    | a)         | Registration                                                                                        | 3-15        |
|    | b)         | User Log In                                                                                         |             |
|    | c)         | Create User                                                                                         |             |
|    | d)         | Invite User                                                                                         |             |
|    | e)         | Manage User                                                                                         |             |
|    | f)         | Reset Password                                                                                      |             |
|    | g)         | Attach Multiple Role                                                                                |             |
|    | h)         | Attach Multiple Resources                                                                           |             |
| 2) | Mas        | ster Data Management                                                                                | 16-27       |
|    | a)         | Area Master (State, District, Block, Municipality)                                                  |             |
|    | b)         | SOR Related Master (Formulas, Charge Components, Estimate Approval Categories, Schedule Categories) | <u>Rate</u> |
|    | c)         | Environment Master ( Departments, Designations, Recommenders )                                      |             |
|    | d)         | Document Master (Manual Documents, Document Types)                                                  |             |
| 3) | Pro        | oject Flow                                                                                          | 26-35       |
|    | a)         | Create Project                                                                                      |             |
|    | b)         | Add site & Upload Document                                                                          |             |
|    | c)         | Project Requisition                                                                                 |             |
|    | d)         | Planning                                                                                            |             |
|    | e)         | Designing                                                                                           |             |
|    | f)         | Forward Estimate with title                                                                         |             |
| 4) | <u>Cre</u> | eate Project Estimate                                                                               | 36          |
| 5) | <u>Adc</u> | d estimate item                                                                                     | 37 – 39     |
| 6) | Add        | d Non-schedule Item                                                                                 | 39 - 40     |
| 7) | <u>Adc</u> | d Non-Schedule item in Estimates                                                                    | 41          |
| 8) | <u>Sch</u> | nedule Rate                                                                                         | 42 – 53     |
| 9) | Rat        | te Analysis                                                                                         | 54-62       |

## 1.

# a) User Registration

At First click on upms.wb.gov.in, this will redirect to the Home page of **UPMS** web application. From here click on the **Register** button.

| 🚳 UPMS                                                                                                    | Features Services About Us Documentation |
|----------------------------------------------------------------------------------------------------|------------------------------------------|
|                                                                                                    |                                          |
| For monitoring projects throughout the life cycle, as part of the<br>ADB-assisted West Bengal Public Finance Management Reforms<br>Program. |                                          |
| Get Started Register                                                                                                    |                                          |
|                                                                                                    |                                          |

After clicking on the button it will redirect to a **Registration Form** like this, fill the form with proper information like **district**, **office**, **name**, **designation**, **mobile**, **email and password**. Finally click on Register button.

| DISTRICT *                       |
|----------------------------------|
| KOLKATA 🗸                        |
| OFFICE                           |
| Planning, PWRD × \$              |
| NAME *                           |
| Your Name                        |
| DESIGNATION                      |
| CHIEF ENGINEER WEST ZONE PWD × 💠 |
| MOBILE *                         |
| 9007652565                       |
| EMAIL *                          |
| youremail@gmail.com              |
| PASSWORD *                       |
|                                  |
| CONFIRM PASSWORD *               |
|                                  |
| Register                         |

Finally it will show a pop up like this, **Request Registered Successfully** but it not means that you can login at that time after giving your proper credentials.

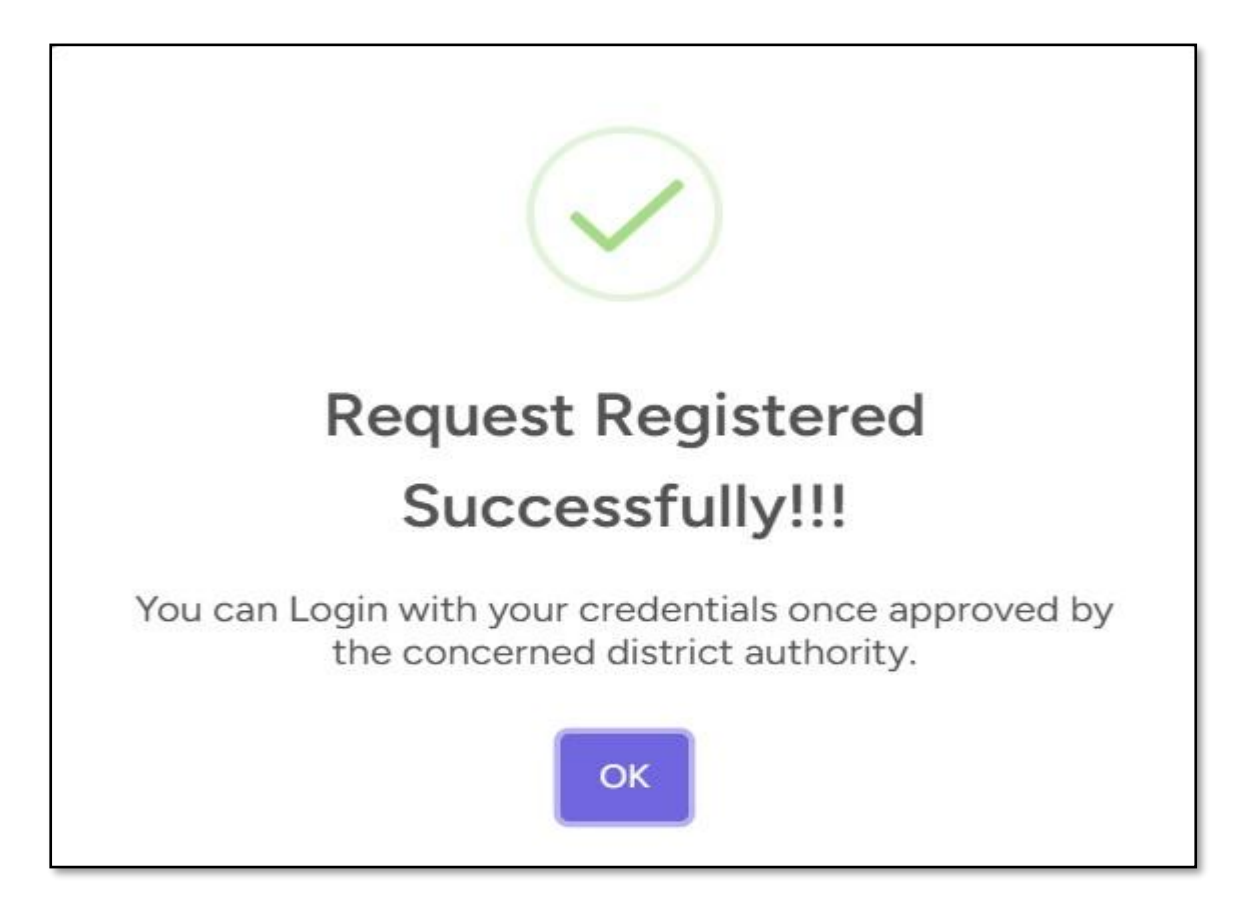

Now, the **Department Admin** or **Office Admin** (which was selected as time of registration) will log in with his credentials. Then he have to click on registration under Manage dropdown.

| 상 UPMS 2.0                                                                                            |                       |                             | Q 🌜 🗘 Joydip Chakraborty 🗸   |
|----------------------------------------------------------------------------------------------------|-----------------------|-----------------------------|------------------------------|
| ▲ Dashboard  Manage →  Requisitions                                                                   | Schedule Rates ~      | 🔮 Rate Analysis 👻 🕒 Reports |                              |
| Users  Dashboard Registrations Welcome back to UPMs portar, nave a mice day at work!  F.Y: 2024-25 \$ |                       |                             |                              |
| Pending Registration 🗹                                                                                | 0 Registered Offices  | s 🗹 1                       | Registered Users 🗹 0         |
| Requisition<br>0                                                                                      | Estimate Value<br>₹ 0 | Plan Budget<br>0            | Non Plan Budget     O        |
| Stage Wise Requi                                                                                      | isition               |                             |                              |
| Pending for Approval<br>Approved<br>Rejected<br>Under Planning<br>Planning Completed                  |                       | Priority Wise Requisition   | Budget Head Wise Requisition |
| Plan Accepted<br>Under Design                                                                         |                       |                             |                              |

Here in the Registration page, find that particular user and click on **green right** button to onboarding the user. Then show a pop-up screen to attach role.

|                                                                                                    | 🚯 UPMS 2.0                                                                          |                                                                                               |                                               | Q                                      | C ↓ ↓ ↓ ↓ ↓ ↓ ↓ ↓ ↓ ↓ ↓ ↓ ↓ ↓ ↓ ↓ ↓ ↓ ↓ |
|----------------------------------------------------------------------------------------------------|-------------------------------------------------------------------------------------|-----------------------------------------------------------------------------------------------|-----------------------------------------------|----------------------------------------|-----------------------------------------|
| Registrations         District Purga Bardhaman Electrical Division, PWD Dts.         Qistrator: Purga Bardhaman Electrical Division, PWD Dts.         Vistrat: Purga Bardhaman Electrical Division, PWD Dts.         District: Purga Bardhaman Electrical Division, PWD Dts.         Sistrati Electrical Biritical Biriti                                                                                                    | 🏠 Dashboard 🧳 Manag                                                                 | e 🗸 💽 Requisitions 📢 Estimates                                                                | Schedule Rates 🗸 🔮 Rate Analysis 🗸            | E Reports                              |                                         |
| User         Office         District         Date         Action           Kuntal<br>AssistANT ENGINEER<br>Buetrical & IT         Office of The Executive Engineer, Bardhaman Electrical Division, PWD Dte.         DISTRICT: PURBA BARDHAMAN         21-Mar-2025 11:07 AM<br>22 seconds ago         Image: Comparison of the Comparison of the Comparison of                                                                                                    | Registrations<br>All registrations under attached reso<br>Q. Search by Name, Mobile | purces<br>Total Available: 1                                                                  |                                               |                                        |                                         |
| Kuntal<br>Assistant Enclusee<br>Pressistant Status<br>Pressistant<br>Pressistant<br>Pressistan | User                                                                                | Office                                                                                        | District                                      | Date                                   | Action                                  |
|                                                                                                    | Kuntai<br>ASSISTANT ENGINEER<br>kuntai123@gmail.com<br>7963521250                   | Office of The Executive Engineer, Bardhaman Electrical Div<br>PUBLIC WORKS<br>Electrical & IT | vision, PWD Dte.<br>DISTRICT: PURBA BARDHAMAI | 21-Mar-2025 11:07 AM<br>22 seconds ago | $\checkmark$                            |

Now, click on the user under **Role** dropdown. Select a role to assign the user. After Click on the **Plus icon**, then role is visible button section as a list. Finally, click on **save** button to approve the user.

| ROLE *                |       |
|-----------------------|-------|
| Executive Engineer    | × +   |
| Roles Added           |       |
| 1. Executive Engineer | ۲     |
|                       |       |
|                       | CLOSE |

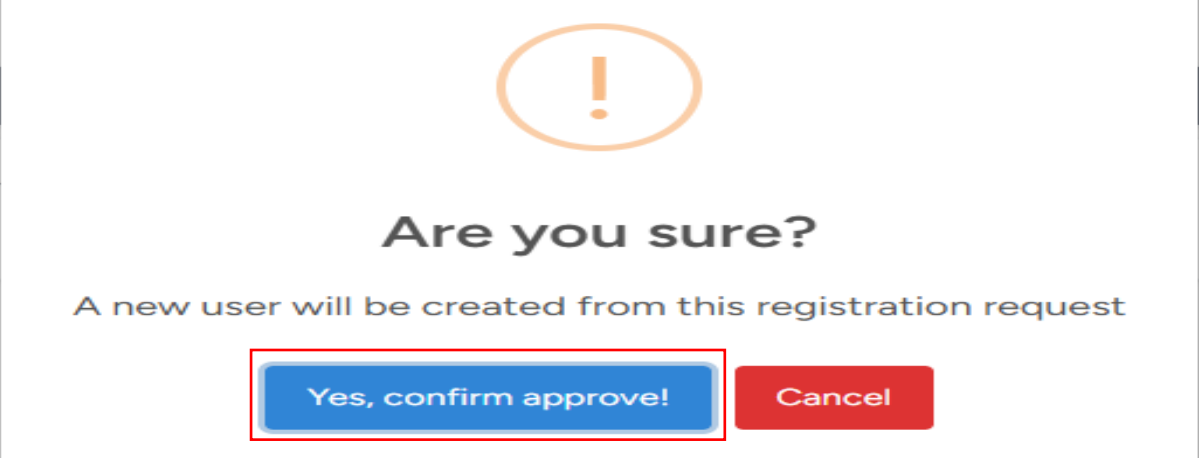

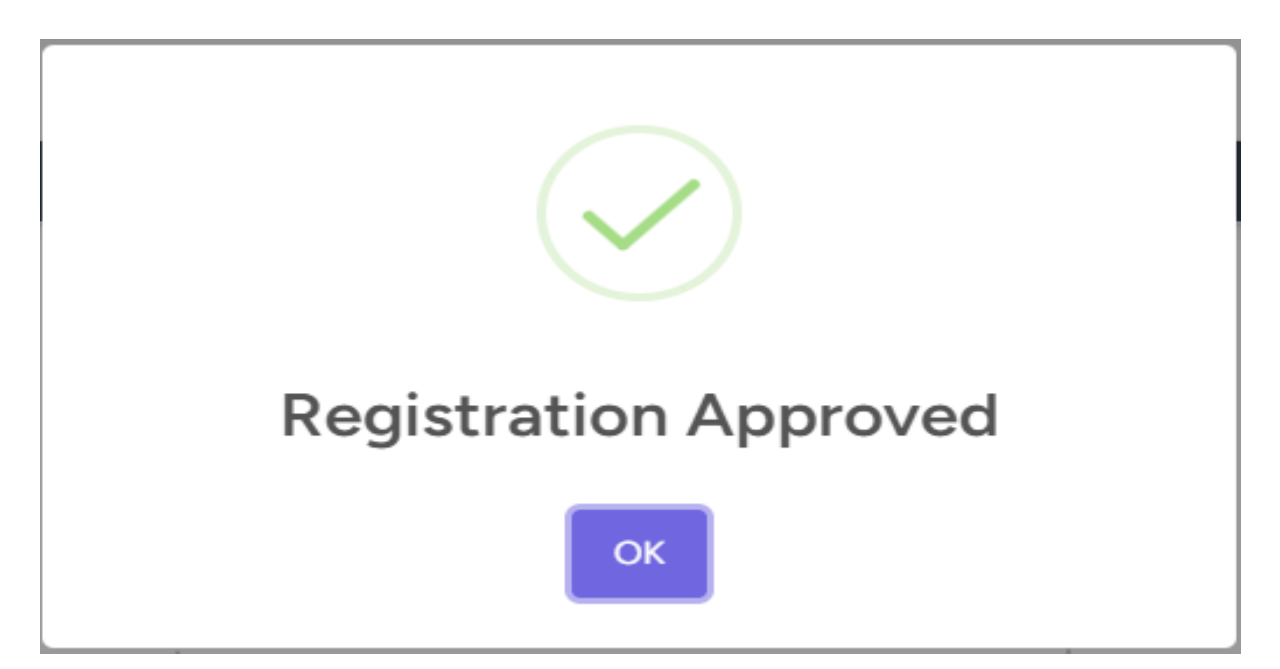

After that the **New User** can Login with his assigned Role.

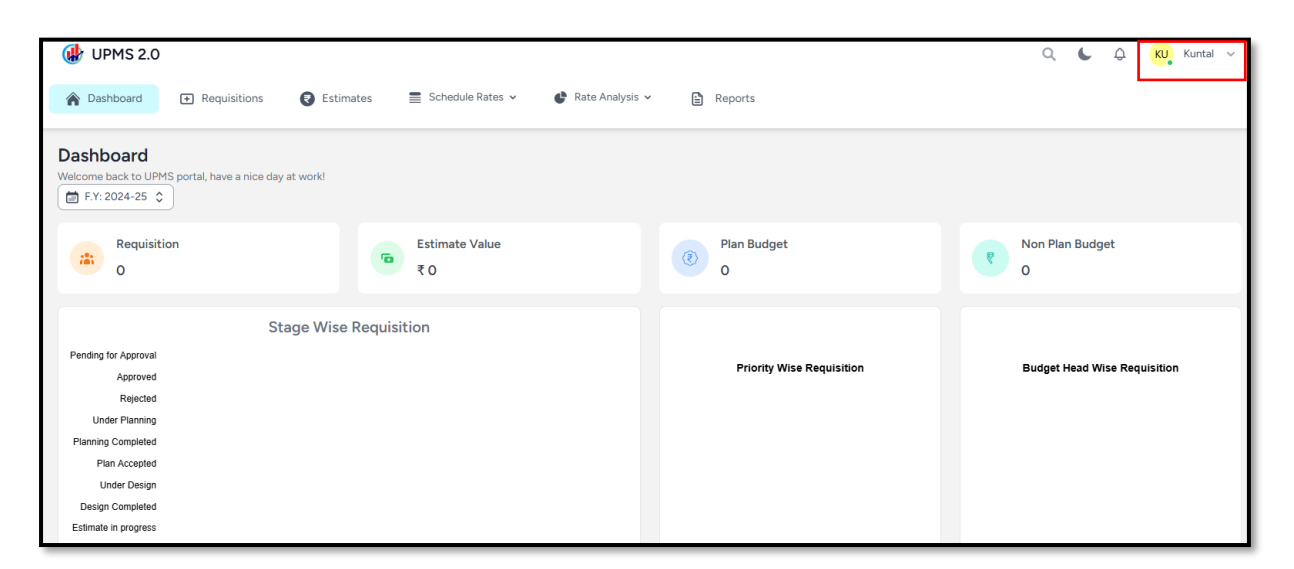

# b)User Login

**Open any Browser and click on search bar** Production Site -> <u>https://upms.wb.gov.in</u> Demo/Training Site -> <u>https://train-ifms.wb.gov.in/upms</u>

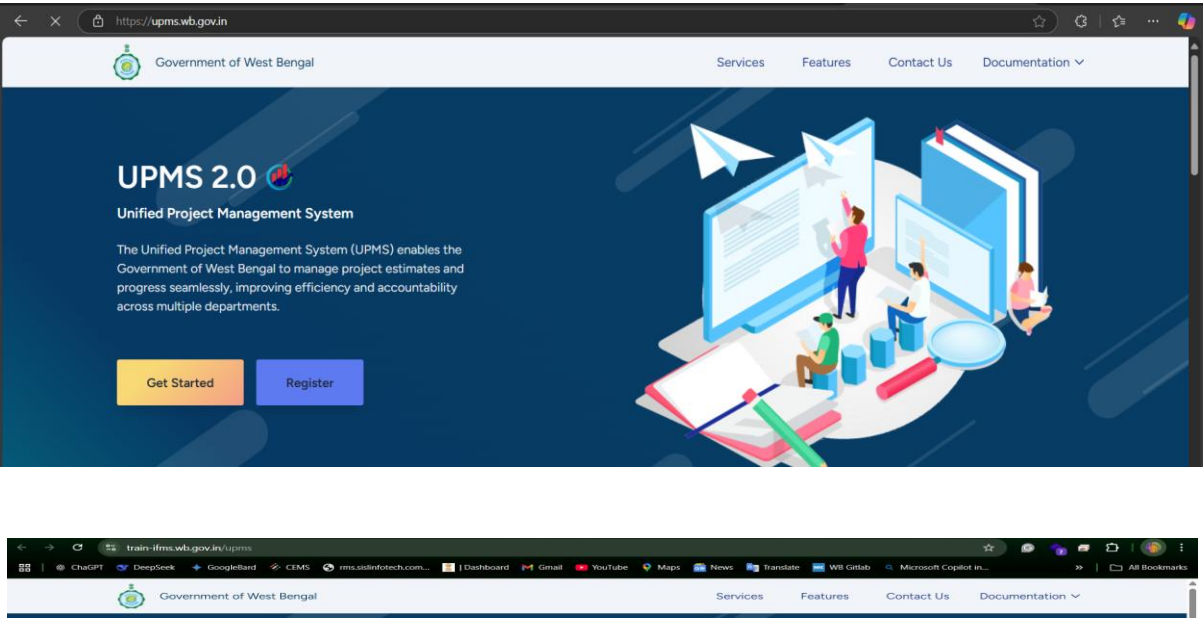

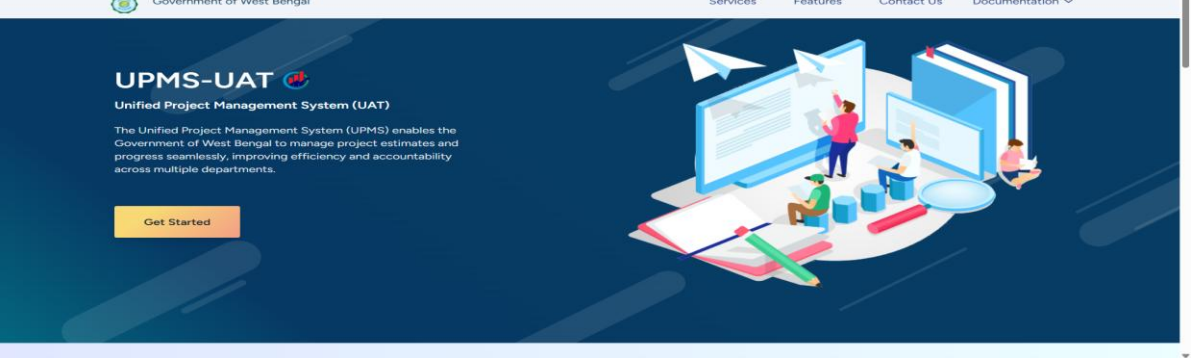

>Click On Get Started Then give the login credentials and sign in to your account.

# Login Form

|                                                             | T UPMS                                                  |
|-------------------------------------------------------------|---------------------------------------------------------|
|                                                             | Sign in to your account Email hame@company.com Password |
| Welcome Back!<br>Sign in to continue your journey with UPMS | Captcha Verification<br>Enter Captcha                   |

If Captcha is not understood, click the refresh button on the captcha box on the right side.

# **Refresh Captcha**

| •                                                           | UPMS                    |
|-------------------------------------------------------------|-------------------------|
| Welcome Back!<br>Sign it to continue your journey with UPVs | Sign in to your account |

After successfully login dashboard page is open

# Dashboard Page

| 🛞 UPMS 2.0                                                         |                                                                                                    |                           | ۹ د                | 🗘 🥵 State Admin 🗸  |
|--------------------------------------------------------------------|----------------------------------------------------------------------------------------------------|---------------------------|--------------------|--------------------|
| 🎓 Dashboard 🕑 Master Data 🥜 Manage 🗸                               | Projects 💽 Requisitions 🔇 Estimates                                                                                                    | ■ Schedule Rates ~        | Reports            |                    |
| Dashboard<br>Welcome back to UPMS portal, have a nice day at work! |                                                                                                    |                           |                    | (☐ F.Y: 2024-25 \$ |
| ▶ Pending Registration 🖉                                           | 0 Registered Office                                                                                                    | s 📝 706                   | Registered Users 🗹 | 1397               |
| Requisition<br>3                                                   | Constant Colucion Colucion Colucio Colucion Colucion Colucion Colucion Colucion Colucion Col | Plan Budget<br>3.39Lk     | R Non Plan Budget  |                    |
| Stage Wit                                                          | se Requisition                                                                                                    |                           |                    |                    |
| Pending for Approval                                               |                                                                                                    |                           |                    |                    |
| Approved                                                           |                                                                                                    | Priority Wise Requisition | Budget Head V      | Vise Requisition   |
| Rejected                                                           |                                                                                                    |                           |                    |                    |
| Under Planning                                                     |                                                                                                    |                           |                    |                    |
| Planning Completed                                                 |                                                                                                    |                           |                    |                    |
| Plan Accepted                                                      |                                                                                                    |                           |                    |                    |
| Design Completed                                                   |                                                                                                    |                           |                    |                    |
| Estimate in progress                                               |                                                                                                    |                           |                    |                    |
| Estimate Initiated                                                 |                                                                                                    | Medium High               | Urgent             | Non Plan           |
| Estimate Verified                                                  |                                                                                                    |                           | - 101              |                    |

>Click on **User** under the Manage menu and saw the corresponding Department User wise User list.

| 상 UPMS 2.0                                                                                 |                                |                                                 |                       | Q 🌜 🗘 🤼 State Admin 🗸                |
|--------------------------------------------------------------------------------------------|--------------------------------|-------------------------------------------------|-----------------------|--------------------------------------|
| 🎓 Dashboard 🛛 🔮 Master Data                                                                | Manage ~ Projects  Requisition | ons 🔞 Estimates 🗮 Schedule Rates 🗸 🔮 Rate An    | alysis 🖌 💼 Reports    |                                      |
| Users<br>All registered Users                                                              | Users                          |                                                 |                       |                                      |
| Q Search User Total Available: 1                                                           | 397                            |                                                 | 🌲 All Roles 👻 🏢 All G | roups 👻 💿 Add User 🛛 🖓 Invited Users |
| Name                                                                                       | Resources                      | Roles                                           | Status                | Actions                              |
| ATANU CHATTERJEE<br>Junior Englineer (Civil)<br>kriav/ppwrd8jgmail.com<br>9477004522       | & Attachments                  | • Junior Engineer 😸                             | ACTIVE (X)            | i                                    |
| SURAJIT MANDAL<br>EXECUTIVE ENGINEER<br>exppwrdsouth@gmail.com<br>7980257059               | Attachments (*)                | Executive Engineer  🛞     Executing Authority 🔗 | ACTIVE (X)            | i                                    |
| SURAJIT DAS<br>Junior Englineer (Civil)<br>begushatshighwaysection@gmail.com<br>8240322425 | Attachments (+                 | • Junior Engineer 👸                             | ACTIVE (X)            | i                                    |
| Ananda Majumder<br>Officer-on-Special Duty<br>osdegov7/id-wb@bangla.gov.in<br>8910786519   | Attachments (*                 | • State Admin  🕉                                | ACTIVE X              | ÷                                    |
| BIVABASU CHATTOPADHYAY<br>Deputy Secretary<br>biobasa.im/gredifimal.com<br>upms.test/users | Attachments ()                 | • Department Admin 💰                            | ACTIVE (8)            | :                                    |

>If User doesn't exists then Click on Add User Button (Add User button is only visible for State or Department Admin)

# c) Create User

| 🐠 UPMS 2.0                                                                               |                                               |                                                   |                       | Q 🌜 🗘 🥵 State Admin 🗸 |
|------------------------------------------------------------------------------------------|-----------------------------------------------|---------------------------------------------------|-----------------------|-----------------------|
| 🎓 Dashboard 🕕 Master                                                                     | Data 🥜 Manage 🗸 🖀 Projects 🛨 R                | equisitions 🔞 Estimates 🚍 Schedule Rates 🛩 🔮 Rate | Analysis 🛩 🚡 Reports  |                       |
| Users                                                                                    |                                               |                                                   |                       |                       |
| Q Search User Total                                                                      | I Available: 1397                             |                                                   | 💄 All Roles 👻 🏢 All G | roups 🗸 🕢 Add User    |
| Name                                                                                     | Resources                                     | Roles                                             | Status                | Actions               |
| ATANU CHATTERJEE<br>Junior Engineer (Civil)<br>kniavippwrd@gmail.com<br>9477004522       | Attachments                                   | • Junior Engineer 🔞                               | ACTIVE                | i                     |
| SURAJIT MANDAL<br>EXECUTIVE ENGINEER<br>exportdsouth@gmail.com<br>7980257059             | & Attachments                                 | • Executive Engineer 💰<br>• Executing Authority 💰 | ACTIVE                | i                     |
| SURAJIT DAS<br>Junior Engineer (Civil)<br>baguihathighwaysection@gmv<br>8240322425       | ail.com                                       | Junior Engineer  🔗                                | ACTIVE                | ÷                     |
| Ananda Majumder<br>Officer-on-Special Duty<br>osdegov/.fd-wb@bangla.gov.ii<br>8910786519 | n & Attachments                               | • State Admin 🔗                                   | ACTIVE                | :                     |
| BIVABASU CHATTOPADH<br>Deputy Secretary<br>bivabasu.ivd@rediffmail.com<br>6290748054     | YAY $\mathscr{O}$ Attachments $\odot$ $\odot$ | • Department Admin 🔗                              | ACTIVE                | :                     |

>Fill the User details correctly and click on Plus icon if multiple user create in a same time then in that page again fill the another user details then click on Plus icon.

# **User Form**

| NAME *                    |                        |  |
|---------------------------|------------------------|--|
| Test User                 |                        |  |
| DESIGNATION +             | EMAIL *                |  |
| Junior Engineer           | testuser@gmail.com     |  |
| MOBILE •                  | ROLE +                 |  |
| 2154785465                | Department Admin ~     |  |
| Select Resources          |                        |  |
| RESOURCE TYPE RI          | SOURCE                 |  |
| Department ~              | PUBLIC WORKS - WORKS + |  |
|                           |                        |  |
| Resources                 | Selected: 1 👖 Clear    |  |
| Department - PUBLIC WORKS |                        |  |
|                           |                        |  |
|                           | SAVE                   |  |
|                           |                        |  |

>After User is add successfully then click on save button and user is created.

Here create user list is shown

# **Create User List**

| 🛞 UPMS 2.0                                                                |                                            |                            |                                  | Q 💪 🗘 📴 BIV | ABASU CHATTOPADHYAY 🗸 🗸 |
|---------------------------------------------------------------------------|--------------------------------------------|----------------------------|----------------------------------|-------------|-------------------------|
| 🎓 Dashboard 🥜 Manage 🗸 🚡 Projects                                         | Requisitions     Estimates     Schedule Ra | ates 🗸 🛛 🔮 Rate Analysis 🗸 | Reports                          |             |                         |
| Invited Users                                                             |                                            |                            |                                  |             | ALL REGISTERED USERS    |
| Q Search by name, mobil Total Available: 1                                |                                            |                            |                                  |             |                         |
| Name                                                                      | Resources                                  | Role                       | Link                             | Status      | Actions                 |
| Animesh Karan<br>EXECUTIVE ENQINEER .<br>animesh ae@pric.in<br>8145884572 | Department - IRRIGATION & WATERWAYS        | Executive Engineer         | Copy Link expires on: 05/04/2025 | • Pending   |                         |
|                                                                           |                                            |                            |                                  |             |                         |
|                                                                           |                                            |                            |                                  |             |                         |
|                                                                           |                                            |                            |                                  |             |                         |
|                                                                           |                                            |                            |                                  |             |                         |
|                                                                           |                                            |                            |                                  |             |                         |
|                                                                           |                                            |                            |                                  |             |                         |
|                                                                           |                                            |                            |                                  |             |                         |
| V                                                                         |                                            |                            |                                  |             |                         |

# d) Invite Users

>Here click on Copy Link

| 健 UPMS 2.0                                                                                                    |                                                |                                      |                                     | Q 🌜 🗘 🥵 BT | VABASU CHATTOPADHYAY 🗸 |
|----------------------------------------------------------------------------------------------------|------------------------------------------------|--------------------------------------|-------------------------------------|------------|------------------------|
| 🎓 Dashboard 🥜 Manage 🗸 🚞 Projects                                                                              | Requisitions     Requisitions     Requisitions | E Schedule Rates 🗸 💣 Rate Analysis 🖌 | Reports                             |            |                        |
| Invited Users<br>Here you can find all invited users by yourself<br>Q Search by name, mobil Total Available: 1 |                                                |                                      |                                     | l          | 器 ALL REGISTERED USERS |
| Name                                                                                                    | Resources                                      | Role                                 | Link<br>Copy Link                   | Status     | Actions                |
| Animesh Karan<br>EXECUTIVE INDIALER .<br>1945884572                                                            | Department - IRRIGATION & WATERWAYS            | Executive Engineer                   | Copy Link<br>expires on: 05/04/2025 | Pending    | •                      |

>Open a different or the same browser and open the InPrivate/Incognito tab.

>Paste the copy link in a different browser or the InPrivate/Incognito tab.

>Set the password and click on register (Please check the password policy then set the password)

# Password set form

| ← C ▲ Not secure   upms.test/invitation_link?invitation_token=\$2y\$12\$B | khRZvTuj7SHe6mwre                   | b4reJKmt.3I5Wsyh5K29A1UKd5x/yzVGOwi                 | ବ ତା☆) | 2                                    | (3   €≡                                 | 🍫               |
|---------------------------------------------------------------------------|-------------------------------------|-----------------------------------------------------|--------|--------------------------------------|-----------------------------------------|-----------------|
|                                                                           |                                     |                                                     |        |                                      |                                         |                 |
|                                                                           |                                     | (H) UPMS 2.0                                        |        |                                      |                                         |                 |
|                                                                           | User Informat<br>Please confirm the | ion<br>Following details:                           |        |                                      |                                         |                 |
|                                                                           | Full Name                           | Animesh Karan                                       |        |                                      |                                         |                 |
|                                                                           | Designation                         | EXECUTIVE ENGINEER .                                |        |                                      |                                         |                 |
|                                                                           | Email Address                       | animesh.ee@nic.in                                   |        |                                      |                                         |                 |
|                                                                           | Mobile                              | 8145884572                                          |        |                                      |                                         |                 |
|                                                                           | Role                                | Executive Engineer                                  |        |                                      |                                         |                 |
|                                                                           | Resources                           | Department <sup>IRRIGATION &amp;</sup><br>WATERWAYS |        |                                      |                                         |                 |
|                                                                           | PASSWORD .                          |                                                     |        |                                      |                                         |                 |
|                                                                           |                                     |                                                     |        |                                      |                                         |                 |
|                                                                           | CONFIRM PASSWORD •                  |                                                     |        | Password                             | Policy                                  | e with          |
|                                                                           | Password Policy                     | Already registered? <b>REGISTER</b>                 | (i)    | atleast on<br>Lowercas<br>Special Cl | e of each Uj<br>e, Number a<br>haracter | opercase,<br>nd |
|                                                                           |                                     |                                                     | _      | ок                                   |                                         |                 |

>Click on the Login button after set the password

# User Log In Form

| Looks like you've accepted the invitation<br>You can Login with your credentials now. |
|---------------------------------------------------------------------------------------|
|                                                                                       |

>Give the user credentials

User is Login

| 🍈 🍘 🗖 🥥 UPMS 2.0 🛛 🗙                                                                                                    | +                          |                     |                           | - 0 >                                                                                               |
|----------------------------------------------------------------------------------------------------|----------------------------|---------------------|---------------------------|----------------------------------------------------------------------------------------------------|
| ← C ▲ Not secure   upms.test/dashboard                                                                                                    |                            |                     |                           | Q ⊕   ☆) ♥ ଓ   ☆ …                                                                                  |
| UPMS 2.0                                                                                                    | Schedule Rates v  Rate Ar  | aalysis 🗸 🖹 Reports |                           | Q                                                                                                   |
| Dashboard<br>Welcome back to UPMS portal, have a nice day at work!<br>Requisition                                                                                                    | Estimate Value<br>₹ 3.39Lk |                     | Plan Budget<br>3.39Lk     | <ul> <li>View Profile</li> <li>Change Password</li> <li>Non Plan Budge</li> <li>Sign out</li> </ul> |
| Stage Wis Pending for Approval Approved Rejected Under Planning Planning Planning Planning Planning Design Completed Under Design Design Completed Estimate Instated Estimate Instated Estimate Approved 0 0.5 1.0 | e Requisition              | 25 30               | Priority Wise Requisition | Budget Head Wise Requisition                                                                        |
| Top 5 Work Department                                                                                                    | MATES                      | ESTIMATE VALUE      | Admin departmen           | t wise project graph                                                                                |

# e) Manage User

>Check the new added user in user list .

- Here you can manage the user Active/De-active.
- In Action fields you can User Edit.
- Change user permission.
- Reset Password.
- Attach multiple role.

# Manage User

| 🕼 UPMS 2.0                                                                                                    | Requisitions     Estimates | 🚍 Schedule Rates 👻 🗬 Rate Analysis 👻 🕞 Reports | Q                            | L 🗘 🥵 BIVABASU CHATTOPADHYAY 🗸                             |
|----------------------------------------------------------------------------------------------------|----------------------------|------------------------------------------------|------------------------------|------------------------------------------------------------|
| Sers registered Users Q animesh Total Available: 1 Name                                                                                                    | Resources                  | Roles                                          | 💄 All Roles 🗸 🏢 Al<br>Status | I Groups 🔻 🙆 Add User 🗗 Invited Users<br>Actions           |
| Acimeth Vann<br>Exclusive Bookes.<br>Bid States<br>Bid States<br>Bid | Attuchments                | • Executive Engineer 💰                         | KCTOR 😿                      | Eit<br>Change Permission<br>Reset Password<br>RAtach Roles |

>Click on Change user permission and update all permissions

### >Then click on save button

| UPMS 2.0                                               |                                    |                                |                     |         |          |                 |        |            | Q 🖕 Q 🧟 BIVABA | SU CHATTOPADHYAY V |
|--------------------------------------------------------|------------------------------------|--------------------------------|---------------------|---------|----------|-----------------|--------|------------|----------------|--------------------|
| 🏟 Dashboard 🥜 Manage 🛩                                 | Projects   Requisitions  Estimates | s 🗮 Schedule Rates 👻 💣 Rate Ar | alysis 🖌 🚡 Reports  |         |          |                 |        |            |                |                    |
| User's Permissions<br>Charge permissions for the user. |                                    |                                |                     |         |          |                 |        |            |                |                    |
|                                                        |                                    |                                |                     |         |          |                 |        |            |                | ALL USERS          |
| User Information<br>Personal details and Attachments.  |                                    |                                | ALL PERMISSIONS     |         |          |                 |        |            |                |                    |
| Full name                                              | Animesh Karan                      |                                | Project Estimate    | Comment | Create   | 🕑 bolene        | 🛃 Read | 🕑 Update   | 🕑 venty        |                    |
| Designation                                            | EXECUTIVE ENGINEER .               |                                | Book                |         |          | Costs           |        |            |                |                    |
| Email address                                          | animesh.ce@nic.in                  |                                | Department          |         |          |                 |        |            |                |                    |
| Mobile                                                 | 8145884572                         |                                | District            |         |          | Create          |        |            |                |                    |
| Role                                                   | Executive Engineer                 |                                | Mericinally         |         |          | 🕑 Create        |        |            |                |                    |
| Resources                                              | Ø Department                       | IRRIGATION & WATERWAYS         |                     |         |          | Create          |        |            |                |                    |
|                                                        |                                    |                                | Project Design      | Create  | 🕑 Dukete | Sorward Forward |        | Road       | Vipdate        |                    |
|                                                        |                                    |                                | Project Requisition |         | Forward  | 🕑 Sipir         |        | 🕑 Transfer |                |                    |
|                                                        |                                    |                                | Permission          |         |          | 🕑 Update        |        |            |                |                    |
|                                                        |                                    |                                | Resource            |         |          |                 |        |            |                |                    |
|                                                        |                                    |                                |                     |         |          | S obere         |        |            |                |                    |
|                                                        |                                    |                                |                     |         |          |                 |        |            |                | Save               |
|                                                        |                                    |                                |                     |         |          |                 |        |            |                |                    |
|                                                        |                                    |                                |                     |         |          |                 |        |            |                | l                  |
|                                                        |                                    |                                |                     |         |          |                 |        |            |                |                    |
| Do:                                                    |                                    |                                |                     |         |          |                 |        |            |                |                    |

Then a pop massage is shown user permissions updated.

| 🐠 UPMS 2.0                                                                              |                           |                                                  | Q                 | 🕒 🗘 😨 BIVABASU CHATTOPADHYAY 🤟         |
|-----------------------------------------------------------------------------------------|---------------------------|--------------------------------------------------|-------------------|----------------------------------------|
| 🎓 Dashboard 🥜 Manage 👻 🖀 Projects                                                       | Requisitions     Stimates | s 🧮 Schedule Rates 👻 💣 Rate Analysis 👻 😭 Reports |                   |                                        |
| Users<br>All registered Users                                                           |                           |                                                  |                   |                                        |
| Q Search User Total Available: 88                                                       |                           |                                                  | 🎗 All Roles 👻 🏢 A | Il Groups 👻 💿 Add User 🖉 Invited Users |
| Name                                                                                    | Resources                 | $\frown$                                         | Status            | Actions                                |
| BIVABASU CHATTOPADHYAY<br>Deputy Secretary<br>trobasul/redifferatificant<br>2007/e0034  | & Attachments             | $\checkmark$                                     | ACTIVE            | 1                                      |
| Bipaschit Chakraborty<br>Chief ENGINEER<br>bejaschit chakraborty@gmail.com<br>343301326 | Attachments               | User Permissions Updated                         | ACTIVE            | 1                                      |
| CHEF ENGINEER<br>collwad5007@pmail.com<br>s289980142                                    | P Attachments             | • Office Admin 💣                                 | Active 🛞          | ÷                                      |
| CHEF ENGINEER<br>CHEF ENGINEER<br>ceteretalgomal.com<br>9414352402                      | P Attachments             | • Group Admin 💰<br>• Office Admin 💰              | ACTIVE 🛞          | i                                      |
| CHEF ENCINEER<br>CHEF ENCINEER<br>cenorth2014@gmail.com<br>8918845399                   | 2 Attachments             | • Group Admin 💰<br>• Office Admin 💰              | ACTIVE (*)        | 1                                      |

# f) Reset Password

>If reset password then click on reset password and click on confirm after confirmed a pop is open and copy the password reset link

| UPMS 2.0 * Dashboard                           | Requisitions     Estimates | 🚍 Schedule Rates 🗸 🕐 Rate Analysis 🗸 📴 Reports                                                                                                    | Q (                 | 🖕 🗘 🙀 Bivabasu chattopadhyay 🤟        |
|------------------------------------------------|----------------------------|----------------------------------------------------------------------------------------------------|---------------------|---------------------------------------|
| Users<br>All registered Users                  |                            |                                                                                                    |                     |                                       |
| Q animesh Total Available: 1                   |                            |                                                                                                    | 2, All Roles 🗸 🏢 Al | I Groups 👻 💿 Add User 🗗 Invited Users |
| Name                                           | Resources                  | Brian                                                                                                    | Status              | Actions                               |
| Akinesh Kasa<br>DECUTIVE ENGLEER.<br>145884572 | Atazonera G                | Password Reset Link for Animesh Karan         Newood Rest Link       Image: Copy Link         Margin Link       Image: Copy Link         Margin Link       Image: Copy Link <tr< th=""><th>ACTINE (x)</th><th>:</th></tr<> | ACTINE (x)          | :                                     |

After copying do the same of Adding new user set password

>If the user exists multiple role then click on Attach multiple role in action field.

# g) Attach Multiple Role

After clicking then select new role and click on save button

| ( UPMS 2.0                                                              |               |                                                                       |            | ۹ د ۵                      | BIVABASU CHATTOPADHYAY 🗸 🗸 |
|-------------------------------------------------------------------------|---------------|-----------------------------------------------------------------------|------------|----------------------------|----------------------------|
| 🎓 Dashboard 🥜 Manage 🗸 🚞 Projects                                       | Requisitions  | TTACH MULTIPLE ROLES<br>lere you can attach multiple roles for a user |            |                            |                            |
|                                                                         | я             | OLE +                                                                 |            |                            |                            |
| Users<br>All registered Users                                           |               | Project Proposer                                                      | ~ <b>+</b> |                            |                            |
| Animesh     Total Available: 1                                          | (             | Roles Added                                                           |            | All Roles X III All Groups | ▼                          |
|                                                                         |               | 1. Project Proposer                                                   | •          |                            |                            |
| Name                                                                    | Resources     |                                                                       |            | Status                     | Actions                    |
| Animesh Karan<br>EXECUTIVE ENGINEER.<br>arimedh.ee@nic.in<br>8145864572 | & Attachments |                                                                       | CLOSE      |                            |                            |
|                                                                         |               |                                                                       |            |                            |                            |
|                                                                         |               |                                                                       |            |                            |                            |
|                                                                         |               |                                                                       |            |                            |                            |
|                                                                         |               |                                                                       |            |                            |                            |
|                                                                         |               |                                                                       |            |                            |                            |
|                                                                         |               |                                                                       |            |                            |                            |
|                                                                         |               |                                                                       |            |                            |                            |
|                                                                         |               |                                                                       |            |                            |                            |
| len en en en en en en en en en en en en e                               |               |                                                                       |            |                            |                            |

After save then a sweet alert is shown "Role Attached Successfully" and Multiple role is shown in user list role field

# h) Attach another Resources

If the user is needed for Add another resources then click on *Plus Icon (+)* and click on add another Resource

| 健 UPMS 2.0                                                                                  |                               |                                                   | ۹ د                   | 🗘 🛛 📴 BIVABASU CHATTOPADHYAY 🗸 |
|---------------------------------------------------------------------------------------------|-------------------------------|---------------------------------------------------|-----------------------|--------------------------------|
| 🎓 Dashboard 🥜 Manage 🗸 🚞 Proje                                                              | ects   Requisitions  Estimate | as 📑 Schedule Rates 🗸 🔮 Rate Analysis 🖌 🖨 Reports |                       |                                |
| Users<br>All registered Users                                                               |                               |                                                   |                       |                                |
| Q Search User Total Available: 88                                                           |                               |                                                   | 1 All Roles 🗸 🏢 All G | Groups 👻 💽 Add User            |
| Name                                                                                        | Resources                     | Roles                                             | Status                | Actions                        |
| BIVABASU CHATTOPADHYAY<br>Deputy Secretary<br>biolossu intelligendiffmail.com<br>6290748054 | Attachments 🕚                 | • Department Admin 💰                              | ACTIVE                | ÷                              |
| CHIEF ENGINEER<br>bipaschitchakraborty@gmail.com<br>9433013526                              | Add NonScheduleZone           | • Group Admin 💰<br>• Office Admin 💰               | ACTIVE                | ÷                              |
| CHIEF ENGINEER<br>cs2twd2007@gmail.com<br>6289880142                                        | Attachments (+                | • Group Admin 💰<br>• Office Admin 💰               | ACTIVE                | ÷                              |
| CHEF ENGINEER<br>ceteesta@gmail.com<br>9434352402                                           | Attachments                   | • Group Admin 💰<br>• Office Admin 💰               | ACTIVE X              | :                              |
| Gora Chand Dutta<br>CHIEF ENGINEER<br>cenoth2014@gmail.com<br>8918845369                    | Attachments +                 | • Group Admin 💰<br>• Office Admin 💰               | ACTIVE                | I                              |

After clicking Add another Resource then a modal is open here you can attach multiple resource for a user.

| UPMS 2.0                                                                              | + Req.      | ATTACH RESOURCES<br>Here you can attach multiple resource for a user |                     |            | Q 🌜 🛆 💽 BIVABASU CHATTOPADHYAY 🗸                  |
|---------------------------------------------------------------------------------------|-------------|----------------------------------------------------------------------|---------------------|------------|---------------------------------------------------|
| Users<br>All registered Users                                                         |             | ROLE •<br>Select<br>RESOURCE TYPE                                    | RESOURCE            | ~          |                                                   |
| Name<br>BIVARASU CHATTOPADHYAY                                                        | Resource    | Resources                                                            | Select  Selected: 1 | +<br>Clear | closes V Alt Uroups V O Abd User 22 Invited Users |
| Deputy Secretary<br>biological final com<br>(290748034     Bipaschit Chakraborty      | P Attac     | Department - IRRIGATION & WATERWAYS                                  | CLOSE               | SAVE       | 1                                                 |
| CHEF NOTMER<br>spacetchainsorty@gnail.com<br>943301526<br>Uttam Roy<br>CHEF ENDINEER  | & Attachmer | Office A     Group A                                                 | dmin gi             | ACTIVE     | 1                                                 |
| eclandboo/gigmal.com<br>628980042<br>Debasis Maulik<br>CHEF PNOINEER<br>cHEF PNOINEER |             | Office A     office A     office A                                   |                     |            |                                                   |
| BASKISTACZ     Gora Chand Dutta     CHEF INGHAEE     centri2014@pmail.com     B70     |             | * Group A<br>• Office A                                              |                     |            |                                                   |

# **Master Data Management**

Here Master Data Managed by State Admin & Department Admin > Click on Master Data Menu

| UPMS 2.0                                                           | 🖿 Projects 💶 Requisitions 🚱 Estimates 🚍 | Schedule Rates 🗸 🔮 Rate Analysis 🗸 | Q 💪                | 🗘 🚺 State Admin 🗸 |
|--------------------------------------------------------------------|-----------------------------------------|------------------------------------|--------------------|-------------------|
| Dashboard<br>Welcome back to UPMS portal, have a nice day at work! |                                         |                                    |                    | 🗮 F.Y: 2024-25 💲  |
| Pending Registration 🗹                                             | 0 Registered Offices                    | 706                                | Registered Users 🗹 | 1398              |
| Requisition<br>3                                                   | Constant Calue<br>₹ 3.39Lk              | Plan Budget<br>3.39Lk              | R Non Plan Budget  |                   |
| Stage Wis                                                          | e Requisition                           |                                    |                    |                   |
| Pending for Approval                                               |                                         |                                    |                    |                   |
| Approved                                                           |                                         | Priority Wise Requisition          | Budget Head Wit    | e Requisition     |
| Rejected                                                           |                                         |                                    |                    |                   |
| Under Planning                                                     |                                         |                                    |                    |                   |
| Planning Completed                                                 |                                         |                                    |                    |                   |
| Under Design                                                       |                                         |                                    |                    |                   |
| Design Completed                                                   |                                         |                                    |                    |                   |
| Estimate in progress                                               |                                         |                                    |                    |                   |
| Estimate Initiated                                                 | Estimate Initiated                      | Medium High                        | Urgent Plan        | Non Plan          |
| Estimate Verified                                                  |                                         |                                    |                    |                   |

>Here all environment setup for the application is done here

| 健 UPMS 2.0                                                                           |                                                    |                                   | Q 🌜 🗘 🥵 State Admin 🗸                     |
|--------------------------------------------------------------------------------------|----------------------------------------------------|-----------------------------------|-------------------------------------------|
| 🏠 Dashboard 🛛 🔮 Master Data 🥜 Manage 🛩 🖀 Projects                                    | 🗈 Requisitions 🛛 Estimates 🚍 Schedule Rates 🛩 💣 Ra | te Analysis 🛩 🔓 Reports           |                                           |
| Master Data<br>All environment setup for the application is done here<br>AREA MASTER |                                                    |                                   |                                           |
| 36<br>Suite                                                                          | 23<br>Datricts<br>vezw Hole: >>                    | 346<br>Block Verw HORE >>         | 138 Indeparties Indeparties Verwinder: >> |
| SOR RELATED MASTER                                                                   |                                                    |                                   |                                           |
| 1<br>Formulas                                                                        | 4<br>Charge Components                             | 9<br>Estimate Approval Categories | 10 Schedule Rate Categories               |
| VIEW MORE >>                                                                         | VIEW MORE >>                                       | VIEW MORE >>                      | VIEW MORE >>                              |
| ENVIRONMENT MASTER                                                                   |                                                    |                                   |                                           |
| 58<br>Departments                                                                    | 678 Signations                                     | 4 Recommenders                    |                                           |
| VIEW MORE >>                                                                         | VIEW MORE >>                                       | VIEW MORE >>                      |                                           |
| DOCUMENT MASTER                                                                      |                                                    |                                   |                                           |
| 0<br>Manual Documents                                                                | 11<br>Document Types                               |                                   |                                           |

## \*Manage Master Data\*

- Area Master (State , District , Block , Municipalities)
- **SOR Related Master** (Formulas , Charge Components , Estimate Approval Categories , Schedule Rate Categories)
- Environment Master (Departments , Designations , Recommenders)

# • Document Master (Manual Documents , Document Types)

### > Click on under the Area Master state view more and manage the states Master Data.

| 🌒 UPMS 2.0                                                         |                |                                     |                                 |            | Q 🌜 Q 🚮 State Admin 🗸 |
|--------------------------------------------------------------------|----------------|-------------------------------------|---------------------------------|------------|-----------------------|
| 🎓 Dashboard 🛛 🚯 Master Data 🥜 Manage 🗸                             | Projects 🗈 Req | uisitions 🔞 Estimates 🗮 Schedule Ra | ites 🗸 🔮 Rate Analysis 🖌 🗎 Repr | orts       |                       |
| Master Data : State<br>Here you can manage the states Master Data. |                |                                     |                                 |            |                       |
| Q Search State Total Available: 36                                 |                |                                     |                                 |            | Add New               |
| Name                                                               | LG Code        | Ref Code                            | State UT                        | Local Name | Action                |
| 1, ANDAMAN AND NICOBAR ISLANDS                                     | 35             | 35                                  | UT                              |            | :                     |
| 2. ANDHRA PRADESH                                                  | 28             | 28                                  | State                           |            | Delete                |
| 3. ARUNACHAL PRADESH                                               | 12             | 12                                  | State                           |            | i                     |
| 4. ASSAM                                                           | 18             | 18                                  | State                           |            | ÷                     |
| 5. BIHAR                                                           | 10             | 10                                  | State                           |            | :                     |
| 6. CHANDIGARH                                                      | 4              | 4                                   | UT                              |            | i                     |
| 7. CHHATTISGARH                                                    | 22             | 22                                  | State                           |            | :                     |

### > Here State master data can add edit and delete

| 健 UPMS 2.0                                                                                                    |                                |                                      |                    | Q 🌜 Q SA State Admin 🗸 |
|----------------------------------------------------------------------------------------------------|--------------------------------|--------------------------------------|--------------------|------------------------|
| 🎓 Dashboard 🛛 🚯 Master Data 🥻 Manage 🗸                                                                                                    | Projects 💽 Requisitions 📀 Esti | imates 🗮 Schedule Rates 🗸 🔮 Rate Ani | ilysis 🛩 🗎 Reports |                        |
| Master Data : District           Here you can manage the districts Master Data.         Q.           Q.         Search District         Total Available: 23 |                                |                                      |                    | Add New                |
| Name                                                                                                    | LG Code                        | Ref Code                             | State Name         | Action                 |
| 1, 24 PARAGANAS NORTH                                                                                                    | 303                            | 09                                   | WEST BENGAL        | 1                      |
| 2. 24 PARAGANAS SOUTH                                                                                                    | 304                            | 10                                   | WEST BENGAL        | 🖉 Edit<br>🍵 Delete     |
| 3. ALIPURDUAR                                                                                                    | 664                            | 21                                   | WEST BENGAL        | i                      |
| 4. BANKURA                                                                                                    | 305                            | 17                                   | WEST BENGAL        | i                      |
| 5. BIRBHUM                                                                                                    | 307                            | 19                                   | WEST BENGAL        | i                      |
| 6. COOCHBEHAR                                                                                                    | 308                            | 01                                   | WEST BENGAL        | i                      |
| 7. DARJEELING                                                                                                    | 309                            | 03                                   | WEST BENGAL        | ÷                      |

### > Here you can manage the district master data under the West Bengal State

| 🛞 UPMS 2.0                                                         |               |                                    |                                   |            | Q 🌜 🗘 🕵 State Admin 🗸 |
|--------------------------------------------------------------------|---------------|------------------------------------|-----------------------------------|------------|-----------------------|
| 🎓 Dashboard  🚯 Master Data 🥜 Manage 🗸                              | Projects 🗈 Ri | equisitions 🕐 Estimates 🚍 Schedule | Rates 🗸 🔮 Rate Analysis 🖌 🚡 Repor | rts        |                       |
| Master Data : Block<br>Here you can manage the blocks Master Data. |               |                                    |                                   |            | ⊙ Add New             |
| Name                                                               | LG Code       | Ref Code                           | District Name                     | Local Name | Action                |
| 1. ALIPURDUAR-I                                                    | 2919          | 210101                             | ALIPURDUAR                        |            | ÷                     |
| 2. ALIPURDUAR-II                                                   | 2920          | 210102                             | ALIPURDUAR                        |            | :                     |
| 3. AMDANGA                                                         | 2723          | 090101                             | 24 PARAGANAS NORTH                |            | :                     |
| 4. AMTA-1                                                          | 2905          | 120201                             | HOWRAH                            |            | :                     |
| 5. AMTA-II                                                         | 2906          | 120202                             | HOWRAH                            |            | :                     |
| 6. ARAMBAGH                                                        | 2887          | 130401                             | HOOGHLY                           |            | i                     |
| 7. ARSHA                                                           | 3044          | 160101                             | PURULIA                           |            | :                     |

### > Here you can manage all the Block Master data Add/Edit/Delete Block.

| 健 UPMS 2.0                                                                      |          |                               |                                    |            | ۹ د | 🗘 🛛 🥵 State Admin 🗸 |
|---------------------------------------------------------------------------------|----------|-------------------------------|------------------------------------|------------|-----|---------------------|
| 🎓 Dashboard 🛛 🚯 Master Data 🖌 Manage 🗸                                          | Projects | Requisitions     Requisitions | Schedule Rates v & Rate Analysis v | Reports    |     |                     |
| Master Data : Municipality<br>Here you can manage the municipality Master Data. |          |                               |                                    |            |     |                     |
| Q Search Municipalities Total Available: 138                                    |          |                               |                                    |            |     | Add New             |
| Name                                                                            | LG Code  | Ref Code                      | District Name                      | Local Name |     | Action              |
| 1. ALIPURDUAR                                                                   | 249958   | 210107                        | ALIPURDUAR                         |            |     | ÷                   |
| 2. ARAMBAGH                                                                     | 250168   | 130407                        | HOOGHLY                            |            |     | :                   |
| 3. ASANSOL                                                                      | 250032   | 200105                        | PASCHIM BARDHAMAN                  |            |     | :                   |
| 4. ASHOKNAGAR KALYANGARH                                                        | 250128   |                               | 24 PARAGANAS NORTH                 |            |     | :                   |
| 5. BADURIA                                                                      | 250134   | 090411                        | 24 PARAGANAS NORTH                 |            |     | ÷                   |
| 6. BAHARAMPUR                                                                   | 249999   | 070206                        | MURSHIDABAD                        |            |     | ÷                   |
| 7. BAIDYABATI                                                                   | 250175   | 130308                        | HOOGHLY                            |            |     | i                   |

### Here you can manage all the municipality Master Data Add/Edit/Delete Municipalities.

## **SOR Related Master**

(Formulas, Charge Components, Estimate Approval Categories, Schedule Rate Categories)

> Click on Formulas and here you can make or add your own formulas.

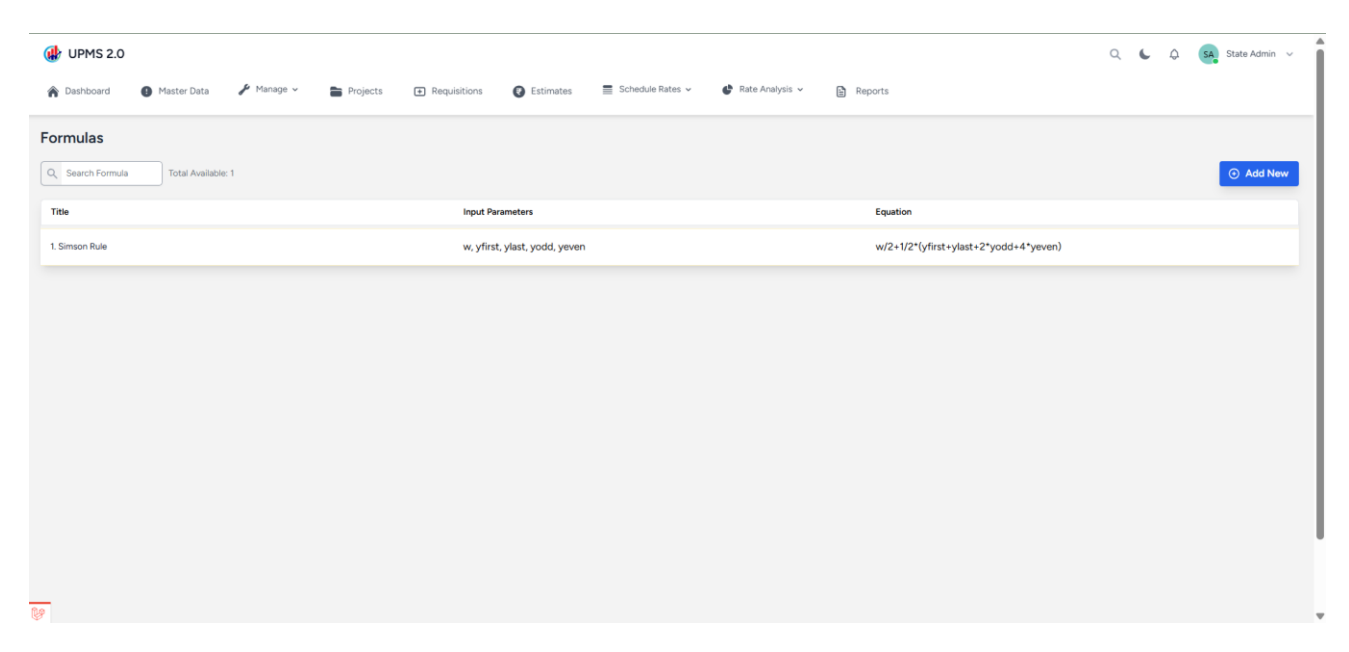

### > Click on Add new and Add Formula

| (∰ UPMS 2.0                                                |                       |                     |                                       |         |
|------------------------------------------------------------|-----------------------|---------------------|---------------------------------------|---------|
| 🛞 Dashkhoard 🔹 Master Data 🦸 Manada y 🕞 Drojecte 🗔 Derojet | Create Formula        |                     |                                       |         |
| R besindered R Hester Date R Hester                        | титье                 | PARAMETER           |                                       |         |
| Formulas                                                   | Enter Formula Title   | Select Parameter V  |                                       |         |
|                                                            | EQUATION              | OPERATOR            |                                       |         |
| Q, Search Formula Total Available: 1                       | Enter Equation        | Select Operator V   |                                       | Add New |
| Title                                                      | INPUT PARAMETER 1     |                     | quation                               |         |
| 1. Simson Rule                                             | Enter Input Parameter |                     | r/2+1/2*(yfirst+ylast+2*yodd+4*yeven) |         |
|                                                            |                       | Cancel SAVE FORMULA |                                       |         |
|                                                            |                       |                     |                                       |         |
|                                                            |                       |                     |                                       |         |
|                                                            |                       |                     |                                       |         |
|                                                            |                       |                     |                                       |         |
|                                                            |                       |                     |                                       |         |
|                                                            |                       |                     |                                       |         |
|                                                            |                       |                     |                                       |         |
|                                                            |                       |                     |                                       |         |
|                                                            |                       |                     |                                       |         |
|                                                            |                       |                     |                                       |         |
| <b>*</b>                                                   |                       |                     |                                       |         |

## **Charge Components**

Here you can manage the Charge Component Data Add/Edit/Delete.

| 健 UPMS 2.0                                                          |                                                                         | Q 🌜 D State Admin 🗸  |
|---------------------------------------------------------------------|-------------------------------------------------------------------------|----------------------|
| 🎓 Dashboard 🛛 Master Data 🥜 Manage 🗸 🚞 Projects 🛨 I                 | Requisitions 🔘 Estimates 🗮 Schedule Rates 🗸 🗳 Rate Analysis 🗸 🚯 Reports |                      |
| Charge Components<br>Here you can manage the Charge Component Data. |                                                                         |                      |
| Q Search Charge Compo Total Available: 4                            |                                                                         | Add New              |
| Charge Component Name                                               | Initial Value                                                           | Action               |
| 1.CESS                                                              | 150                                                                     | 1                    |
| 2. District Charge                                                  | 2.00                                                                    | g/ Edit<br>() Delete |
| 3. GST                                                              | 18.00                                                                   | ÷                    |
| 4. LWC                                                              | 100                                                                     | :                    |

# **Estimate Approval Categories**

| shboard 🔲 Master Data 🎤 Manage 🗸 🚞    |                                                            |                                                                                                   |                                                                                                    |                                                                                                    |
|---------------------------------------|------------------------------------------------------------|---------------------------------------------------------------------------------------------------|----------------------------------------------------------------------------------------------------|----------------------------------------------------------------------------------------------------|
|                                       | Projects 🗈 Requisitions 🕢 Estimates 🚍 Schedule Rates ~ 🗳 R | ate Analysis 🖌 🖹 Reports                                                                          |                                                                                                    |                                                                                                    |
| ate Approval Categories               |                                                            |                                                                                                   |                                                                                                    |                                                                                                    |
| Total Available: 1                    |                                                            |                                                                                                   | R ENVIRONMENT \$                                                                                                    | Add New                                                                                                    |
|                                       | Department                                                 | Total Estimate Ranges                                                                             |                                                                                                    | Actions                                                                                                    |
|                                       |                                                            |                                                                                                   | FINANCE                                                                                                    |                                                                                                    |
| tion & Waterways Development Projects | IRRIGATION & WATERWAYS                                     | 4                                                                                                 | FIRE & EMERGENCY<br>SERVICES                                                                                                    | 1                                                                                                    |
|                                       |                                                            |                                                                                                   |                                                                                                    |                                                                                                    |
|                                       |                                                            |                                                                                                   | O FOOD & SUPPLIES                                                                                                    |                                                                                                    |
|                                       |                                                            |                                                                                                   | FOOD PROCESSING<br>INDUSTRIES AND<br>HORTICULTURE                                                                               |                                                                                                    |
|                                       |                                                            |                                                                                                   |                                                                                                    |                                                                                                    |
|                                       |                                                            |                                                                                                   | GOVERNOR<br>SECRETARIAT                                                                                                    |                                                                                                    |
|                                       |                                                            |                                                                                                   | HEALTH & FAMILY<br>WELFARE                                                                                                    |                                                                                                    |
|                                       |                                                            |                                                                                                   | HIGHER<br>EDUCATION                                                                                                    |                                                                                                    |
|                                       |                                                            |                                                                                                   | HOME AND HILL<br>AFFAIRS                                                                                                    |                                                                                                    |
|                                       |                                                            |                                                                                                   |                                                                                                    |                                                                                                    |
|                                       |                                                            |                                                                                                   | O INDUSTRY<br>COMMERCE AND<br>ENTERPRISES                                                                                       |                                                                                                    |
|                                       |                                                            |                                                                                                   | O INFORMATION & CULTURAL AFFAIRS                                                                                                |                                                                                                    |
|                                       |                                                            |                                                                                                   | INFORMATION<br>TECHNOLOGY &                                                                                                    |                                                                                                    |
| a                                     | In a Waterways Development Projects                        | In datagory Inda Avaadore 1 Papartment on & Waterways Development Projects IRRIGATION & WATERWAYS | Department         Tota Estimate Anagos           ion & Waterways Development Projects         IBRIGATION & WATERWAYS         4 | Index Available 1       Index Available 2       Index Available 2         Image: Image: |

Click on Estimate Approval Category and Filter the Environment.

After select Environment then click on Action button and Here you can View/Edit/Delete.

| imate Approval Categories                 |                        |                       |                       |
|-------------------------------------------|------------------------|-----------------------|-----------------------|
| Search Category Total Available: 1        |                        |                       | ENVIRONMENT 🗘 💽 Add N |
| me                                        | Department             | Total Estimate Ranges | Act                   |
| rigation & Waterways Development Projects | IRRIGATION & WATERWAYS | 4                     |                       |
|                                           |                        |                       | View                  |
|                                           |                        |                       | 410                   |
|                                           |                        |                       | eat                   |

After click on View button then You Can Manage Permission Of estimate Approval Category.

| 🛞 UPMS 2.0<br>🎓 Dashboard 🔹 Master Data 🥕 Manage 🗸 🚔 Projects 🗈 Requisitions 🚱 Estimates 🗮 Schedule Rates 🗸 | 🗳 Rate Analysis 🗸 👔 Reports       | Q 🌜 Q 😡 State Admin 🗸 |
|----------------------------------------------------------------------------------------------------|-----------------------------------|-----------------------|
| Estimate Approval Categories                                                                                |                                   | II Range              |
| Assigned Permissions                                                                                        | Create Permission                 |                       |
| create project estimate                                                                                     | × PERMISSION • Select Permission. | ~                     |
| verify project estimate                                                                                     | ×                                 | ⊙ Save                |
| approve project estimate                                                                                    | ×                                 |                       |
| ;                                                                                                    |                                   |                       |

# Manage Roles.

| / UPMS 2.0                                                                                                    | Q 🌜 💭 State Admin 🧹 |
|----------------------------------------------------------------------------------------------------|---------------------|
| Dashboard 🚯 Master Data 🖌 Manage v 🖀 Projects 🗊 Requisitions 🚱 Estimates 🗮 Schedule Rates v 🔮 Rate Analysis v 😭 Re | ports               |
| timate Approval Categories                                                                                         |                     |
| £ Permission<br><u>→</u> Roles                                                                                     | SE Range            |
| Assigned Permissions                                                                                               | Create Permission   |
| Junior Engineer ×                                                                                                  | ROLE +              |
| Executive Engineer X                                                                                               | Select Role.        |
| Superintending Engineer X                                                                                          | © Save              |
| Assistant Engineer X                                                                                               |                     |
| Zonal Chief Engineer X                                                                                             |                     |
|                                                                                                    |                     |

# Manage Range

| 🚯 UF   | 健 UPMS 2.0                   |                 |            |              |           |                  |                   |                 |  | c | Q SA State Add | dmin v |
|--------|------------------------------|-----------------|------------|--------------|-----------|------------------|-------------------|-----------------|--|---|----------------|--------|
| 🏠 Das  | hboard 🚺 Master              | Data 🥜 Manage 🗸 | Projects   | Requisitions | Estimates | Schedule Rates 🗸 | 🖨 Rate Analysis 🗸 | Reports         |  |   |                |        |
| Estim  | Estimate Approval Categories |                 |            |              |           |                  |                   |                 |  |   |                |        |
| j≣ Per | mission 👌 Roles              |                 |            |              |           |                  |                   |                 |  |   | <b>88</b> R    | Range  |
|        |                              |                 |            |              |           |                  |                   |                 |  |   | © N            | New    |
|        | SI. No                       |                 | Min Amount |              |           | Max Amount       |                   | Role Permission |  | A | tion           |        |
|        | 1.                           |                 | 1          |              |           | 500000           |                   | 2               |  | 0 |                |        |
|        | 2.                           |                 | 500001     |              |           | 1000000          |                   | 3               |  | 0 | View Details   |        |
|        | 3.                           |                 | 10000001   |              |           | 25000000         |                   | 4               |  | 0 |                |        |
|        | 4.                           |                 | 25000001   |              |           |                  |                   | 5               |  | 0 |                |        |

> Here under the Range Action menu you can add / view range and delete range.

Click on Add New Button and Create Estimate Range

| 🐠 UPMS 2.0                                         |                       | Create Estimate Range              |                 |                                                                                                    |                |  |  |  |
|----------------------------------------------------|-----------------------|------------------------------------|-----------------|----------------------------------------------------------------------------------------------------|----------------|--|--|--|
| Cashboard     Master Data  Estimate Approval Categ | Projects  Requisition | s Q Estimates 🗮 Schedule Rates 🛩 🕻 |                 | Department : IRRIGATION & WATERWAYS<br>Estimate Category : Irrigation & Waterways Development Projects |                |  |  |  |
| i≣ Permission 🚽 Roles                              |                       |                                    |                 | MINIMUM AMOUNT                                                                                         | MAXIMUM AMOUNT |  |  |  |
|                                                    |                       |                                    |                 | 1                                                                                                    | 500000         |  |  |  |
|                                                    |                       |                                    |                 |                                                                                                    | SAVE           |  |  |  |
| SI. No                                             | Min Amount            | Max Amount                         | Role Permission |                                                                                                    |                |  |  |  |
|                                                    |                       |                                    | 2               |                                                                                                    |                |  |  |  |
|                                                    |                       |                                    | 3               |                                                                                                    |                |  |  |  |
| З.                                                 | 10000001              |                                    | 4               |                                                                                                    |                |  |  |  |
| 4.                                                 |                       |                                    |                 |                                                                                                    |                |  |  |  |
|                                                    |                       |                                    |                 |                                                                                                    |                |  |  |  |

In action button when click on View button the you can view/add/delete the estimate range with role and permission

| ( UPMS 2.0                                                                                |                          |                                                                                                    |        | ×               | View Estimate   | e Range            |                            |         |
|-------------------------------------------------------------------------------------------|--------------------------|----------------------------------------------------------------------------------------------------|--------|-----------------|-----------------|--------------------|----------------------------|---------|
| Dashboard      Master Data     Estimate Approval Catego     Ester Permasion      Se Reise | ne Harage - 🖕 Projects 📼 | Department : IRRIGATION & WATERWAYS<br>Estimate Category : Irrigation & Waterways Development Projects<br>Minimum Amount : 1<br>Maximum Amount : 500000 |        |                 |                 |                    |                            |         |
|                                                                                           |                          |                                                                                                    |        |                 | ROLE            |                    | PERMISSION                 | imata   |
|                                                                                           |                          |                                                                                                    |        |                 | Junior Engineer |                    | create project est         | mate    |
| SI. No                                                                                    | Min Amount               | Max /                                                                                                    | Amount | Role Permission |                 |                    |                            | ADD     |
| 1.                                                                                        | 1                        |                                                                                                    |        | 2               | SI. No          | Role               | Permission                 | Actions |
| 2.                                                                                        |                          |                                                                                                    |        | 3               | 1               | Junior<br>Engineer | create project<br>estimate | ۲       |
| 3.                                                                                        | 10000001                 |                                                                                                    |        | 4               |                 | Assistant          | approve                    |         |
| 4.                                                                                        |                          |                                                                                                    |        | 5               | 2               | Engineer           | project<br>estimate        | ۲       |
| -                                                                                         |                          |                                                                                                    |        |                 |                 |                    |                            |         |

# Schedule Rate Category

Here You can manage department category-wise Total schedule rate against check Schedule Item and Schedule Rate approved Verified and also download Excel List Of Schedule Rate Category.

| 🛞 UPMS 2.0                                                |                             |                         |                     |                        |          | ۹. د                                | 🗘 🤇 State Admin 🗸                        |
|-----------------------------------------------------------|-----------------------------|-------------------------|---------------------|------------------------|----------|-------------------------------------|------------------------------------------|
| 🏠 Dashboard 🛛 🚯 Master 🛙                                  | Data 🥜 Manage 🗸 🚡           | Projects 🛨 Requisitions | Estimates Estimates | es 🗸 🔮 Rate Analysis 🗸 | Reports  |                                     |                                          |
| ScheduleRate Catego<br>Here you can manage the ScheduleRa | ry<br>ites Category.        |                         |                     |                        |          | Download Schedu<br>Schedule Rates 🗸 | ele Rate Category Report In Excel        |
| Q Search Schedule rate c Total A                          | Available: 10               |                         |                     |                        |          | Schedule Rates<br>Material Carriage |                                          |
| Department Name                                           | Category Name               | Schedule Rate (Total)   | Schedule Rate Count | Schedule Item Count    | Verified | Transport Carriage                  | Actions                                  |
| IRRIGATION & WATERWAYS                                    | Mechanical & Electrical     | 32                      | 32                  | 1034                   | 32       | 32                                  | () () () () () () () () () () () () () ( |
| IRRIGATION & WATERWAYS                                    | Civil                       | 5                       | 5                   | 437                    | 5        | 5                                   |                                          |
| PANCHAYATS & RURAL<br>DEVELOPMENT                         | CIVIL                       | 26                      | 26                  | 514                    | 26       | 26                                  |                                          |
| WATER RESOURCES<br>INVESTIGATION &<br>DEVELOPMENT         | WRIⅅ                        | 22                      | 22                  | 1445                   | 22       | 22                                  | 0 0                                      |
| PUBLIC HEALTH ENGINEERING                                 | MECHANICAL                  | 18                      | 18                  | 480                    | 18       | 18                                  |                                          |
| PUBLIC HEALTH ENGINEERING                                 | CIVIL                       | 15                      | 15                  | 846                    | 15       | 15                                  | <b>() () ()</b>                          |
| PUBLIC WORKS                                              | Road & Bridge (Volume III)  | 23                      | 23                  | 1269                   | 23       | 23                                  |                                          |
| PUBLIC WORKS                                              | Electrical                  | 9                       | 9                   | 1684                   | 9        | 9                                   |                                          |
| PUBLIC WORKS                                              | Building(Volume I)          | 21                      | 22                  | 2384                   | 22       | 22                                  |                                          |
| PUBLIC WORKS                                              | Sanitary and Plumbing works | 12                      | 12                  | 1940                   | 12       | 12                                  | () () () () () () () () () () () () () ( |

Click on view button under the action menu for check more details of schedule rate.

| 🚯 UPMS 2.0                                         |                                                 |                           |          |                |           |                    |                 |         |                                             | Q | C | ¢ | SA State Admin 🗸 |
|----------------------------------------------------|-------------------------------------------------|---------------------------|----------|----------------|-----------|--------------------|-----------------|---------|---------------------------------------------|---|---|---|------------------|
| 🎓 Dashboard                                        | Master Data                                     | 🖌 Manage 🗸                | Projects | ➡ Requisitions | Estimates | Schedule Rates 🗸   | Rate Analysis v | Reports |                                             |   |   |   |                  |
| Schedule Rate<br>Here you can manage th            | e Category D<br>e Schedule Rates Cat            | etails<br>tegory Details. |          |                |           |                    |                 |         |                                             |   |   |   | S BACK           |
| Department: II<br>Category Name<br>Schedule Rate T | RRIGATION & N<br>: Mechanical & El<br>Total: 32 | WATERWAYS<br>lectrical    |          |                |           |                    |                 |         |                                             |   |   |   | 🛓 Download       |
| SL NO                                              | SC                                              | HEDULE RATE TITLE         |          |                |           | SCHEDULE ITEMS COU | NT              |         | STATUS                                      |   |   |   |                  |
| 1                                                  | Ch                                              | apter : 5.3 J             |          |                |           | 13                 |                 |         | Approved on: March 19, 2025<br>Approved by: |   |   |   |                  |
| 2                                                  | Ch                                              | apter : 5.3 K             |          |                |           | 9                  |                 |         | Approved on: March 19, 2025<br>Approved by: |   |   |   |                  |
| 3                                                  | Ch                                              | apter : 5.3 L             |          |                |           | 9                  |                 |         | Approved on: March 19, 2025<br>Approved by: |   |   |   |                  |
| 4                                                  | Ch                                              | apter : 5.3 M             |          |                |           | 15                 |                 |         | Approved on: March 19, 2025<br>Approved by: |   |   |   |                  |
| 5                                                  | Ch                                              | apter : 5.4               |          |                |           | 7                  |                 |         | Approved on: March 19, 2025<br>Approved by: |   |   |   |                  |
| 6                                                  | Ch                                              | apter : 5.1 A             |          |                |           | 20                 |                 |         | Approved on: March 19, 2025<br>Approved by: |   |   |   |                  |
| 7                                                  | Ch                                              | apter : 5.1 B             |          |                |           | 14                 |                 |         | Approved on: March 19, 2025<br>Approved by: |   |   |   |                  |

### > Click on Download button and the details download in pdf format

| Schedule Rate Category Report |     | 1 / 2   - 100%      | · + : か                                                                                       |             | 주 🖶 : |
|-------------------------------|-----|---------------------|-----------------------------------------------------------------------------------------------|-------------|-------|
|                               | (   | 2                   | Department: IRRIGATION & WATERWAYS<br>Category: Mechanical & Electrical<br>Total Schedule: 32 |             |       |
|                               | SIN | Schedule Rate Title | Number of Items                                                                               | Approved At |       |
| 1                             | 1   | Chapter : 5.3 J     | 13                                                                                            | Approved    |       |
|                               | 2   | Chapter : 5.3 K     | 9                                                                                             | Approved    |       |
|                               | 3   | Chapter : 5.3 L     | 9                                                                                             | Approved    |       |
|                               | 4   | Chapter : 5.3 M     | 15                                                                                            | Approved    |       |
|                               | 5   | Chapter : 5.4       | 7                                                                                             | Approved    |       |
|                               | 6   | Chapter : 5.1 A     | 20                                                                                            | Approved    |       |
| 2                             | 7   | Chapter : 5.1 B     | 14                                                                                            | Approved    |       |
|                               | 8   | Chapter : 5.1 C     | 12                                                                                            | Approved    |       |
|                               | 9   | Chapter : 5.1 D     | 9                                                                                             | Approved    |       |
|                               | 10  | Chapter : 5.1 E     | 16                                                                                            | Approved    |       |
|                               | 11  | Chapter : 5.1 F     | 138                                                                                           | Approved    |       |
|                               | 12  | Chapter : 5.1 G     | 35                                                                                            | Approved    |       |
|                               | 13  | Chapter : 5.1 H     | 32                                                                                            | Approved    |       |
|                               | 14  | Chapter : 5.1 I     | 6                                                                                             | Approved    |       |

### Environment Master (Departments, Designations, Recommenders)

Here In the Department Section Add/Edit/Delete and view all the departments and also manage the departments is belongs under the works department or Non-Works Department.

| Master Data : Department<br>Here you can manage the department Master Data.<br>Q. Search department<br>Total Available: 58 |          |             |             |                   | O Add New |
|----------------------------------------------------------------------------------------------------|----------|-------------|-------------|-------------------|-----------|
| Name                                                                                                    | Ref Code | Demand Code | State Name  | Non-works / Works | Actions   |
| AGRICULTURAL MARKETING                                                                                                    | AM       | 4           | WEST BENGAL |                   |           |
| AGRICULTURE                                                                                                    | AG       | 5           | WEST BENGAL |                   |           |
| ANIMAL RESOURCES DEVELOPMENT                                                                                               | AD       | 6           | WEST BENGAL |                   |           |
| BACKWARD CLASSES WELFARE                                                                                                   | SC       | 7           | WEST BENGAL |                   |           |
| CHIEF MINISTER OFFICE                                                                                                    | СН       | 61          | WEST BENGAL |                   |           |
| CONSUMER AFFAIRS                                                                                                    | CA       | 10          | WEST BENGAL |                   |           |
| COOPERATION                                                                                                    | со       | 8           | WEST BENGAL |                   |           |
| CORRECTIONAL ADMINISTRATION                                                                                                | JL       | 33          | WEST BENGAL |                   |           |
| COUNCIL OF MINISTERS [HOME (C & E)]                                                                                        | CL       | 3           | WEST BENGAL |                   |           |
| DISASTER MANAGEMENT AND CIVIL<br>DEFENCE                                                                                   | DM       | 73          | WEST BENGAL |                   |           |
| 8                                                                                                    |          |             |             |                   |           |

**Designation** You can manage (Add/Edit/Delete) the Designation for Master Data.

| 🛞 UPMS 2.0                                                                        |            |                                                | Q 🌜 Q SA State Admin 🗸 |
|-----------------------------------------------------------------------------------|------------|------------------------------------------------|------------------------|
| 🎓 Dashboard 🛛 🕘 Master Data 🖌 Manage 🗸                                            | ➡ Projects | E Schedule Rates v 🚱 Rate Analysis v 🕞 Reports |                        |
| Master Data : Designation<br>Here you can manage the Designation for Master Data. |            |                                                | ○ ADD NEW              |
| Q Search Designation Nai Total Available: 678                                     |            |                                                |                        |
| Name                                                                              | Ref Code   | Actions                                        |                        |
| TA TO SE, P & M CIRCLE, PWD                                                       | 391        |                                                |                        |
| 3RD GRADE CLERK                                                                   | 392        |                                                |                        |
| 3RD. GRADE CLERK                                                                  | 393        |                                                |                        |
| A. E., HOWRAH MECHANICAL SUBDIVISION                                              | 394        |                                                |                        |
| A. E., R. W. S. PURULIA SUB-DIVISION                                              | 395        |                                                |                        |
| A.E.,R.W.S NADIA SUB-DIVISION,PHE DTE                                             | 396        |                                                |                        |
| A.O. & EX-OFFICIO A.S.                                                            | 397        |                                                |                        |
| Accountant                                                                        | 127        |                                                |                        |
| Accountant cum Cashier                                                            | 375        |                                                |                        |
| Accounts Clerk                                                                    | 263        |                                                |                        |
| wing 1 to 10 of 678 results                                                       |            | 1 2 3 4                                        | 5 6 7 8 9 10 67 68 5   |

# Recommenders

You can manage (Add/Edit/Delete) the Recommenders for Master Data.

| @ UPMS 2.0                                                                                                    | Q | c | ¢ | SA State A | Admin ~ | í |
|----------------------------------------------------------------------------------------------------|---|---|---|------------|---------|---|
| 🍘 Dashboard 🚯 Master Data 🖋 Manage 🗸 🚞 Projects 🗉 Requisitions 🚯 Estimates 🗮 Schedule Rates 🗸 💣 Rate Analysis 🗸 👸 Reports |   |   |   |            |         |   |
| Recommenders           Here you can manage the Recommenders           Qsearch Recommender           Total Available: 4    |   |   |   | • A        | dd New  |   |
| Recommender Name                                                                                                    |   |   |   |            | Actions |   |
| 1. District Magistrate                                                                                                    |   |   |   |            | 1       |   |
| 2. Head Of Department                                                                                                    |   |   |   |            | ÷       |   |
| 3. MLA                                                                                                    |   |   |   |            | ÷       |   |
| 4. MP                                                                                                    |   |   |   |            | :       |   |

### **Document Master** (Manual Documents, Document Types) Manuals

You can manage (Add/Edit/Delete) the Manual Documents for Master Data.

| ✤ UPMS 2.0                         |            |                                       |                        |       | Q 6 Q SA State Admin 🗸 |
|------------------------------------|------------|---------------------------------------|------------------------|-------|------------------------|
| 🏠 Dashboard 👔 Master Data 🥜 Manage | ✓ Projects | € Estimates     Schedule Rates      ✓ | 🔮 Rate Analysis 👻 🗎 Re | ports |                        |
| 1anuals                            |            |                                       |                        |       |                        |
| ere you can add and view Manual.   |            |                                       |                        |       |                        |
|                                    |            |                                       |                        |       | Add New                |
| Name Of Planual                    |            | NO. OF Planual                        |                        |       | Actions                |
| 1. Test                            |            | 0                                     |                        |       | 1                      |
|                                    |            |                                       |                        |       |                        |
|                                    |            |                                       |                        |       |                        |
|                                    |            |                                       |                        |       |                        |
|                                    |            |                                       |                        |       |                        |
|                                    |            |                                       |                        |       |                        |
|                                    |            |                                       |                        |       |                        |
|                                    |            |                                       |                        |       |                        |
|                                    |            |                                       |                        |       |                        |
|                                    |            |                                       |                        |       |                        |
|                                    |            |                                       |                        |       |                        |
|                                    |            |                                       |                        |       |                        |

**Document Types** Here you can manage the Document Types Data (Add/Edit/Delete).

| ( UPMS 2.0                                                                                                    | ۹. 6 | 🗘 🔽 State Admin 🗸 |
|----------------------------------------------------------------------------------------------------|------|-------------------|
| 🎓 Dashboard 🚯 Master Data 🥕 Manage 🗸 🚞 Projects 🗉 Requisitions 🚱 Estimates 🧮 Schedule Rates 🗸 🔥 Rate Analysis 🗸 🚯 Reports            |      |                   |
| Document Types           Here you can manage the Document Types Data.           Q. Search Document Typ           Total Available: 11 |      | Add New           |
| Name Of Document Type                                                                                                    |      | Actions           |
| 1. ADCP survey report                                                                                                    |      | :                 |
| 2. Basic survey report                                                                                                    |      | & Edit            |
| 3. Design document                                                                                                    |      | :                 |
| 4. Design philosophy                                                                                                    |      | ÷                 |
| 5. Details of cross drainage structure                                                                                               |      | :                 |
| 6.GAD                                                                                                    |      | :                 |
| 7. Land clearance                                                                                                    |      | :                 |
| 8. Meeting with citizen report                                                                                                    |      | :                 |

# **Project, Requisition and Estimate Creation**

In **UPMS** the one of the main motives is to create a project cost. For that there are various steps we have to follow to create a cost of a project.

At very first we have to create a project. For that, a user has to log in with a **Project Proposer** role because only **Project Proposer** role has that permission can create a project.

- 1) Go to login page upms.wb.gov.in/login
- 2) Give correct credentials to login as a **Project Proposer**.
- 3) User can redirect to his dashboard home page.

| 🛞 UPMS 2.0                                                         |                                                         |                           | Q 🌜 Q 📴 DM-NADIA V           |  |  |
|--------------------------------------------------------------------|---------------------------------------------------------|---------------------------|------------------------------|--|--|
| A Dashboard Projects  Requisitions  E                              | istimates 🗮 Schedule Rates 🗸 🔮 Rate Analysis 👻 🖹 Report | 15                        |                              |  |  |
| Dashboard<br>Wetcome lack to LIPHS potal, have a nice day at work! | Estimate Value                                          | Plan Budget               | Non Plan Budget              |  |  |
| 5                                                                  | ₹ 24.28Lk                                               | 24.28Lk                   | 0                            |  |  |
| Stage W                                                            | fise Requisition                                        |                           |                              |  |  |
| Pending for Approval                                               |                                                         |                           |                              |  |  |
| Approved                                                           |                                                         |                           |                              |  |  |
| Rejected                                                           |                                                         | Priority Wise Requisition | Budget Head Wise Requisition |  |  |
| Under Planning                                                     |                                                         |                           |                              |  |  |
| Planning Completed                                                 |                                                         |                           |                              |  |  |
| Plan Accepted                                                      |                                                         |                           |                              |  |  |
| Under Design                                                       |                                                         |                           |                              |  |  |
| Design Completed                                                   |                                                         |                           |                              |  |  |
| Estimate in progress                                               |                                                         | Medium High Urgent        |                              |  |  |
| Estimate Initiated                                                 |                                                         | Low                       | Plan Non Plan                |  |  |
| Estimate Verified                                                  |                                                         |                           |                              |  |  |
| Estimate Approved                                                  |                                                         |                           |                              |  |  |
| 0 0.5 1.0 1.5 2.0                                                  | 0 25 30 35 40 45 50                                     |                           |                              |  |  |
| Top 5 Work Department                                              |                                                         | Admin departmen           | t wise project graph         |  |  |
| DEPARTMENT NAME ES                                                 | STIMATES ESTIMATE VALUE                                 | 20                        |                              |  |  |

Now, for create a new project, user have to click on the **project** menu at top navigation bar. It will redirect to the projects page. Here, at a glance user can see his/her created projects as a project list.

| 🎲 UPMS 2.0                                             |                                    |                    |        | Q 🌜 🗘 📴 dm-nadia 🗸 |
|--------------------------------------------------------|------------------------------------|--------------------|--------|--------------------|
| 🎓 Dashboard 📑 Projects 🗉 Requisitions 🔇 Estimates 🚍 Se | hedule Rates 👻 💣 Rate Analysis 👻 📔 | Reports            |        |                    |
| Projects<br>Here you can manage the Projects Data.     | Project L                          | ist Create Project |        |                    |
| Q Search Project Total Available: 0                    |                                    |                    |        | Tilter Iti Mode    |
| Project Name                                           | Department                         | Estimated Value    | Status | Actions            |
|                                                        |                                    |                    |        |                    |
|                                                        |                                    |                    |        |                    |
|                                                        |                                    | No Projects Found  |        |                    |
|                                                        |                                    |                    |        |                    |
|                                                        |                                    |                    |        |                    |

## a) Create Project

In this page, there is a button **Create Project**. To create a new project, click on that button. It will redirect to a project creation form at the same page.

Here, "Create Project" form is split into 4 steps. Those are -

- 1) Project Details
- 2) Project Location

- 3) Project Document
- 4) Association

| UPMS 2.0                                  |                                                                           |                  | Q 🌜 🗘 🙀 DM-NADI |
|-------------------------------------------|---------------------------------------------------------------------------|------------------|-----------------|
| Dashboard Projects                        | 🗈 Requisitions 🕼 Estimates 🗮 Schedule Rates 🗸 🔥 Rate Analysis 🗸 👔 Reports |                  |                 |
| jects<br>ou can manage the Projects Data. | # Project List                                                            | Create Project   |                 |
| Project-Details                           | Project-Location                                                          | Project-Document | ± Associat      |
| PROJECT TITLE *                           |                                                                           |                  |                 |
| Enter Project Title                       |                                                                           |                  |                 |
| PROJECT DESCRIPTION .                     |                                                                           |                  |                 |
| Sans Serif                                | $B \ \ \ \ \ \ \ \ \ \ \ \ \ \ \ \ \ \ \$                                 |                  |                 |
|                                           |                                                                           |                  |                 |
| RECOMMENDER •                             | PROJ                                                                      | JECT MODE *      | ~               |
| ADMIN DEPARTMENT .                        | REG                                                                       | ISTRATION DATE * |                 |
| Department                                | × ]                                                                       |                  | ±               |
|                                           |                                                                           |                  | Next Step       |

First, need to put Project Details data like Project title, description, recommender, project mode, admin department and registration date.

# b) Add site & Upload Document

| UPMS 2.0                                                                 |                                                          |                    | Q 🌜 🗘 📴 dm-nadia        |
|--------------------------------------------------------------------------|----------------------------------------------------------|--------------------|-------------------------|
| Dashboard Projects   Requisitions                                        | Estimates 🖀 Schedule Rates 🗸 💣 Rate Analysis 🗸 👔 Reports |                    |                         |
| jects<br>you can manage the Projects Data.                               | # Project List                                           | Cireate Project    |                         |
| D Project-Details                                                        | Project-Location                                         | Project-Document   | 1 Association           |
| Project Title : Test project for documentation                           | Admin Department : PUBLIC WORKS                          | Project Mode : New |                         |
| DISTRICT *                                                               | LOCATED AT TYPE *                                        | LOCATION *         |                         |
| Select District                                                          | <ul> <li>✓ Select</li> </ul>                             | ✓ Select Location  | ~                       |
| ADDRESS *                                                                |                                                          |                    |                         |
| Sans Serif $\Rightarrow$ Normal $\Rightarrow$ B $I \ U \oplus x_2 \ x^2$ |                                                          |                    |                         |
|                                                                          |                                                          |                    |                         |
|                                                                          |                                                          |                    |                         |
|                                                                          |                                                          |                    | ADD                     |
| District                                                                 | Type Location                                            | Address            | Action                  |
|                                                                          | No Site fo                                               | ound.              |                         |
|                                                                          |                                                          |                    | Previous Step Next Step |
|                                                                          |                                                          |                    |                         |
|                                                                          |                                                          |                    |                         |
|                                                                          |                                                          |                    |                         |
|                                                                          |                                                          |                    |                         |

This is the second step to create a project. Here, basically have to put Project Location details. The project can be for a single location or multiple locations, that's why in project location section there has a provision for select multiple location under block or municipality. So, select district, located at type (block / municipality), location (depends on district) & address and click on the **Add** button. Then it will be added and then click on the **Next** button for third step.

|                                  | •••••                                                     |                    |                            |
|----------------------------------|-----------------------------------------------------------|--------------------|----------------------------|
|                                  |                                                           |                    |                            |
| UPMS 2.0                         |                                                           |                    | Q 🌜 🗘 📴 dm-nadi            |
| Dashboard Projects  Requisitio   | nns 🔞 Estimates 🗮 Schedule Rates 🗸 💣 Rate Analysis 🖌 🗎 Re | ports              |                            |
| ou can manage the Projects Data. | 🗱 Project List                                            | Create Project     |                            |
| Project-Details                  | Project-Location                                          | Project-Document   | ± Associatio               |
| Project Title : Test project     | Admin Department : PUBLIC WORKS                           | Project Mode : New |                            |
| TITLE .                          | DOCUMENT TYPE +                                           | PREPARED DATE .    | UPLOAD DOCUMENT +          |
| Enter Document Title             | Select Document Type                                      | ✓ mm/dd/yyyy       | Choose File No file chosen |
|                                  |                                                           |                    |                            |
|                                  |                                                           |                    | ADD                        |
| Title                            | Document Type                                             | Prepared Date      | Action                     |
|                                  | No Doc                                                    | sument attached.   |                            |
|                                  |                                                           |                    | Previous Step Skip         |
|                                  |                                                           |                    |                            |
|                                  |                                                           |                    |                            |
|                                  |                                                           |                    |                            |
|                                  |                                                           |                    |                            |
|                                  |                                                           |                    |                            |
|                                  |                                                           |                    |                            |
|                                  |                                                           |                    |                            |
|                                  |                                                           |                    |                            |
|                                  |                                                           |                    |                            |

This is Project Document section. Here put a title of document, select document type, prepared date of project document and upload a document (preferred PDF) related to project (if available). Then click on the **Add** button and click on **Next** button.

| UPMS                                           |            |                          |                       |                  |                    | Q.     | Public works           |
|------------------------------------------------|------------|--------------------------|-----------------------|------------------|--------------------|--------|------------------------|
| A Dashboard O Settings v                       | 🖌 Config 🖌 | Projects 🗧 Schedule      | Rates 👻 🔮 Rate Analys | is 🗸 🚺 Reports 🗸 |                    |        |                        |
| ojects<br>re you can manage the Projects Data. |            |                          | # Project List        | Create Project   |                    |        |                        |
| D Project-Details                              |            | Project-l                | ocation               | D Proj           | ect-Document       |        | Association            |
| Project Title : Test Project                   |            | Admin Depa               | rtment : PUBLIC WORKS |                  | Project Mode : New |        |                        |
| WORK DEPARTMENT +                              |            | OFFICE +                 |                       | ISER +           | PRIC               | DETY + |                        |
| Department                                     | *          | Office                   | *                     | User             | ~ ti               | 244    | *                      |
|                                                |            |                          |                       |                  |                    |        | ADD                    |
| Associate With                                 |            | Work Department          |                       | Priority         |                    | Acti   | 'n                     |
| Office: Office-0                               |            | Department: PUBLIC WORKS |                       | High             |                    |        |                        |
|                                                |            |                          |                       |                  |                    | 1      | Previous Step Finalize |
|                                                |            |                          |                       |                  |                    |        |                        |
|                                                |            |                          |                       |                  |                    |        |                        |
|                                                |            |                          |                       |                  |                    |        |                        |

This is the final step for create a project. Here select a **User** under an office under a **Work Department** whom you want to associate with this project for further process. Finally click on the **Finalize** button.

# UPMS Version 2.0

| Destroyed     Ostroye - Conty - Destroyed     Stroken Reserved      Stroken Reserved      Stroken Reserve                                                                                                    | finishing a Property and a Property and a Prop | at 1994           |   | The Brown    |
|----------------------------------------------------------------------------------------------------|----------------------------------------------------------------------------------------------------|-------------------|---|--------------|
| Trojects Tropic Constant Constant Const                                                                                                    | Contract                                                                                                    | e (1994)          |   | The III Post |
| Statistic Angent<br>Million Andread<br>Million Angent<br>Angen Call Million Angent<br>Million Angent<br>Million Angent | $\bigcirc$                                                                                                    | at 1994<br>(***** | _ | The Horse    |
| INTEREE AND AND AND AND AND AND AND AND AND AND                                                                                                    | $\bigcirc$                                                                                                    | ar entra          | _ | 42204        |
| Teel Project                                                                                                    | $\mathbf{\otimes}$                                                                                                    | (1 mark)          |   | I THE OWNER  |
|                                                                                                    |                                                                                                    |                   |   |              |
|                                                                                                    | Project<br>Project Created                                                                                                    |                   |   |              |
|                                                                                                    |                                                                                                    |                   |   |              |
|                                                                                                    |                                                                                                    |                   |   |              |
|                                                                                                    |                                                                                                    |                   |   |              |

Finally, a success message will be visible that **Project Created Successfully** and the created project will be visible on the project list.

| Project Name: Test Project<br>Project Name: Test Project<br>Project Name: Test Project<br>Project Details<br>FLDC<br>Project Details<br>FLDC<br>Project Name:<br>Reference Code:<br>Description:<br>Reference Code:<br>Project Name:<br>Project Name:<br>Project |         |
|----------------------------------------------------------------------------------------------------|---------|
| Project Name:     Project Details     Project Mame:     Project Name:     Project Name:     Project                                                                                                    | *) BACK |
| Image: Contraction     Image: Contraction     Image: Contraction     Image: Contraction     Image: Contraction       Project Details     Project Name:     Details       Project Name:     Details       Project Name:     Test Project       Description:     drig       References Codes:     Not Available       Department:     Project Codes:                                                                                                    |         |
| Project Details       NSD     DETAILS       Project Name:     Test Project       Description:     drig       Reference Code:     Not Available       Department:     PUBLIC WORKS                                                                                                    |         |
| FILD         DETALS           Project Name:         Test Project           Description:         dvg           Reference Code:         Not Available           Department:         VBLCWORKS                                                                                                    |         |
| Project Name:         Test Project           Description:         dvg           Reference Code:         Not Available           Department:         PUBLIC WORKS                                                                                                    |         |
| Description: dvg<br>Reference Code: Not Available<br>Department: PUBLIC WORKS                                                                                                    |         |
| Reference Code: Not Available Department: PUBLIC WORKS                                                                                                    |         |
| Department: PUBLIC WORKS                                                                                                    |         |
|                                                                                                    |         |
| Registration Date: 19-Jan-25                                                                                                    |         |

This is **Project Basic details View** page. User can see this page by clicking on the view button under Action of a project from the project list.

Here a button is visible like Requisition, click on that button to see requisition

Details under the project.

## c) Project Requisition

**Now,** Start by logging into the platform using your credentials as an **Executing Authority** (who got the requisition) and who has the permission to approve the **Project Requisition**. **Access the Dashboard**: Once logged in, the system will redirect you to the dashboard, which will be displayed on your screen.

Click on the **Project Requisition** menu from the top navigation bar. It will redirect to the project requisitions list page.

After redirecting to the project requisition list page, you can see that the project requisition details with project details are available there under **Task** tab. Approve the Requisition by clicking **Approve** button under Action button.

| UPMS                                      |                                                            |                                     |                                                      |                                           |                                           |                                  | ۹ 🖉                  | Mrs. Maci Kular |
|-------------------------------------------|------------------------------------------------------------|-------------------------------------|------------------------------------------------------|-------------------------------------------|-------------------------------------------|----------------------------------|----------------------|-----------------|
| Dashboar                                  | d 🗘 Settings 🗸                                             | 🖌 Config 🗸                          | Project Requisitions                                 | Schedule Rates ~ CRate J                  | Analysis 🗸 👔 Reports 🗸                    |                                  |                      |                 |
| oject Re                                  | quisition<br>age the Projects Data.                        |                                     |                                                      | Task D R                                  | epository                                 |                                  |                      |                 |
| Search Proj                               | Total Available: 1                                         |                                     |                                                      |                                           |                                           |                                  |                      |                 |
| Proje                                     | ct Details                                                 | Requ                                | uisition Details                                     | Department                                | Association                               | Sender                           | Status               | Actions         |
| Code: I<br>Title: Te<br>Recom<br>Priority | D2024251737229561PRJ<br>st Project<br>nender: DM<br>Medium | Code :<br>Note :<br>Date :<br>Updat | PD2024251737229653REQ<br>19-Jan-25<br>e: 19-Jan-2025 | Admin: PUBLIC WORKS<br>Work: PUBLIC WORKS | Office: Office-0<br>User: Mrs. Maci Kulas | Sender: Public works<br>Comment: | Pending for Approval | ı               |
|                                           |                                                            |                                     |                                                      |                                           |                                           |                                  | View                 |                 |
|                                           |                                                            |                                     |                                                      |                                           |                                           |                                  | Approve     Approve  |                 |
|                                           |                                                            |                                     |                                                      |                                           |                                           |                                  | ⊖ Reject             |                 |
|                                           |                                                            |                                     |                                                      |                                           |                                           |                                  |                      |                 |

User can see the **Project Requisition Details** by clicking on the **View** from the Action button also.

| UPMS                |              |            |                      |             |           |                   |           |           |            | Q, | 0 | Mrs. Maci Kular |
|---------------------|--------------|------------|----------------------|-------------|-----------|-------------------|-----------|-----------|------------|----|---|-----------------|
| Dashboard           | 🗘 Settings 🗸 | 🎤 Config 🗸 | Project Requisitions | Schedule Rr | ates 👻    | 🖨 Rate Analytis 🔹 | B R       | iports ¥  |            |    |   |                 |
|                     |              |            | Project              | DI Plans 1  | X Designs | 11 Estimates      | E Gallery | Documents | S WorkFlow |    |   |                 |
| Project Information | ,            |            |                      |             |           |                   |           |           |            |    |   |                 |
| 🗂 Name              |              |            | Test P               | roject      |           |                   |           |           |            |    |   |                 |
| I Description       |              |            | dvg                  |             |           |                   |           |           |            |    |   |                 |
| Financial Year      |              |            | 2024                 | 25          |           |                   |           |           |            |    |   |                 |
| IE Project Mode     |              |            | New                  |             |           |                   |           |           |            |    |   |                 |
| Admin Department    |              |            | PUBL                 | C WORKS     |           |                   |           |           |            |    |   |                 |
| Work Department     |              |            | PUBL                 | C WORKS     |           |                   |           |           |            |    |   |                 |
| Registration Date   |              |            | 19-Ja                | 1-25        |           |                   |           |           |            |    |   |                 |
| R. Recommender      |              |            | DM                   |             |           |                   |           |           |            |    |   |                 |

Now, Executive Authority have to forward this requisition to a **Project Planner** using **Forward to Planning** under Action button.

| P UPMS                                                   |                           |            |                                                                               |                   |                   |                                        |                                  | a 🔗                                | Prs.Pad.Kalar - |
|----------------------------------------------------------|---------------------------|------------|-------------------------------------------------------------------------------|-------------------|-------------------|----------------------------------------|----------------------------------|------------------------------------|-----------------|
| A Dations                                                | Ó Setterp -               | P Cardig + | O Project Requisitory                                                         | E Schedue Balan - | e here-Analysis + | D Asserts +                            |                                  |                                    |                 |
| oject Requi                                              | altion<br>e Projecto Data |            |                                                                               | •                 | C Repository      |                                        |                                  |                                    |                 |
| Projection                                               | ala                       |            | Requisition Details                                                           | Depart            | net.              | Association                            | Sender                           | Statua                             | Actions         |
| Cashi P0000<br>Tota Net Pag<br>Baumenente<br>Poorty Page | antataanaana,<br>ka<br>an |            | Come PONDADS/737029603960<br>Millio<br>Date: 19-Jan-25<br>Iptime: 19-Jan-2525 | Same P            | ALC WORKS         | Office Office-B<br>Distribute Relation | Server Public wolfin<br>Comment) | Aggreent                           | 10              |
|                                                          |                           |            |                                                                               |                   |                   |                                        |                                  | @ Vee<br>@ Forward<br>10: Stat Par | Ter Perving     |
|                                                          |                           |            |                                                                               |                   |                   |                                        |                                  |                                    |                 |
|                                                          |                           |            |                                                                               |                   |                   |                                        |                                  |                                    |                 |
|                                                          |                           |            |                                                                               |                   |                   |                                        |                                  |                                    |                 |
|                                                          |                           |            |                                                                               |                   |                   |                                        |                                  |                                    |                 |

A modal will open and you have to put Office, User (whom you want to forward to create the Project Plan), file number and Description. Finally click on **Froward for planning** button.

| (∰ U<br># | PMS<br>Outboard O Settings ~ P                                                       | Config + O Project Reco                                                   | Project Requisition Forward For Planning<br>Department: PUBLIC WORKS |                          |                                  | <i>9</i> @ |         |
|-----------|--------------------------------------------------------------------------------------|---------------------------------------------------------------------------|----------------------------------------------------------------------|--------------------------|----------------------------------|------------|---------|
| Proje     | act Requisition                                                                      |                                                                           | Office-0 V Mr. 5                                                     | herman Littel 🗸 🗸        |                                  |            |         |
| 1194 19   |                                                                                      |                                                                           | 2345                                                                 |                          |                                  |            |         |
| SI<br>No  | Project Details                                                                      | Requisition Details                                                       | Sans Senf : Normal : B I U S                                         | x, x <sup>*</sup> !≣ ≣ ≞ | Serder                           | Status     | Actions |
|           | Color P000042517372568/P42<br>Nice See Project<br>Biocarrevolve: 28<br>Digaty Hadaan | Cours 190200342317322298<br>Trons<br>Otra 19-Jan 55<br>(Joons 19-Jan 2025 | A W % 7.<br>Test Forward Planing                                     | • <b>D</b>               | Service Public works<br>Communic |            |         |
|           |                                                                                      |                                                                           | Q                                                                    | SSE FORWARD FOR PLANNING |                                  |            |         |
|           |                                                                                      |                                                                           |                                                                      |                          |                                  |            |         |
|           |                                                                                      |                                                                           |                                                                      |                          |                                  |            |         |
|           |                                                                                      |                                                                           |                                                                      |                          |                                  |            |         |
|           |                                                                                      |                                                                           |                                                                      |                          |                                  |            |         |

Now, you can see that the requisition is shifted from **Task** to **Repository** tab and the status is changed to **Under Planning**.

| UPMS                                   |                                                |            |                                                                              |                   |                   |                                            | a 🔗             | Philippine - |
|----------------------------------------|------------------------------------------------|------------|------------------------------------------------------------------------------|-------------------|-------------------|--------------------------------------------|-----------------|--------------|
| A fattert                              | Ó Settega +                                    | / Config = | 0 Project Regulations                                                        | 🗮 Schulde Bates + | 🕼 Rata Aratpeix + | 🔝 Augurtu -                                |                 |              |
| roject Requ                            | isition<br>the Property Data.                  |            |                                                                              | 0                 | las C Reality     |                                            |                 |              |
| a Project                              | Dettalla                                       |            | Requisitor Details                                                           |                   | Department        | Association                                | Status          | Actions      |
| Come Mile<br>Title Text I<br>Recommend | Gib ACTIC COLORIDANIA<br>Najarit<br>Alari Sami |            | Cuite PENDA21073229613905<br>Note:<br>Data: 19-Jan-25<br>Uatare: 19-Jan-2011 |                   | Amer Public WORKS | Office Office 9<br>Line: N. Brenner Lifted | Uniter Planning | т            |

# d) Planning

Now, login as a **Project Planner** as he has the permission to create the project plan. After login successfully, click on the **requisition** menu, the requisition list will be open. Then select the particular requisition and click on view button under action.

| 健 UPMS 2.0                 |                                                                                                    | Q 6 DP-Office Of Executive Engineer Nadia 🗸 |
|----------------------------|----------------------------------------------------------------------------------------------------|---------------------------------------------|
| Dashboard     Requisitions | Estimates 🗮 Schedule Rates 🗸 💣 Rate Analysis 🖌 😭 Reports                                                                                                    |                                             |
| Guides<br>Project Details  | × Project Details                                                                                                    |                                             |
| Checklist                  | Project Details :                                                                                                    | Estimate Deatils :                          |
| Project Plan               | Project Title : Test project Nadia                                                                                                    | Estimate Code:                              |
| Design                     | Date : 21-Mar-25<br>Project Code: PD2024251742553953PRJ                                                                                                    | Admin Department :                          |
| Estimates                  | Priority : Medium                                                                                                    | PUBLIC WORKS                                |
| Workflows                  | neconnience: uisuna riegisulate                                                                                                    | IRRIGATION & WATERWAYS                      |
|                            | Requisition Dealls :<br>Code: PRO20451M45442798E0<br>Last Modified at: 15 minuteme app<br>Associated With: Office Of Executive Engineer Nadia<br>Associated Io: pp-Office Of Executive Engineer Nadia<br>DSE, MICHANICAL CIRCLE-1 | Stage.<br>Booker Florence                   |

Here, Project Planner can see the project, requisition details in the show page. In the left sidebar, there are option project plans. Click on that, it will redirect to project plan list page.

| 🛞 UPMS 2.0                             |                              |                           |                          | Q 4 💽       | pp-Office Of Executive Engineer Nadia $ \lor$ |
|----------------------------------------|------------------------------|---------------------------|--------------------------|-------------|-----------------------------------------------|
| Dashboard     Requisitions             | Estimates 🗮 Schedule Rates 🛩 | Rate Analysis 👻 🗎 Reports |                          |             |                                               |
| Guides<br>Project Details<br>Checklist | × Project Plan               |                           |                          |             | THE List Create New                           |
| Project Plan                           | Plan Title                   | Status Finalized By       | Finalized At Accepted By | Accepted At | Actions                                       |
| Design                                 |                              |                           |                          |             |                                               |
| Workflows                              |                              |                           |                          |             |                                               |
|                                        |                              |                           | No Plans Found           |             |                                               |
|                                        |                              |                           |                          |             |                                               |

There is a button Add new, click on that to create a project plan. A form will open on the screen.

| 🛞 UPMS 2.0                                                                                 |                                                                                                    | Q | ۵ | pp-Office Of Executive Engineer Nadia 🗸 |
|--------------------------------------------------------------------------------------------|----------------------------------------------------------------------------------------------------|---|---|-----------------------------------------|
| Dashboard     Requisitions                                                                 | Estimates 🗮 Schedule Rates 🗸 🖨 Rate Analysis 🖌 🚯 Reports                                                                                                    |   |   |                                         |
| Guides<br>Project Details<br>Checklist<br>Project Plan<br>Design<br>Estimates<br>Workflows | Project Plan      Avn tmt +      Pan for project      Vipland Document      pocket tmt +      pocket tmt +      pocket tmt +      pocket tmt title      pocket tmt title      pocket tmt +      Photograph with specoding      ##SMED bat +      21-03-2025      UncloseE bocketsr +      Ctroose Eller Kol-MAA (1)pdf      SAVE     Cancel |   |   | E La Create New                         |

Put Plan title, document type and upload the document then click on the save button.

|           |                     |                     |                                       | \Xi List 📑 Create New                                 |
|-----------|---------------------|---------------------|---------------------------------------|-------------------------------------------------------|
|           |                     |                     |                                       | 🤣 FINALIZE PLAN                                       |
| Status    | Finalized By        | Finalized At Acce   | epted By Acce                         | oted At Actions                                       |
| Initiated |                     |                     |                                       | i                                                     |
|           | Status<br>Initiated | Status Finalized By | Status Finalized By Finalized At Acco | Status Finalized By Finalized At Accepted By Accepted |

Click on the **Finalize Plan** button. The plan will be saved successfully and status will be change to **Plan Completed**.

This effect of status change can see **Executive Authority** also from his login.

Now, Executive Authority has to approve the plan. After the approval the status will change to **Plan Accepted**.

| SI No | Project Details                                                                                                    | Requisition Details                                                                                         | Department                                          | Association                                                                                            | Sender                                                    | Status             | Actions |
|-------|----------------------------------------------------------------------------------------------------|----------------------------------------------------------------------------------------------------|-----------------------------------------------------|----------------------------------------------------------------------------------------------------|-----------------------------------------------------------|--------------------|---------|
| 1     | Code: P02024251742553953PRJ<br>Title: Test project Nadia<br>Recommende:: District Magistrate<br>Priority :: Medium | Code : PD2024251742554277REQ<br>Last Modified at: 3 minutes ago<br>Date : 21-Mar-25<br>Update : 21-Mar-2025 | Admin: PUBLIC WORKS<br>Work: IRRIGATION & WATERWAYS | Office: Office Of Executive Engineer Nadia<br>Uso:: ea-Office Of Executive Engineer Nadia<br>Barkandaz | Sender: pp-Office Of Executive Engineer Nadia<br>Comment: | Plan Accepted      | :       |
|       |                                                                                                    |                                                                                                    |                                                     |                                                                                                    |                                                           | View               |         |
|       |                                                                                                    |                                                                                                    |                                                     |                                                                                                    |                                                           | Forward For Design |         |
|       |                                                                                                    |                                                                                                    |                                                     |                                                                                                    |                                                           | DD Skip Design     |         |
|       |                                                                                                    |                                                                                                    |                                                     |                                                                                                    |                                                           |                    |         |
|       |                                                                                                    |                                                                                                    |                                                     |                                                                                                    |                                                           |                    |         |

Now, Executive Authority has to forward requisition for design.

| GROUP *                            | OFFICE * |
|------------------------------------|----------|
| Select                             | ✓ Select |
| USER *                             | FILE NO  |
| Select                             | ~        |
| Sans Serif                         |          |
| <u>A</u> ₩ % <i>T</i> <sub>x</sub> |          |
|                                    |          |
|                                    |          |

A modal will open, select respective group, office and user, file number and description are optional. Now click on the **Forward for Design** button.

Then the requisition will send to project designer and the status will be changed to **Under Design.** 

| SiNo         Project Details         Requisition Details         Department         Association         Sender         Status         Actions           Color: PROXAMENTASHSHIPPU<br>Recommender Dates Hagines<br>Priority Median         Color: PROXAMENTASHSHIPPU<br>Color: PROXAMENTASHSHIPPU<br>Recommender Dates Hagines<br>Date: 2He-25         Color: PROXAMENTASHSHIPPU<br>Color: PROXAMENTASHSHIPPU<br>Recommender Dates Hagines<br>Date: 2He-25         Color: PROXAMENTASHSHIPPU<br>Color: PROXAMENTASHSHIPPU<br>Color: PROXAMENTASHSHIPU<br>Color: PROXAMENTASHSHIPU<br>Color: PROXAMENTASHSHIPPU<br>C | Project<br>Here you can | Requisition<br>manage the Projects Data.<br>Project Total Available: 1                                            |                                                                                                    | C Tesk                                              | C Repository                                                                                                    |                                                           |              |         |
|----------------------------------------------------------------------------------------------------|-------------------------|----------------------------------------------------------------------------------------------------|----------------------------------------------------------------------------------------------------|-----------------------------------------------------|----------------------------------------------------------------------------------------------------|-----------------------------------------------------------|--------------|---------|
| Colum PROXAMINISTANSINGPUI Colum PROXAMINISTANSINGPUI Colum PROXAMINISTANSINGPUI Colum PROXAMINISTANSINGPUI Colum PROXAMINISTANSINGPUI Colum PROXAMINISTANS CONTINUE Colum Provide Colum Provide Colum                                                         | SI No                   | Project Details                                                                                                   | Requisition Details                                                                                          | Department                                          | Association                                                                                                    | Sender                                                    | Status       | Actions |
|                                                                                                    | 1                       | Code: PD2024251742553953PRJ<br>Title: Test project Nadia<br>Recommende:: District Magistrate<br>Priority : Medium | Code : PD2024251742554277REQ<br>Last Modified at: 19 minutes ago<br>Date : 21-Mar-25<br>Update : 21-Mar-2025 | Admin: PUBLIC WORKS<br>Work: IRRIGATION & WATERWAYS | Office: Office Of Executive Engineer Nadia<br>Usa:: pd-Office Of Executive Engineer Nadia<br>DIVISIONAL ACCOUNTANT | Sendor: ea-Office Of Executive Engineer Nadia<br>Comment: | Under Design | :       |

# e) Designing

Now, for project design, user have to login as a **Project Designer** role. After login successfully, click on the **requisition** menu, the requisition list will be open. Then select the particular requisition and click on view button under action.

| 🚯 UPMS 2.0                             |                        |                          |              |                 |             | Q D D D D   | pd-Office Of Executive Engineer Nadia 🗸 🗸 |
|----------------------------------------|------------------------|--------------------------|--------------|-----------------|-------------|-------------|-------------------------------------------|
| Dashboard     Requisitions             | C Estimates Schedule R | ates 👻 💣 Rate Analysis 👻 | Reports      |                 |             |             |                                           |
| Guides<br>Project Details<br>Checklist | × Project Desi         | gn                       |              |                 |             |             | \Xi List 📑 Create New                     |
| Project Plan                           | Title                  | Status                   | Finalized By | Finalized At    | Accepted By | Accepted At | Actions                                   |
| Estimates                              |                        |                          |              |                 |             |             |                                           |
| Workflows                              |                        |                          |              | No Design Found |             |             |                                           |
|                                        |                        |                          |              |                 |             |             |                                           |

Click on the Design menu at left sidebar, it will redirect to project design list page. Now click on the **Add New** button and it will open a form to add project Design.

| UPMS 2.0                                                                      |                                                                    |   |                             | Q | Ø | pd-Office Of Executive Engineer Nadia |
|-------------------------------------------------------------------------------|--------------------------------------------------------------------|---|-----------------------------|---|---|---------------------------------------|
| Dashboard     Requisitions                                                    | 🔇 Estimates 🗮 Schedule Rates 🛩 🚯 Reports                           |   |                             |   |   |                                       |
| Guides<br>Project Details<br>Checklist<br>Project Plan<br>Design<br>Estimates | Project Design      Project Design mus +      Project Design Title |   |                             |   |   | III List Create New                   |
| Workflows                                                                     | DOCUMENT TITLE +                                                   |   | PREPARE DATE *              |   |   |                                       |
|                                                                               | Document title                                                     |   | 2025-03-21                  |   |   | ±                                     |
|                                                                               | DOCUMENT TYPE +                                                    |   | UPLOADED DOCUMENT +         |   |   |                                       |
|                                                                               | Basic survey report                                                | ~ | Choose File Kol-MAA (2).pdf |   |   |                                       |
|                                                                               |                                                                    |   |                             |   |   | SAVE Cancel                           |
|                                                                               |                                                                    |   |                             |   |   |                                       |

Put all the details and click on save button.

Click on the **Finalize Plan** button. The design will be saved successfully and status will be change to **Design Completed**.

This effect of status change can see **Executive Authority** also from his login. Now, Executive Authority has to approve the design. After the approval the status will change to **Design Accepted**.

# f) Forward Estimate with title

Now, Executive Authority has to forward the requisition for Estimate of the project.

| 🖨 Rate / | Project Requisition Forward For Estimate<br>Department: IRRIGATION & WATERWAYS                                        |      |
|----------|----------------------------------------------------------------------------------------------------|------|
|          | ESTIMATE APPROVAL CATEGORY *                                                                                          |      |
|          | Select ~                                                                                                    |      |
|          | ESTIMATE TITLE *                                                                                                    |      |
|          |                                                                                                    |      |
|          | GROUP * OFFICE *                                                                                                    | Ser  |
|          | Select ~ Select ~                                                                                                    | Card |
| V        | USER * FILE NO                                                                                                    | Comr |
|          | Select ~                                                                                                    |      |
|          | Sans Serif $\Rightarrow$ Normal $\Rightarrow$ B $I \cup \Rightarrow x_2 x^2 \equiv \equiv =$<br>A W $\Rightarrow I_x$ |      |
|          | Write comments                                                                                                    |      |
|          | Close FORWARD FOR ESTIMATE                                                                                            |      |

Put Estimate approval category, Estimate title, Group, Office and User. Then click on the **Forward for Estimate** button.

The requisition will forward to junior engineer for the estimate preparation, because junior engineer has the permission to create the estimate.

# **Create Estimate**

**Log in**: Start by logging into the platform using your credentials as a **Junior Engineer**. **Access the Dashboard**: Once logged in, the system will redirect you to the dashboard, which will be displayed on your screen.

After Design Complete **Executive Authority** forward for Estimate creation. Now, click on the **Forward for Estimate** button, a form will open. Select Estimate Approval Category and Estimate Title. Click on the **Forward for Estimate** button.

| 🛞 UF                  | PMS                                                                                                    |                                                                                                    |                                                                |                                                                                                    | ୍ 🌜 🗘 💽 🚥                                                               | -Office Of Executive Engineer Nadia 🛛 🗸                                                                                                    |
|-----------------------|----------------------------------------------------------------------------------------------------|----------------------------------------------------------------------------------------------------|----------------------------------------------------------------|----------------------------------------------------------------------------------------------------|-------------------------------------------------------------------------|----------------------------------------------------------------------------------------------------|
| 🎓 Dasi                | hboard 💽 Requisitions                                                                                       | Estimates Schedule Rate                                                                                     | s 🗸 🔮 Rate Analysis 🖌 😭 Reports                                |                                                                                                    |                                                                         |                                                                                                    |
| Project<br>Here you c | ct Requisition<br>an manage the Projects Data.<br>rch Project Total Available: 2                            |                                                                                                    | C Task                                                         | C Repository                                                                                                    |                                                                         |                                                                                                    |
| SI No                 | Project Details                                                                                             | Requisition Details                                                                                         | Department                                                     | Association                                                                                                    | Sender                                                                  | Status Actions                                                                                                    |
| 1                     | Code: IW2024251741241626PRJ<br>Title: test project title<br>Recommender: MLA<br>Priority : Medium           | Code : IW2024251741241711REQ<br>Last Modified at: 2 weeks ago<br>Date : 06-Mar-25<br>Update : 06-Mar-2025   | Admin: IRRIGATION & WATERWAYS<br>Work: PUBLIC WORKS            | Office: Office Of Executive Engineer Nadia<br>User: ea-Office Of Executive Engineer Nadia<br>EXECUTIVE ENGINEER (CIVIL) - II  | Sender: ea-Office Of Executive Engineer Nadia<br>Comment:               | Estimate Initiated                                                                                                    |
| 2                     | Code: IN2024251741849655PRJ<br>Title: ert erwt ewr<br>Recommender: District Magistrate<br>Priority : Medium | Code : IN2024251741849696REQ<br>Last Modified at: 0 seconds ago<br>Date : 13-Mar-25<br>Update : 13-Mar-2025 | Admin: INDUSTRY COMMERCE AND ENTERPRISES<br>Work: PUBLIC WORKS | Office: Office Of Executive Engineer Nadia<br>User: ea-Office: Of Executive Engineer Nadia<br>EXECUTIVE ENGINEER (CIVIL) - II | Sender: ea-Office Of Executive Engineer Nadia<br>Comment: skip planning | Design Accepted                                                                                                    |
|                       |                                                                                                    |                                                                                                    |                                                                |                                                                                                    |                                                                         | Solution Sector Sector Sec |

Figure: 1

| ESTIMATE APPROVAL CATEGORT                | •                                                      |   |
|-------------------------------------------|--------------------------------------------------------|---|
| Select                                    |                                                        | ` |
| ESTIMATE TITLE *                          |                                                        |   |
|                                           |                                                        |   |
| GROUP *                                   | OFFICE *                                               |   |
| Select                                    | ~ Select                                               | , |
| USER *                                    | FILE NO                                                |   |
| Select                                    | ~                                                      |   |
| Sans Serif ♀ Normal<br>▲ ▲ � ♂ <u>T</u> x | B I <u>U</u> ⊕ x <sub>2</sub> x <sup>2</sup> \≡      ≡ | ₽ |
| Write comments                            |                                                        |   |
|                                           |                                                        |   |

Figure: 2

Click on the view button of an estimate from Estimate list. It will redirect to that estimates' item list

Now, click **Estimates** Menu list of Estimate list show. **Executive Authority** forward Estimate click view button show Details of project and as well as requisition. This Section **Estimate Items** menu Click and redirect Add Estimate Item page.

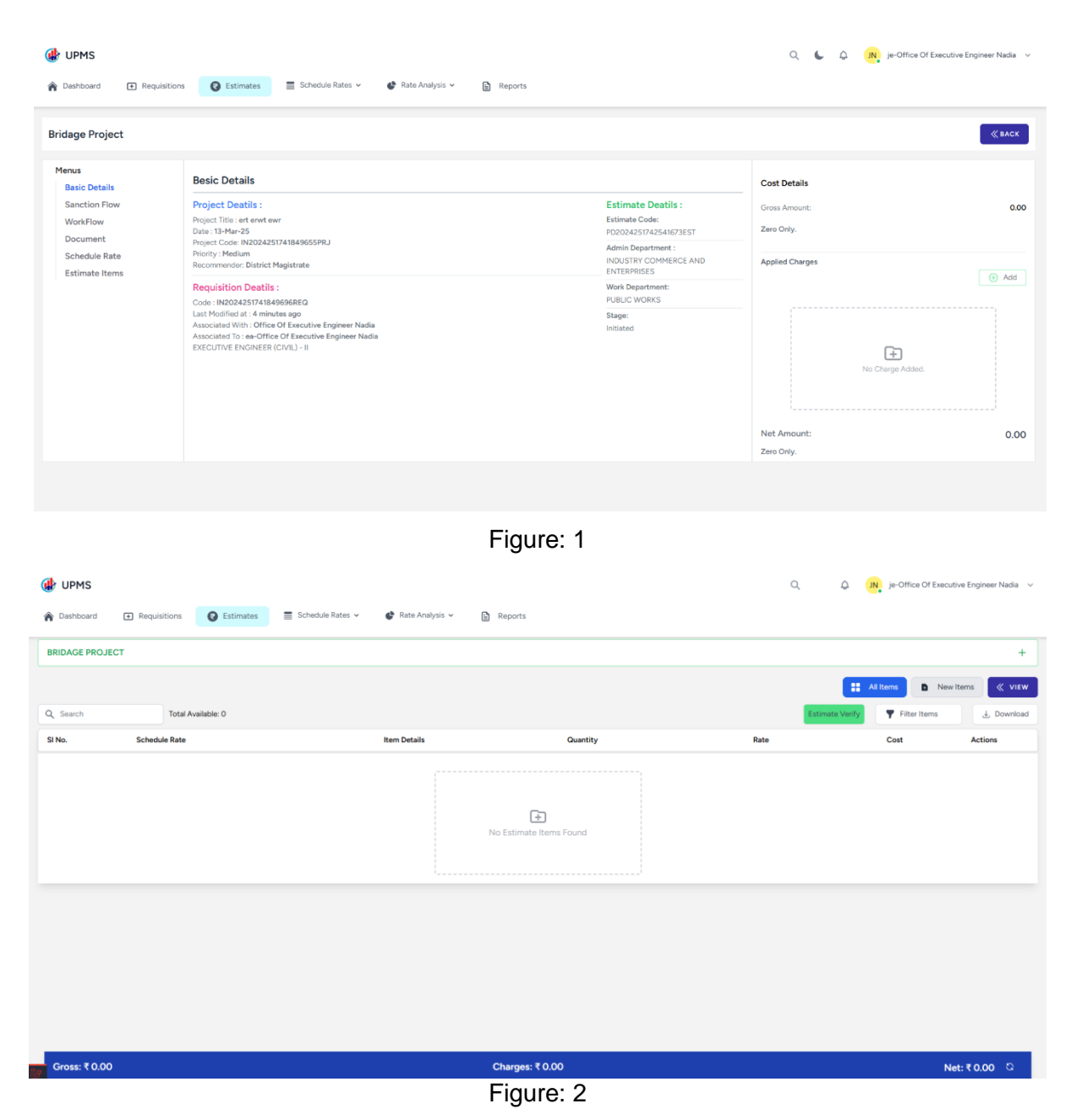

This page add Estimate Item all works departments.

# Add estimate item

Any **Schedule** and **Non-schedule** item add click **New Item** button. After click button show this page.

Here you can apply filter Department, Schedule Rate Category, Schedule Rate, and Zone wise.

| 🚯 UPMS                                    |                                           |                       | Q \$        | JN je-Office Of Executive Engineer Nadia 🗸 |
|-------------------------------------------|-------------------------------------------|-----------------------|-------------|--------------------------------------------|
| Dashboard      Requisitions     Estimates | 🚍 Schedule Rates 🗸 🔮 Rate Analysis 🖌 🗎 Re | ports                 |             |                                            |
| BRIDAGE PROJECT                           |                                           |                       |             | +                                          |
|                                           |                                           |                       | :           | All Items New Items VIEW                   |
| Schedule Item Non Schedule Item           |                                           |                       |             |                                            |
|                                           |                                           |                       |             | 🤎 My fav list                              |
| Add Estimate Item                         |                                           |                       |             |                                            |
| DEPARTMENT                                |                                           |                       | 70ME +      |                                            |
| Public Works V                            | Select Schedule Rate Category V           | Select ScheduleRate V | Select Zone | ~ APPLY                                    |
|                                           |                                           |                       |             |                                            |
|                                           |                                           |                       |             |                                            |
|                                           |                                           |                       |             |                                            |
|                                           |                                           |                       |             |                                            |
|                                           |                                           |                       |             |                                            |
|                                           |                                           |                       |             |                                            |
|                                           |                                           |                       |             |                                            |
|                                           |                                           |                       |             |                                            |

After Filter click on checkbox and select items and click on Save Button.

| 🚯 UPMS               |                                                                                                    |               | Q Q je-Office Of Exec                                   | cutive Engineer Nadia 🛛 🗸 |
|----------------------|----------------------------------------------------------------------------------------------------|---------------|---------------------------------------------------------|---------------------------|
| 🏠 Dashboard          | Requisitions     Requisitions     Estimates     Schedule Rates                                                                                                    |               |                                                         |                           |
| BRIDAGE PROJECT      |                                                                                                    |               |                                                         | +                         |
|                      |                                                                                                    |               | All Items D Ne                                          | w Items 《 VIEW            |
| Schedule Item        | Non Schedule Item                                                                                                    |               |                                                         |                           |
|                      |                                                                                                    |               |                                                         | 🤎 My fav list             |
| - Add Estimate I     | tem                                                                                                    |               |                                                         |                           |
|                      |                                                                                                    |               |                                                         |                           |
| DEPARTMENT •         | SCHEDULE RATE CATEGORY • SCHEDULE RATE •                                                                                                    | ZONE *        |                                                         |                           |
| Public Works         | Road & Bridge (volume lii)     Chapter-17                                                                                                    | ✓ All distric | ts of West Bengal and Darjeeling Plain V APPLY Q Search | h Item                    |
|                      |                                                                                                    |               |                                                         |                           |
| Item No              | Item Name                                                                                                    | Unit          | All districts ofread more                               | Select Items              |
| 17.01.a<br>Scheduled | Preliminary investigation Notes Notes Note | l.s           | 8000.00                                                 |                           |
| 17.01.b<br>Scheduled | Detailed Investigation Notes Payment will be made after successful completion of work. Preliminary Investigation is mainly for collection of disturbed samples where deployment of heavy machineries is not involved. Stow More                                                                                                    | Ls            | 25000.00                                                |                           |
|                      | 17.02                                                                                                    |               |                                                         |                           |

Here you can see the Estimate Item List If Charges is required then you can Add Charges.

| UPMS        |                                                                                                    |                                                                                   |                                                                                                    |                |                      |           | Q     | ولي    | Mr. Sherman Littel |
|-------------|----------------------------------------------------------------------------------------------------|-----------------------------------------------------------------------------------|----------------------------------------------------------------------------------------------------|----------------|----------------------|-----------|-------|--------|--------------------|
| A Dashboard | Settings ~                                                                                                    | 🖌 Config 🗸                                                                        | Project Requisitions                                                                                      | Schedule Rates | ✓ Pate Analysis ✓    | Reports 🗸 |       |        |                    |
|             | PUBLIC WORKS/Building<br>WORK, ANTITERMITE TR<br>Post Constructional Me                                                     | (Volume I)/SECTION 1 A<br>EATMENT<br>easures :                                    | A - BUILDING WORKS (A) EARTH                                                                              |                | ₹72.00               |           |       |        |                    |
| 1           | Read More<br>11a) Anti-termite treatmer<br>admixing chloropyrofos er<br>weight including cutting s<br>wall face en          | nt to the outside of foun<br>mulsifiable concentrates<br>shallow channel by excav | dations with chemical emulsion by<br>(1%concentration) with water by<br>ating soil along and close to the | 1.0000 🕤       | MTR Edit             |           | MTR   | ₹72.00 |                    |
|             | PUBLIC WORKS/Building<br>WORK, ANTITERMITE TR<br>Post Constructional Me                                                     | (Volume I)/SECTION 1 A<br>EATMENT<br>easures :                                    | A - BUILDING WORKS (A) EARTH                                                                              |                | Attach Rate Analysis |           |       |        |                    |
| 2           | Read More<br>11b) Anti-termite treatmen<br>admixing chloropyrofos er<br>weight, drilling 12mm. dia<br>300mm. to a dept      | nt to the outside of four<br>mulsifiable concentrate<br>holes in concrete or mas  | idation with chemical emulsion by<br>(1% concentration) with water by<br>sonry apron at an interval of    | 1.0000 🕞       | M + Add Charge       |           | MTR   | ₹83.00 | •                  |
|             | PUBLIC WORKS/Building<br>WORK, ANTITERMITE TR<br>Post Constructional Me                                                     | (Volume I)/SECTION 1 A<br>EATMENT<br>easures :                                    | A - BUILDING WORKS (A) EARTH                                                                              |                | ₹ 49.00              |           |       |        |                    |
| 3           | Read More<br>11e) Spot application for in<br>cockroaches, silverfish, sp<br>chemical emulsion by adm<br>concentration) with | nsecticides using Aqua b<br>bider, termites, mosquito<br>nixing chloropyrofos emi | base spray for pest (for bugs,<br>es) to walls and ceiling etc. with<br>ulsifiable concentrates (1%       | 1.0000 📀       | SQ.M. Edit           |           | SQ.M. | ₹49.00 |                    |

# Add Non-schedule Item

### Non-schedule Rate:

**Log in**: Start by logging into the platform using your credentials as a **Junior Engineer**. **Access the Dashboard**: Once logged in, the system will redirect you to the dashboard, which will be displayed on your screen.

After login **Schedule Rates** menu inside **Non Schedule items** menu click Add Nonschedule Rate list.

| upms                                  |                                              |                             |                         | Q 🌜 Q. 🤼 IWD abcd 🗸 |
|---------------------------------------|----------------------------------------------|-----------------------------|-------------------------|---------------------|
| ♠ Dashboard                           | Schedule Rates v                             | 🖨 Rate Analysis 👻 💼 Reports |                         |                     |
| Non Schedule Rates                    | es                                           |                             |                         |                     |
| Q Search Non Schedule I Total Availat | ole:3                                        |                             |                         | Add New             |
| Title                                 | Description                                  | Department                  | Schedule Rate Category  | Action              |
| Dismantling                           | Dismantling                                  | IRRIGATION & WATERWAYS      | Mechanical & Electrical | :                   |
| Sheet piles                           | Sheetpiles etc                               | IRRIGATION & WATERWAYS      | CWI                     | I                   |
| Sheet piles                           | Supply of Z type sheet pile conforming to IS | IREGATION & WATERWAYS       | Civil                   | 1                   |
|                                       |                                              |                             |                         |                     |
|                                       |                                              |                             |                         |                     |
|                                       |                                              |                             |                         |                     |
|                                       |                                              |                             |                         |                     |

Add New Button click to Add Non-schedule rate. a form will open Non-schedule title and Description all fill up **save** button click

| DEPARTMENT *                                      | SCHEDULE RATE CATEGO    | RY *                          | FINANCIAL YEAR *             |     |
|---------------------------------------------------|-------------------------|-------------------------------|------------------------------|-----|
| Please Select Department                          | ✓ Please Select Rate Ca | ategory ~                     | Please Select Financial Year |     |
| TITLE *                                           |                         |                               |                              |     |
| Enter Title                                       |                         |                               |                              |     |
| DESCRIPTION *                                     |                         | Please fill out this<br>NOTES | field.                       |     |
| Sans Serif ≄ Normal ≄ B<br>= A M % T <sub>x</sub> | IU⊕ x₂ x² ⊨≡            | Sans Serif 🗧 Norr<br>🚍 🔺 🎆 🗞  | mal ≎ B I U ⊖ X₂ X²<br>Ix    | ≡ ≡ |
|                                                   |                         |                               |                              |     |
|                                                   |                         |                               |                              |     |
|                                                   |                         |                               |                              |     |

After Non-schedule Rate save Add Zone and Add item

| Sheet piles      | Sheetpiles etc                                 |      | IRBIGATION & WATERWAYS |         | Civil | ÷                                               |
|------------------|------------------------------------------------|------|------------------------|---------|-------|-------------------------------------------------|
| Irrigation & Wat | erways (Civil)<br>ode, Iten Total Available: 3 |      |                        |         |       | K Reset Filter Herrs<br>Add Zone<br>Select Zone |
| ltem<br>No       | Item Name                                      | Unit |                        | Zone-iv | ഭ 🕁   | Actions                                         |

|            | e                    |
|------------|----------------------|
| NAME *     | REF CODE             |
| Enter Name | Enter Reference Code |

### Add zone name add click **save** button

| 'EM NAME         |        |             |   |
|------------------|--------|-------------|---|
| Enter Item Name  |        |             |   |
| TEM CODE *       | UNIT * |             |   |
| Enter Item Code  | Please | Select Unit | ` |
| em Notes         |        |             |   |
| Enter Item notes |        |             |   |
|                  |        |             |   |
|                  |        |             |   |
|                  |        |             |   |
|                  |        |             |   |
|                  |        |             |   |

Add Item name all forms fill up click  ${\color{black} \textbf{save}}$  button

|   | heet piles    | Sheetpiles etc                               |      | IRRIGATION & WATERWAYS |        | Civil       | :                                                           |        |           |   |
|---|---------------|----------------------------------------------|------|------------------------|--------|-------------|-------------------------------------------------------------|--------|-----------|---|
|   | gation & Wate | rways (Civil)<br>de, Iten Total Available: 3 |      |                        |        |             | X Reset                                                     | 🕈 Filt | ter Items | 0 |
|   | Sheet piles   |                                              |      |                        |        |             | Select Zone V + A                                           | DD v   |           |   |
|   | Item<br>No    | Item Name                                    | Unit | Ze                     | one-iv | ළු <u>†</u> |                                                             | Act    | tions     |   |
|   | A             | Supply                                       | МТ   | 87500.00 :             |        |             | Verified:04-03-2025 13:05 PM<br>pproved:05-03-2025 11:51 AM | ස්     | ÷         |   |
|   | В             | AC                                           | NO   | 32.00 :                |        |             | Verified:-<br>Approved :-                                   | ප්     | Ċ         |   |
| Ð | с             | Supplimentary item                           | EACH | Enter Rate :           |        |             | Verified:-<br>Approved :-                                   | ස්     | ¢         | • |

Non Schedule item rate add zone name blanks enter Rate section .After cost enter **update Rate** button click supporting document (pdf) upload file.

After Cost Update Verify Rate Click rate section menu **Verify Rate** button click and rate is verified.

# **Add Non-Schedule item in Estimates**

Here you can apply filter Department, Schedule Rate Category, Schedule Rate, and Zone wise. Selected button click add item in estimate.

|                                                                    |                             |                      |                                              |                                                                                        | Q ل يې je-Office O                            | Of Executive Engineer Nadia |
|--------------------------------------------------------------------|-----------------------------|----------------------|----------------------------------------------|----------------------------------------------------------------------------------------|-----------------------------------------------|-----------------------------|
| Dashboard 🕈 Re                                                     | quisitions 🛛 🕃 Schr         | idule Rates 👻 🔮 Rate | Analysis 🖌 🗎 Reports                         |                                                                                        |                                               |                             |
| RIDAGE PROJECT                                                     |                             |                      |                                              |                                                                                        |                                               | -                           |
|                                                                    |                             |                      |                                              |                                                                                        | II All Items                                  | New Items 🛛 🐇 VIE           |
| hedule Item                                                        | Schedule Item               |                      |                                              |                                                                                        |                                               |                             |
|                                                                    |                             |                      |                                              |                                                                                        |                                               | 🤎 My fav I                  |
| Non Schedule Rate                                                  | 5                           |                      |                                              |                                                                                        |                                               |                             |
| DEPARTMENT .                                                       | SCHEDULE RATE (             | ATEGORY .            | SELECT SCHEDULE RATES +                      | ZONE •                                                                                 |                                               |                             |
|                                                                    |                             |                      |                                              |                                                                                        |                                               |                             |
| Irrigation & Waterway:                                             | <ul> <li>✓ Civil</li> </ul> |                      | <ul> <li>Select Non Schedule Rate</li> </ul> | ✓ Select Zone                                                                          | APPLY SELECTED (1)                            | )                           |
| Irrigation & Waterway                                              | civil                       |                      | Select Non Schedule Rate                     | <ul> <li>✓ Select Zone</li> </ul>                                                      | APPLY SELECTED (1                             |                             |
| Irrigation & Waterway                                              | s v Civil                   | Quantity             | Select Non Schedule Rate                     | v     Select Zone Zone-iv                                                              | C APPLY SELECTED (1)                          | ) Select Items              |
| Code A Supply                                                      | s v Chil                    | Quantity<br>1        | V Select Non Schedule Rate                   | Cons-iv<br>87500.00                                                                    | C APPLY SELECTED (1<br>Status<br>Not Approved | ) Select Items              |
| Irrigation & Waterway       Code       A     Supply       B     AC | cluit                       | Quantity<br>1<br>1   | Vinit Vinit NO Vinit                         | v         Select Zone           Zone-iv         87500.00           32.00         32.00 | Status<br>Not Approved<br>Not Approved        | ) Select Items              |

| List of e     | estimate items                                                                         |                                                                                                    |                   | ٩ ۵                                | , je-Office Of Executive Engineer Nadia 🗸 🗸 |
|---------------|----------------------------------------------------------------------------------------|----------------------------------------------------------------------------------------------------|-------------------|------------------------------------|---------------------------------------------|
| 🏫 Dashboard   | Requisitions     Estimates     So                                                      | chedule Rates 🗸 🔮 Rate Analysis 🗸 🗎 Repor                                                                                                    | ts                |                                    |                                             |
| 3             | PUBLIC WORKS/Road & Bridge (Volume<br>III)/CHAPTER-17 - SOIL BORING & TESTING<br>WORKS | 17.02<br>17.02<br>Notes<br>Some samples are to be kept at Sub-Division<br>Office for Additional testing By the Engineer-in-<br>Charge.<br>© Show More | 1.0000 L.S Edit   | ₹1,600.00<br>LS                    | र १६००.०० 💿 🖲                               |
| 4             | PUBLIC WORKS/Road & Bridge (Volume<br>III)/CHAPTER-17 - SOIL BORING & TESTING<br>WORKS | 17.03.a<br>Depth Om to 30m<br>Notes<br>No lean notes found!<br>\$ Show More                                                                           | 1.0000 METRE Edit | ₹ 150.00<br>METRE                  | ₹ 150.00 💿 📵                                |
| 5             | PUBLIC WORKS/Road & Bridge (Volume<br>III)/CHAPTER-17 - SOIL BORING & TESTING<br>WORKS | 17.03.b<br>Depth greater than 30m upto 60m<br>Notes<br>No learn notes found!<br>\$ Show More                                                          | 1.0000 METRE Edit | ₹ 200.00<br>METRE                  | T 200.00                                    |
| 6             | PUBLIC WORKS/Road & Bridge (Volume<br>III)/CHAPTER-17 - SOIL BORING & TESTING<br>WORKS | 17.03.c<br>Extra for boring in water (with depth of Water<br>upt<br>Read More<br>Notes<br>No item notes found<br>\$ Show More                         | 1.0000 L.S Edit   | ₹9,500.00<br>LS                    | र 9500.00 💿 🖲                               |
| 7             | IRRIGATION & WATERWAYS/Civil/Zone-IV                                                   | A) Supply                                                                                                    | 1.0000 N/A Edit   | ₹ 87,500.00<br>MT<br>Zone: Zone-IV | ₹87500.00 🔘 🖲                               |
| Gross: ₹ 444! | 50.00                                                                                  | Charg                                                                                                    | les: ₹ 0.00       |                                    | Net: ₹ 44450.00 🛇                           |

\* Color changes list section Non-schedule item

# Schedule of Rates (SOR) – UPMS

The **Schedule of Rates (SOR)** is a **digital compendium** that provides standardized rates for various items, categorized by different geographical regions. It serves as a comprehensive reference for cost estimation, ensuring consistency and accuracy in pricing across locations.

# Steps to View and Manage SOR in the UPMS Project

**1.** Go to dashboard select menu **Schedule Rates**, a dropdown will show four different types of SORs.

- Schedule rate
- Material carriage
- Transport carriage
- Composite rates

| 健 UPMS                                                             |                             |                                                                                |                             | Q 🌜 Q 👧 dm-nadia 🗸 🗍 |
|--------------------------------------------------------------------|-----------------------------|--------------------------------------------------------------------------------|-----------------------------|----------------------|
| 🎓 Dashboard 📄 Projects 🔹 Requisit                                  | ions 🕑 Estimates            | Schedule Rates ¥                                                               | 🔮 Rate Analysis 🌱 📑 Reports |                      |
| Dashboard<br>Welcome back to UPMS portal, have a nice day at work! |                             | Schedule Item<br>Material Carriage<br>Transport Carriage<br>Non Schedule items |                             |                      |
| Requisition<br>7                                                   | Estimate Value<br>₹ 22.37Lk | Composite Item                                                                 | Plan Budget<br>22.37Lk      | R Non Plan Budget    |

2. Select the menu Schedule item to open the window.

| 🛞 UPMS                                                                         |                                      |                                |                | ۹ د             | 🗘 🕅 dm-nadia 🗸      |
|--------------------------------------------------------------------------------|--------------------------------------|--------------------------------|----------------|-----------------|---------------------|
| 🏠 Dashboard 🕈 Projects                                                         | Requisitions     Estimates           | Schedule Rates Y 🚱 Rate Analys | is 🛩 🖹 Reports |                 |                     |
| Schedule Rates                                                                 |                                      |                                |                |                 |                     |
| G     Search   Total Available                                                 | s.<br>ailable: 5                     |                                |                | N & WATERWAYS 🗸 | 👪 Civil 🐱 🕑 Add New |
| Title                                                                          | Department                           | Category                       | Publish Date   | ltem            | Actions             |
| Earthwork for Rivers, Channels, Canals<br>Embankments etc.                     | , IRRIGATION & WATERWAYS             | Civil                          | 2018-01-19     | 51              | :                   |
| Miscellaneous Items                                                            | IRRIGATION & WATERWAYS               | Civil                          | 2018-01-19     | 21              | :                   |
| Protective and Lining Works In Canals<br>Channels and Other Flood Protective N | & IRRIGATION & WATERWAYS<br>deasures | Civil                          | 2018-01-19     | 237             | ÷                   |
| Rate of Wages For Different Category<br>Workers                                | of IRRIGATION & WATERWAYS            | Civil                          | 2018-01-19     | 54              | ÷                   |
| Special Items for Sluice Structures                                            | IRRIGATION & WATERWAYS               | Civil                          | 2018-01-19     | 74              | :                   |
|                                                                                |                                      |                                |                |                 |                     |

List is displayed of selected department with details like title, department, and category, publish date, item count, and Action button.

Clicking on 'Action' button will list the three menu Edit, Delete and Show.

Note: edit and delete button will only visible to the authorized role i.e. 'SOR Preparer', else only 'show' button to other users.

| 🚯 UPMS                                         |                                    |                                         |                    | Q 6 Q                   | DM-NADIA V        |
|------------------------------------------------|------------------------------------|-----------------------------------------|--------------------|-------------------------|-------------------|
| 🏠 Dashboard 🛛 🖿 P                              | rojects 💽 Requisitions 💽 Estimates | Schedule Rates Y 🔮 Rate Analysis Y 🗎    | Reports            |                         |                   |
| Schedule Rates<br>Here you can manage the Sche | vdule Rates.                       |                                         |                    |                         |                   |
| Q Search                                       | Total Available: 12                |                                         | KS 🗸 👪 Sanitary an | d Plumbing works (Volum | e II) 🗸 🕙 Add New |
| Title                                          | Department                         | Category                                | Publish Date       | Item                    | Actions           |
| SECTION (A-I)                                  | PUBLIC WORKS                       | Sanitary and Plumbing works (Volume II) | N/A                | 14 S                    | how               |
| SECTION (A-II)                                 | PUBLIC WORKS                       | Sanitary and Plumbing works (Volume II) | N/A                | Show 594                | i i               |
| SECTION (A-III)                                | PUBLIC WORKS                       | Sanitary and Plumbing works (Volume II) | N/A                | 171                     | :                 |
| SECTION (A-IV)                                 | PUBLIC WORKS                       | Sanitary and Plumbing works (Volume II) | N/A                | 61                      | ÷                 |
| SECTION (A-V)                                  | PUBLIC WORKS                       | Sanitary and Plumbing works (Volume II) | N/A                | 122                     | :                 |

**3.** For creating new schedule rate click on "Add New", it will open a popup to create the new schedule rate as show below:

Fill all the details and click on "save" button to create a new schedule Rate.

| UPMS            |                           | Create New ScheduleRate                          |                                                                             |        | Q L A                         | DM-NADIA 🗸         |
|-----------------|---------------------------|--------------------------------------------------|-----------------------------------------------------------------------------|--------|-------------------------------|--------------------|
| A Dashboard     | Projects (+) Requisitions | TITLE *                                          | DEPARTMENT *                                                                |        |                               |                    |
| Dusinodata      |                           | Enter ScheduleRates title                        | Please Select Department                                                    | ~      |                               |                    |
| Schedule Rates  |                           | SCHEDULE RATE CATEGORY *                         | FINANCIAL YEAR *                                                            |        |                               |                    |
|                 | nedule Rates.             | Please Select Rate Category ~                    | Please Select Financial Year                                                | ~      |                               |                    |
|                 | Total Available: 12       |                                                  |                                                                             | Sanita | ary and Plumbing works (Volur | ne II) 🗸 🕀 Add New |
| Title           | Departm                   |                                                  |                                                                             | n Date | ltem                          | Actions            |
| SECTION (A-I)   | PUBLIC W                  | DESCRIPTION *                                    |                                                                             | A      | 14                            | :                  |
| SECTION (A-II)  | PUBLIC W                  | Sans Serif ≎ Normal ≎ B I<br>▲  � I <sub>x</sub> | $\underline{\bigcup} \ \ominus \ x_2 \ x^2 \ \mid \equiv \ \equiv \ \equiv$ | A      | 594                           | :                  |
| SECTION (A-III) | PUBLIC W                  |                                                  |                                                                             | A      |                               |                    |
| SECTION (A-IV)  | PUBLIC W                  | NOTES Sans Serif  Normal  B I                    | <u>U</u> ⊕ x₂ x² ⊨ ≡ =                                                      | Ά      | 61                            |                    |
| SECTION (A-V)   | PUBLIC W                  | <u>A</u> III & <i>T</i> x                        |                                                                             | A      | 122                           | :                  |

Clicking on "**show**" button from the action column of the schedule rate list will open the window of the schedule item with rate distribution in various geographical region (zones).

| 🚯 UPMS        |                   |                                                                                                    |                          |                            |                              |         |               | a <b>L</b> | a on de          | 1-NADIA 🗸 |
|---------------|-------------------|----------------------------------------------------------------------------------------------------|--------------------------|----------------------------|------------------------------|---------|---------------|------------|------------------|-----------|
| 🏠 Dashboard   | Projects          | Requisitions                                                                                                  | Estimates                | Schedule Rates ¥           | 🔮 Rate Analysis 👻            | Reports | S             |            |                  |           |
| Schedule Iter | n Rates           |                                                                                                    |                          |                            |                              |         |               |            |                  |           |
| SECTION (A.I) |                   |                                                                                                    |                          |                            |                              |         |               |            |                  | ← BACK    |
| SECTION (A-I) |                   |                                                                                                    |                          |                            |                              |         |               |            |                  | •         |
| Q Search      | Total Avail       | able: 10                                                                                                    |                          | Verified By: On: 18-03-202 | 5 Approved By: On: 18-03-202 | 5 TItem | Type 🗸 🙎 Zone | • +        | Add 🗸 🕹 D        | ownloads  |
| Sequence No   | Item No           |                                                                                                    |                          | Item Name                  |                              |         | Unit          |            | All Districts of | :         |
| 1             | a1i<br>Scheduled  | Original Works<br>Supplying,fitting<br>Read More<br>25 mm dia.<br>Notes<br>No item notes foun<br>\$ Show More | and fixing brass ferrule | : in                       |                              | :       | each          |            | 1884.00          | I         |
| 2             | a1ii<br>Scheduled | Original Works<br>Supplying,fitting<br>Read More<br>20 mm dia.<br>Notes<br>No item notes foun<br>C. Show More | and fixing brass ferrule | in                         |                              | :       | each          |            | 1338.00          | I         |

Table distribution shows the list of item of a schedule rate with its various zonal rates with all item details like sequence no, item no, item name, item unit, and the zones for the respective schedule rate.

Note: Item details contains the item group details with the notes of item as well as item group.

Clicking on the three dots will show the operational menus like edit, delete for group as well

As for items which will open popup with a form to modify the item as well as item group.

| 🚯 UPMS      |                   |                                                                                                    |                            |                                                                                        |               | Q      | C Q     | DM-NADIA V     |
|-------------|-------------------|----------------------------------------------------------------------------------------------------|----------------------------|----------------------------------------------------------------------------------------|---------------|--------|---------|----------------|
| Dashboard   | Projects          | Requisitions     Requisitions                                                                                                    | es 📄 Schedule Rates 👻      | Rate Analysis Y                                                                        | Reports       |        |         |                |
| Q Search    | Total Availa      | able: 10                                                                                                    | Verified By: On: 18-03-202 | 5 Approved By: On: 18-03-2025                                                          | Y Item Type 👻 | Zone V | + Add ¥ | 🛓 Downloads    |
| Sequence No | Item No           |                                                                                                    | Item Name                  |                                                                                        | Unit          |        | All Di  | stricts of 🛛 🚦 |
| 1           | a1i<br>Scheduled  | Original Works<br>Supplying,fitting and fixing brass<br>Read More<br>25 mm dia.<br>Dotes<br>No ten notes found!<br>C Show More            | ferrule in                 | <ul> <li>∠ Edit item</li> <li>∠ Edit item g</li> <li>item g</li> <li>item g</li> </ul> | :<br>roup     | 1      | 18      | ÷              |
| 2           | a1ii<br>Scheduled | Original Works<br>Supplying, fitting and fixing brass<br>Read More<br>20 mm dia.<br>Dottes<br>Notes<br>No tem notes found!<br>C Show More | ferrule in                 |                                                                                        | ÷             |        | 13      | :              |
| 3           | a1iii             | Original Works<br>Supplying,fitting and fixing brass<br>Read More<br>15 mm dia.                                                           | ferrule in                 |                                                                                        | Eeech         |        | 98      | :              |

On clicking on "**edit item**" and "**edit item group**" will show the popup with a form to modify the item details and group details.

Edit item form will show all the item details fields with searchable item group dropdown.

| 🚯 UPMS      |                    |                                                                                                    | Update Schedule Item                                                                                                    |                                                                                                    | C          | Q C Q ON DM-NADIA ~ |
|-------------|--------------------|----------------------------------------------------------------------------------------------------|----------------------------------------------------------------------------------------------------|----------------------------------------------------------------------------------------------------|------------|---------------------|
| Cashboard   | Projects           | Requisitions                                                                                       | NAME *<br>25 mm dia.                                                                                                    | UNIT *<br>EACH ~                                                                                                    | 5 - B 2010 |                     |
| Sequence No |                    |                                                                                                    | TYPE<br>Scheduled ~                                                                                                    | ITEM SLNO *                                                                                                    | Unit       | All Districts of    |
| 1           | a1i<br>Scheduled   | Original Work<br>Supplying,fitt<br>Read More<br>25 mm dia.<br>Notes<br>Noitem notes f<br>Show More | SEQUENCE NO • 1 a1 - Supplying, fitting and fixing brass ferrule of following dia and unto 450 mm long with                                                                                              | including connection with GLpipes of TATA make                                                                                             | each       | :<br>1884.00        |
| 2           | a1ii<br>Scheduled  | Original Work<br>Supplying,fitt<br>Read More<br>20 mm dia.<br>No item notes f<br>3 show More       | a - Original Works                                                                                                    | and filling up the trenches as per direction of the - in - Charge.                                                                         | each       | :                   |
| 3           | a1iii<br>Scheduled | Original Work<br>Supplying,fitt<br>Read More<br>15 mm dia.<br>Notes                                | a1 - Supplying,fitting and fixing brass fr<br>GI.pipes of TATA make of following dia<br>withscrew,jamnut,sockets etc.,complet<br>trenches in all sorts of soil and filling up<br>Engineer - in - Charge. | errule including connection with<br>. and upto 450 mm long<br>te in all respect, including cutting<br>the trenches as per direction of the | each       | 981.00              |
| 14          |                    | Show More                                                                                          | a2 - Supplying, fitting and fixing brass f<br>pipe of approved make upto 450 mm k                                                                                                    | ferrule including connection with P.V.C.<br>ong with plumbing joint,brass over C.P.                                                        |            |                     |

Same way we can update the item group also.

Selecting the group will show the details of the item group like name, ref code, sequence no and notes apply the changes and click "**save**" button to save the record.

| VPMS        |                                                                                                    |                                                                                                    |                |
|-------------|----------------------------------------------------------------------------------------------------|----------------------------------------------------------------------------------------------------|----------------|
|             | Update Item Groups                                                                                                    |                                                                                                    |                |
| Dashboard   | Select Item Group                                                                                                    |                                                                                                    |                |
| ) Count     | a1 - Supplying,fitting and fixing brass ferrule including connection with G.I.pi<br>withscrew,jamnut,sockets etc.,complete in all respect, including cutting trenches in<br>Engineer - in - Charg | pes of TATA make of following dia. and upto 450 mm long<br>n all sorts of soil and filling up the trenches as per direction of the<br>pel |                |
| Sequence No | NAME • REF CODE                                                                                                    | *                                                                                                    | Jistricts of   |
|             | Supplying,fitting and fixing brass ferrule including connection with $\ensuremath{C}$ a1                                                                                                    |                                                                                                    |                |
| 1           | SEQUENCE NO +                                                                                                    |                                                                                                    | 884.00         |
|             | 1                                                                                                    |                                                                                                    |                |
|             | NOTES •                                                                                                    |                                                                                                    |                |
|             | Sans Serif $\bullet$ Normal $\bullet$ B $I \ U \ \Theta$ $x_2 \ x^2$ $\models = A$                                                                                                    | € <i>I</i> <sub>x</sub>                                                                                                    |                |
| 2           |                                                                                                    |                                                                                                    | 338.00         |
|             |                                                                                                    |                                                                                                    |                |
| 3           |                                                                                                    | Cancel                                                                                                    | <b>∂</b> 81.00 |
|             |                                                                                                    |                                                                                                    |                |

Next step to modify the rates of various zones, click on the three dots will show the operational menu like edit, remove rate, add favourite.

| UPMS          |                   |                                                                                                    |                             |                                |             | Q          | 🖕 🧔 🙌 dm-nat                              | DIA V |
|---------------|-------------------|----------------------------------------------------------------------------------------------------|-----------------------------|--------------------------------|-------------|------------|-------------------------------------------|-------|
| Dashboard     | Projects          | Requisitions     Es                                                                                                    | stimates 🗮 Schedule Rates 🛩 | 🔮 Rate Analysis 👻 📔            | Reports     |            |                                           |       |
| SECTION (A-I) |                   |                                                                                                    |                             |                                |             |            |                                           | ~     |
| Q. Search     | Total Avai        | lable: 10                                                                                                    | Verified By: On: 18-03-207  | 25 Approved By: On: 18-03-2025 | T Item Type | v 🙎 Zone v | + Add 🗸 🕹 Downlo                          | bads  |
| Sequence No   | Item No           |                                                                                                    | Item Name                   |                                |             | Unit       | All Districts of                          | :     |
| 1             | a1i<br>Scheduled  | Original Works<br>Supplying,fitting and fixing<br>Read More<br>25 mm dia.<br>Notes<br>No item notes found!<br>Show More  | brass ferrule in            |                                | I           | each       | ② Edit<br>② Remove rate<br>○ Add Favorite | :     |
| 2             | a1ii<br>Scheduled | Original Works<br>Supplying,fitting and fixing<br>Read More<br>20 mm dia.<br>Notes<br>Notes<br>Notes found!<br>Show More | brass femule in             |                                | I           | each       | 1338.00                                   | :     |
| 3             | a1iii             | Original Works<br>Supplying,fitting and fixing<br>Read More<br>15 mm dia.                                                | brass ferrule in            |                                | 1           | each       | 981.00                                    | :     |

Clicking on edit button will open a popup to customize the rate for each zones of an item.

| 🕼 UPMS      |                    |                                                                                                    |                                                      | Q    | . 🕻 🔍 🎯 DM-NADIA 🗸 |
|-------------|--------------------|----------------------------------------------------------------------------------------------------|------------------------------------------------------|------|--------------------|
| 🏠 Dashboard | Projects           | Requisitions                                                                                                    | Update rate with notes                               |      |                    |
|             |                    |                                                                                                    | 1884.00                                              | _    |                    |
|             |                    | Supplying.fitti                                                                                                 | NOTES                                                | ·    |                    |
| 1           | a1i<br>Scheduled   | 25 mm dia.<br>Notes<br>No Item notes for<br>C Show More                                                         | SansSenf € Normal € B I U ⊕ x, x° )⊟ ⊞ ≟<br>A M % Ix | each |                    |
| 2           | a1ii<br>Scheduled  | Original Works<br>Supplying.fitth<br>Read More<br>20 mm dia.<br>Notes<br>Notem notes for<br>Show More           | Cancel UPDATE                                        | each | :                  |
| 3           | atiii<br>Scheduled | Original Works<br>Supplying, fitting<br>Read More<br>15 mm dia.<br>Notes<br>No Itam notes found<br>\$ Show More |                                                      | each | 981.00             |
| <b>V</b> 4  | aliv               | Original Works<br>Supplying fitting<br>Read More<br>10 mm dia.                                                  | and fixing brass femule in                           | each | 965.00             |

Apply the changes and click on **"update"** button to update the rate. Next menu is **"Remove rate"** will remove the rate of the particular item zone to "–"hyphen.

Last but not the list there are several filters to filter the table item on the basis of item type, zones, and add buttons to add item, item group and zone.

| 🛞 UPMS        |                          |                                                                                                    |                          |                            |                             |             |              | Q   | ¢ ¢                 | DN DM-NADIA V |
|---------------|--------------------------|----------------------------------------------------------------------------------------------------|--------------------------|----------------------------|-----------------------------|-------------|--------------|-----|---------------------|---------------|
| 🏠 Dashboard   | Projects                 | Requisitions                                                                                                 | Estimates                | Schedule Rates 👻           | Rate Analysis ¥             | Reports     |              |     |                     |               |
| Schedule Iter | n Rates                  |                                                                                                    |                          |                            |                             |             |              |     |                     |               |
|               |                          |                                                                                                    |                          |                            |                             |             |              |     |                     | ← BACK        |
| SECTION (A-I) |                          |                                                                                                    |                          |                            |                             |             |              |     |                     | ~             |
| Q Search      | Total Avail              | able: 10                                                                                                    |                          | Verified By: On: 18-03-202 | 5 Approved By: On: 18-03-20 | 125 Titem 1 | Type 🗸 🙎 Zon | e ¥ | + Add 🗸             | Downloads     |
| Sequence No   | Item No                  |                                                                                                    |                          | Item Name                  |                             |             | Unit         |     | Zone                | ricts of      |
| 1             | a1i<br>Scheduled         | Original Works<br>Supplying,fitting<br>Read More<br>25 mm dia.<br>Diates<br>No item notes found<br>Show More | and fixing brass ferrule | : in                       |                             | :           | each         |     | Item<br>Group<br>18 | :             |
| 2             | <b>a1ii</b><br>Scheduled | Original Works<br>Supplying,fitting<br>Read More<br>20 mm dia.<br>Dotes<br>No item notes found<br>Show More  | and fixing brass ferrule | in                         |                             | i           | each         |     | 1:                  | :             |

Download button will download the list as per the selection of zones.

## **Material Carriage Rates – UPMS**

Material Carriage Rates, commonly known as the rates for loading, unloading, and stacking of items, follow the same structure as the Schedule of Rates (SOR), providing standardized cost estimates for material handling across various regions."

Clicking on **material carriage menu** from the schedule rate menu will open the window as shown below:

| Ashboard                Projects               Requisitions               Estimates               Schedule Rates               Rate Analysis               Reports               Reports               Reports               Reports               Projects               Filter               Reports               Projects               Projects               Projects               Projects               Reports               Projects               Projects               Projects               Projects               Projects               Reports                 Reade Trainage Rate                erre you can manage the Material Carriage Rate.                 Search                  Tote             Popartment             Catagory             Publish Date             Expire Date             Financial Year             Item Group             Item             Zenes             Actio             ChaProt                 CHAPTER-1             Publich Works             Road & Bridge (Volume | edule Rates ~ Rate Analysis ~ Reports                                                                                                    | 🥵 upms      |              |                               |              |                  |                |             |      | Q 6 4           | DM-NADIA |
|----------------------------------------------------------------------------------------------------|----------------------------------------------------------------------------------------------------|-------------|--------------|-------------------------------|--------------|------------------|----------------|-------------|------|-----------------|----------|
| Chaterial Carriage Rate         Regular carriage Rate         Search       Total Available: 0         Title       Department       Category         Publish Date       Expire Date       Financial Year       Item Group       Item       Zones       Action         CHAPFEr-1       PUBLIC WORKS       Bridge (Volume       N/A       N/A       2024-25       7       69       2       Snow       ::                                                                                                    | Filter     Add New       xpire Date     Financial Year     Item Group     Item     Zones     Actions       N/A     2024-25     7     69     2     Show     ::                                                                                                    | Dashboard   | Projects     | + Requisitions                | Estimates    | Schedule Rates 🛩 | Rate Analysis  | ▼ 🖹 Reports |      |                 |          |
| Sport can manage the Platena Carrage Rate.     Y Filter     Image: Carrage Rate.       Search     Total Available: 0     Y Filter     Image: Carrage Rate.       Title     Department     Category     Publish Date     Expire Date     Financial Year     Item Group     Item     Zones     Action       charPTEr-1     PUBLIC WORKS     Road & Bridge (Volume     N/A     N/A     2024-25     7     69     2     Show     ::                                                                                                    | Filter     O Add New       xpire Date     Financial Year     Item Group     Item     Zones     Actions       N/A     2024-25     7     69     2     Show ::                                                                                                    | aterial Car | riage Rate   | Data                          |              |                  |                |             |      |                 |          |
| Department         Category         Publish Date         Expire Date         Financial Year         Item Group         Item         Zones         Action           CHAPTER-1         PUBLIC WORKS         Road & Bridge (Volume<br>III)         N/A         N/A         2024-25         7         69         2         Show         ::                                                                                                    | xpire Date         Financial Year         Item Group         Item         Zones         Actions           N/A         2024-25         7         69         2         Show         ::           Image: Construct of the second second secon | X Search    | Total Availa | uble: 0                       |              |                  |                |             |      | <b>Y</b> Filter | Add New  |
| CHAPTER-1 PUBLIC WORKS Road & Bridge (Volume N/A N/A 2024-25 7 69 2 Show :                                                                                                    | N/A 2024-25 7 69 2 Show :                                                                                                    | Title       | Department   | Category                      | Publish Date | Expire Date      | Financial Year | Item Group  | Item | Zones           | Actions  |
|                                                                                                    | View                                                                                                    | CHAPTER-1   | PUBLIC WORKS | Road & Bridge (Volume<br>III) | N/A          | N/A              | 2024-25        | 7           | 69   | 2               | Show     |
| • View                                                                                                    |                                                                                                    |             |              |                               |              |                  |                |             |      | Viev            | ·        |
|                                                                                                    |                                                                                                    |             |              |                               |              |                  |                |             |      |                 |          |
|                                                                                                    |                                                                                                    |             |              |                               |              |                  |                |             |      |                 |          |

Representation of the material carriage rate is same as schedule rate where all the list of material carriage rate will be displayed with "**Action**" the three dots, with "**view**" button shown in picture.

On the top of the list we "Add New" button with green colour denotes the adding up the material carriage rate same as schedule rate.

Clicking on "**view**" button will open a window for the list of item related to the material carriage rate.

| 🚯 UPMS        |                     |                                                                                                    |                                                    |                            |                               |           |               | Q 6   | 4-MD 👩 Q           | NADIA 🗸 |
|---------------|---------------------|----------------------------------------------------------------------------------------------------|----------------------------------------------------|----------------------------|-------------------------------|-----------|---------------|-------|--------------------|---------|
| 🎓 Dashboard   | Projects            | + Requisitions                                                                                               | Estimates                                          | Schedule Rates 🗸           | 🔮 Rate Analysis 👻             | Reports   |               |       |                    |         |
| Material Carr | iage Rates          |                                                                                                    |                                                    |                            |                               |           |               |       |                    | ← BACK  |
| CHAPTER-1     |                     |                                                                                                    |                                                    |                            |                               |           |               |       |                    | ~       |
| Q Search      | Total Availa        | able: 10                                                                                                    |                                                    | Verified By: On: 18-03-202 | 25 Approved By: On: 18-03-202 | 25 T Item | Type 🗸 🙎 Zone | • + / | Add 🖌 🛓 Dov        | vnloads |
| Sequence No   | Item No             |                                                                                                    |                                                    | Item Name                  |                               |           | Unit          | All   | districts ofread m | ore :   |
|               |                     |                                                                                                    |                                                    |                            |                               |           |               |       |                    |         |
| 1             | 1.01.a<br>Scheduled | Loading material<br>Read More<br>Lime, Moorum, B<br>Read More<br>Notes<br>No item notes foun<br>\$ Show More | is in to Railway Wagon<br>Building rubbish and sir | including ne               |                               | :         | cum           |       | 33.00              | :       |

Note: ALL operation are same as schedule rate for material carriage.

**Download** button will down the item list in same format for selecting the zones of which user wants to download.

| 🚯 UPMS         |              |                                                                           |                        |                            |                               |        |                      | (             | ۹ (      | L Q          |                         | 1-NADIA 🗸        | Í |
|----------------|--------------|---------------------------------------------------------------------------|------------------------|----------------------------|-------------------------------|--------|----------------------|---------------|----------|--------------|-------------------------|------------------|---|
| 🏠 Dashboard    | Projects     | Requisitions                                                              | Estimates              | Schedule Rates 👻           | Rate Analysis ~               | Repor  | rts                  |               |          |              |                         |                  |   |
| Material Carri | age Rates    |                                                                           |                        |                            |                               |        |                      |               |          |              |                         |                  |   |
| CHAPTER-1      |              |                                                                           |                        |                            |                               |        |                      |               |          |              |                         | ← BACK           |   |
| Q Search       | Total Availa | able: 10                                                                  |                        | Verified By: On: 18-03-202 | 5 Approved By: On: 18-03-2025 | T Iten | n Туре 🖌             | <b>9</b> Zone | •        | + Add        | <ul> <li>✓ D</li> </ul> | ownloads         |   |
| Sequence No    | Item No      |                                                                           |                        | Item Name                  |                               |        | All district         | s of West Ber | ngal and | l Darjeeling | Plain of Siligu         | uri Sub-Divisior | ٦ |
|                |              | Loading materials                                                         | in to Railway Wagon i  | including ne               |                               |        | Darjeeling Hill Area |               |          |              |                         |                  |   |
|                | 1.01.a       | Lime, Moorum, Bu                                                          | ilding rubbish and sir | nilar miscell              |                               |        |                      | Down          | load Se  | lected Zor   | es Pdfs                 |                  |   |
| · ·            | Scheduled    | Notes     No item notes found     Show More                               |                        |                            |                               |        | C                    | um            |          |              | 33.00                   |                  |   |
|                | 1.01.c       | Loading materials<br>Read More<br>Sand, Stone aggre                       | in to Railway Wagon i  | including ne               |                               | :      |                      |               |          |              |                         | :                |   |
| 2              | Scheduled    | <ul> <li>Notes</li> <li>No item notes found</li> <li>Show More</li> </ul> | g // 70 mm             |                            |                               |        | c                    | um            |          |              | 42.00                   |                  |   |

# **Transport Carriage Rates – UPMS**

The **Transport Carriage Rate** represents the cost of transporting items from one location to another via road, boat, or train. It provides a structured table that outlines the distribution of each item based on distance ranges, along with the corresponding rate for each range.

Getting started with transport carriage rate Step 1. Go the menu transport carriage from dashboard window.

| 🚯 UPMS                                                             |                   |                                                                                |                             | Q 🌜 Q 🕅 DM-NADIA 🗸           |
|--------------------------------------------------------------------|-------------------|--------------------------------------------------------------------------------|-----------------------------|------------------------------|
| 🏠 Dashboard 📄 Projects 💽 Requisit                                  | tions 💽 Estimates | Schedule Rates 👻                                                               | 🔮 Rate Analysis 👻 📔 Reports |                              |
| Dashboard<br>Welcome back to UPMS portal, have a nice day at work! |                   | Schedule Item<br>Material Carriage<br>Transport Carriage<br>Non Schedule items |                             |                              |
| Requisition                                                        | Estimate Value    | Composite Item                                                                 | Plan Budget                 | R Non Plan Budget            |
| ,                                                                  | ₹ 22.37Lk         |                                                                                | 22.37LK                     | 0                            |
| Stage Wise                                                         | Requisition       |                                                                                |                             |                              |
| Pending for Approval                                               |                   |                                                                                | Priority Wise Requisition   | Budget Head Wise Requisition |
| Approved                                                           |                   |                                                                                |                             |                              |
| Rejected                                                           |                   |                                                                                |                             |                              |
| Under Planning                                                     |                   |                                                                                |                             |                              |
| Planning Completed                                                 |                   |                                                                                |                             |                              |
| Plan Accepted                                                      |                   |                                                                                |                             |                              |
| Under Design                                                       |                   |                                                                                |                             |                              |
| Design Completed                                                   |                   |                                                                                |                             |                              |
| Estimate in progress                                               |                   |                                                                                |                             |                              |
| Estimate Initiated                                                 |                   |                                                                                | Medium High Urgent          |                              |
| Estimate ventied                                                   |                   |                                                                                | Low                         | Plan Non Plan                |

On clicking Transport carriage will lead to the transport carriage window as show here the list of transport carriage is displayed.

| 🚯 UPMS                           |                              |                            |                |                   |                    |         | Q 💪 🗘         | DM-NADIA  |
|----------------------------------|------------------------------|----------------------------|----------------|-------------------|--------------------|---------|---------------|-----------|
| 🏠 Dashboard                      | Projects 🔹                   | Requisitions 💽 Estin       | nates 📄 Schedu | ıle Rates 👻 🛛 🔮 R | ate Analysis 👻 📔 I | Reports |               |           |
| ransport Car                     | riage Rate                   |                            |                |                   |                    |         |               |           |
| ere you can manage th            | Tetel Australia D            | Э.                         |                |                   |                    |         | <b>Filter</b> | Add Now   |
| Search                           | Total Available: 0           |                            |                |                   |                    |         | , mos         | • Add New |
| Title                            | Department                   | Category                   | Publish Date   | Expire Date       | Financial Year     | Item    | Zones         | Actions   |
| Carrying charges of<br>materials | PUBLIC HEALTH<br>ENGINEERING | CIVIL                      | 2019-07-01     | N/A               | 2024-25            | 1       | 1 S           | how       |
| TABLE:T-2                        | PUBLIC WORKS                 | Building(Volume I)         | 2025-03-04     | N/A               | 2024-25            | 1       | Show          | i i       |
| TABLE 1                          | PUBLIC WORKS                 | Road & Bridge (Volume III) | N/A            | N/A               | 2024-25            | 11      | 2             | :         |
| TABLE 2                          | PUBLIC WORKS                 | Road & Bridge (Volume III) | N/A            | N/A               | 2024-25            | 4       | 2             | :         |
|                                  |                              |                            |                |                   |                    |         |               |           |
| ://unmstest/transnort-carr       | iane_rate/01iinwsmd2vhtcdidh | nn7ahhfik4/items           |                |                   |                    |         |               |           |

On each list on "**Action**" column click on three dots which will show the **edit delete** and **show** button.

Note: edit and delete button will only visible to the authorized role i.e. 'Sor Preparer', else only 'show' button to other users.

Clicking on the **show** button will lead to the table distribution window of item with the rate according to distance range as shown below:

|                                                                      |                             |                         |                          |                              |                               |                 |                                                                |                                                      | ۹ 6                                    | ¢              | DN DI        | 1-NADIA V      |
|----------------------------------------------------------------------|-----------------------------|-------------------------|--------------------------|------------------------------|-------------------------------|-----------------|----------------------------------------------------------------|------------------------------------------------------|----------------------------------------|----------------|--------------|----------------|
| 🏠 Dashboard                                                          | Projects                    | Requisitions            | Estimates                | Schedule Rates ¥             | 🖨 Rate Analysis 🗸             | 🖹 Rep           | orts                                                           |                                                      |                                        |                |              |                |
| one Wise Trans                                                       | sport Carr                  | iage List               |                          |                              |                               |                 |                                                                |                                                      |                                        |                |              |                |
| epartment: Public H                                                  | lealth Engine               | ering                   |                          |                              |                               |                 |                                                                |                                                      |                                        |                |              |                |
| 2 Search Item code,Item                                              | m Total Availab             | le: 1                   |                          |                              |                               |                 | Ve                                                             | rified By: On                                        | : 18-03-202                            | 25 App         | proved By: C | n: 18-03-202   |
| from different stack yard                                            | to any places wi            | ithin west bengal inclu | ding loading (upto a lea | ad of 20 mtr. from loading r | point) packing unloading a    | d stacking char | ges etc.                                                       | Select Zon                                           | •                                      | $\sim$         | * DO         |                |
| complete as per direction<br>Notes:                                  | n. Read Less                |                         |                          | aa or zo ma. nom oodang p    | onne,, paronne, a nouveng a   |                 |                                                                |                                                      | u                                      |                | 2.00         | VNLOAD         |
| complete as per direction<br>Notes:<br>Item No                       | n. Read Less                |                         | Iten                     | n                            | ennin, paenning, enneeding en | Unit            |                                                                | All Zone                                             | es Of West                             | t Be           | Read More    | VNLOAD         |
| Complete as per direction<br>Notes:<br>Item No                       | n. Read Less                |                         | Iten                     | n                            | an tu, paning, maaang a       | Unit            |                                                                | All Zone                                             | es Of West                             | t Be           | Read More    | VNLOAD         |
| Notes:                                                               | n. Read Less                |                         | Iten                     | n                            |                               | Unit            | Distance<br>Range                                              | All Zone<br>Rate                                     | es Of West                             | t Be<br>stance | Read More    | Distance<br>e? |
| complete as per direction<br>Notes:<br>Item No                       | n, Read Less                |                         | Iten                     | n                            |                               | Unit            | Distance<br>Range<br>0-5 km                                    | All Zone<br>Rate<br>44.42                            | es Of West                             | t Be<br>stance | Read More    | Distance<br>e? |
| complete as per direction<br>Notes:<br>Item No                       | n, Read Less                |                         | lten                     | n                            |                               | Unit            | Distance<br>Range<br>0-5 km<br>5-10 km                         | All Zone<br>Rate<br>44.42<br>24.87                   | s Of West<br>Ø<br>Per unit Di:<br>Rate | stance         | Read More    | Distance<br>e? |
| complete as per direction<br>Notes:<br>Item No<br>SEC - C, item-8(i) | n. Reed Less                | J. Pipe (Scheduled)     | iten                     | n                            |                               | Unit            | Distance<br>Range<br>0-5 km<br>5-10 km<br>10-15 km             | All Zone<br>Rate<br>44.42<br>24.87<br>23.20          | S Of West                              | stance         | Read More    | Distance<br>e? |
| complete as per direction<br>Notes:<br>Item No<br>SEC - C, Item-8(i) | n, Reed Less<br>M.S. Rod, D | 1. Pipe, (Scheduled)    | Iten                     | n                            |                               | Unit            | Distance<br>Range<br>0-5 km<br>5-10 km<br>10-15 km<br>15-25 km | All Zone<br>Rate<br>44.42<br>24.87<br>23.20<br>19.84 | s Of West                              | stance         | Read More    | Distance<br>97 |

Table shows the item number, item name, and unit and zone wise rate for each distance range for a particular item.

On the top of the table there are two section transport carriage **description** and **notes**. On the right end of table there is a dropdown to filter the zones and a button to download the transport carriage list in pdf format.

# **Composite Rates – UPMS**

The **Composite Rate** is also known as the **Incomplete Rate**, as it consists of both base items and composed items that together form a complete rate. This table represents each base item along with its corresponding composed items, including their unit and quantity details.

Proceeding with the Composite rate

| 🚯 UPMS                                                             |                                                                                                    |                             | Q 💪 Q 🕅 DM-NADIA 🗸           |
|--------------------------------------------------------------------|----------------------------------------------------------------------------------------------------|-----------------------------|------------------------------|
| A Dashboard Projects   Requisitions                                | Estimates Schedule Rates V                                                                                      | 🖨 Rate Analysis 🎽 🖹 Reports |                              |
| Dashboard<br>Welcome back to UPMS portal, have a nice day at work! | Schedule Item<br>Material Carriage<br>Transport Carriage<br>Non Schedule Items<br>Estimate Value Composite Item | Plan Budget                 | Non Plan Budget              |
| 7                                                                  | ₹ 22.37Lk                                                                                                    | 22.37Lk                     | 0                            |
| Stage Wise Requisitio                                              | 'n                                                                                                    |                             |                              |
| Pending for Approval                                               |                                                                                                    | Priority Wise Requisition   | Budget Head Wise Requisition |
| Approved                                                           |                                                                                                    |                             |                              |
| Rejected                                                           |                                                                                                    |                             |                              |
| Under Manning<br>Planning Completed                                |                                                                                                    |                             |                              |
| Plan Accepted                                                      |                                                                                                    |                             |                              |
| Under Design                                                       |                                                                                                    |                             |                              |
| Design Completed                                                   |                                                                                                    |                             |                              |
| Estimate in progress                                               |                                                                                                    |                             |                              |
| Estimate Initiated                                                 |                                                                                                    |                             |                              |
| Estimate Verified                                                  |                                                                                                    | Medium High Urgent          | Plan Non Plan                |
| https://upms.test/composite-schedule-rates                         |                                                                                                    |                             | 1 601                        |

Clicking on the menu will lead to the composite rate window where list of composite rate list is displayed with the details of base item and composed item count.

| UPMS     Dashboard Projects                                               | • • Requisitions                     | 🚱 Estimates 🛛 🗮 Schedule Rates 🗸 | Rate Analysis * | Q. 💪                    | Q 🕅 DM-NADIA 🗸        |
|---------------------------------------------------------------------------|--------------------------------------|----------------------------------|-----------------|-------------------------|-----------------------|
| Composite Rates<br>Here you can manage and view Compo<br>Q Search Total / | osite Rates Details.<br>Available: 1 |                                  |                 | Composite Rate List     | Create Composite Rate |
| Title                                                                     | Department                           | Category                         | Base Item       | Composite Schedule Item | Actions               |
| 2.53 Cast-in-situ cement concrete<br>blocks or lining units               | IRRIGATION & WATERWAYS               | Civil                            | o               | 0                       | 1                     |
| TABLE 3.2-1                                                               | PUBLIC WORKS                         | Road & Bridge (Volume III)       | 206             | 633                     | E                     |
| TABLE 3.3-1                                                               | PUBLIC WORKS                         | Road & Bridge (Volume III)       | 81              | 349                     | I                     |
| CONSUMPTION OF MATERIALS                                                  | PUBLIC WORKS                         | Building(Volume I)               | 1               | 2                       | 1                     |

On clicking the "**create composite rate**" tab stepper with form fields will open where details related to the base item and composed item needs to be filled. Composite rate details form:

| Rate Analysis      Reports     Reports     Composite Rate List     Create Composite Rate |
|------------------------------------------------------------------------------------------|
| Composite Rate List Create Composite Rate                                                |
| E Composite Rate List Create Composite Rate                                              |
|                                                                                          |
|                                                                                          |
| ate-Base-Item                                                                            |
|                                                                                          |
| DEPARTMENT *                                                                             |
| Department                                                                               |
| DESCRIPTION .                                                                            |
| Sans Serif 🔹 Normal 💠 B I U 😌 x <sub>2</sub> x <sup>2</sup> 🗏 🗄 🚊 📤 🌋 🗞                  |
| <u>Ix</u>                                                                                |
|                                                                                          |
|                                                                                          |
|                                                                                          |
|                                                                                          |
|                                                                                          |

filling the required fields to and click on button "**next step**" to move to the next form where details for base item needs to be filled shown below.

Second step of the form contains two dropdowns **schedule rate** and **base group**, select the schedule rate base item on which composed item needs to be added through checkbox we can add multiple at once.

| I UPMS                                                                                                    |                                                                                                    |                                                                                                    |                                                                                                    | ۹ 6                                                                                                    | 🗘 🕅 DM-NADIA 🗸                                                                                                    |
|----------------------------------------------------------------------------------------------------|----------------------------------------------------------------------------------------------------|----------------------------------------------------------------------------------------------------|----------------------------------------------------------------------------------------------------|----------------------------------------------------------------------------------------------------|----------------------------------------------------------------------------------------------------|
| Dashboard 📄 Projects 🔹 Requisition                                                                                                    | ns 🔇 Estimates 🗮 Schedule Ra                                                                                                    | etes Y 🔮 Rate Analysis Y                                                                                                    | Reports                                                                                                    |                                                                                                    |                                                                                                    |
| you can manage and view Composite Rates Details.                                                                                                    |                                                                                                    |                                                                                                    |                                                                                                    |                                                                                                    |                                                                                                    |
|                                                                                                    |                                                                                                    |                                                                                                    | Com                                                                                                    | posite Rate List                                                                                                    | Create Composite Rate                                                                                                    |
| ate Composite Rate                                                                                                    |                                                                                                    |                                                                                                    |                                                                                                    |                                                                                                    |                                                                                                    |
| Composite-Pate-Details                                                                                                    | •                                                                                                    | Create-Base-Item                                                                                                    |                                                                                                    | Create-Compose                                                                                                    | ad-Item                                                                                                    |
| Composite-Rate-Details                                                                                                    | •                                                                                                    | Create-base-item                                                                                                    |                                                                                                    | Create-Compose                                                                                                    | -nem                                                                                                    |
| SCHEDULE RATE *                                                                                                    |                                                                                                    | BASE GROUP                                                                                                    |                                                                                                    |                                                                                                    |                                                                                                    |
|                                                                                                    |                                                                                                    |                                                                                                    |                                                                                                    |                                                                                                    |                                                                                                    |
| CHAPTER-10                                                                                                    |                                                                                                    | ✓ 10.05- Maintenance of Bitu                                                                                                    | minous surface road                                                                                                    |                                                                                                    | ~                                                                                                    |
| CHAPTER-10 10.05.ii-Patch repair on already filled pot holes                                                                                                    | with BM with 20 mm premix carpet and se                                                                                                    | 10.05- Maintenance of Bitu al coat Type B as per drawings an                                                                                                    | minous surface road<br>d technical specification Claus                                                                                                    | e 1904.2 for Rural                                                                                                    | Roads of MORD.                                                                                                    |
| CHAPTER-10<br>10.05.ii-Patch repair on already filled pot holes<br>10.05.i-Repair to pot holes by removal of failed<br>(thickness not more than 75 mm in single layer)                                                                                                    | with BM with 20 mm premix carpet and se<br>material, trimming the sides to vertical and<br>applying bit mean emulsion prime coat at                                                                                                    | <ul> <li>10.05- Maintenance of Bitu<br/>al coat Type B as per drawings an<br/>d leveling the bottom, cleaning the<br/>the bottom and bitumen amulsion</li> </ul>                                                                                                    | minous surface road<br>d technical specification Claus<br>e same with compressed air or<br>b tack coat on sides and on bot                                                                                                    | e 1904.2 for Rural<br>any appropriate m                                                                                                    | Roads of MORD.                                                                                                    |
| CHAPTER-10 10.05.ii-Patch repair on already filled pot holes 10.05.i-Repair to pot holes by removal of failed (thickness not more than 75 mm in single layer, Clauses 502 and 503 for Rural Roads of MORD                                                                                                    | with BM with 20 mm premix carpet and se<br>material, trimming the sides to vertical and<br>applying bitumen emulsion prime coat at                                                                                                    | <ul> <li>10.05- Maintenance of Bitu<br/>al coat Type B as per drawings an<br/>d leveling the bottom, cleaning the<br/>the bottom and bitumen emulsion</li> </ul>                                                                                                    | minous surface road<br>d technical specification Claus<br>e same with compressed air or<br>n tack coat on sides and on bot                                                                                                    | e 1904.2 for Rural<br>any appropriate n<br>ttom as per techni                                                                                     | Roads of MORD.<br>hethod filled with B.M<br>ical specifications                                                                                                    |
| CHAPTER-10 10.05.ii-Patch repair on already filled pot holes 10.05.i-Repair to pot holes by removal of failed (thickness not more than 75 mm in single layer; Clauses 502 and 503 for Rural Roads of MORD 10.05.iii-Patch repair on already filled pot holes                                                                                                    | with BM with 20 mm premix carpet and se<br>material, trimming the sides to vertical and<br>applying bitumen emulsion prime coat at<br>with BM with 12 mm premix carpet using p                                                                                                    | <ul> <li>10.05- Maintenance of Bitu<br/>al coat Type B as per drawings an<br/>d leveling the bottom, cleaning the<br/>the bottom and bitumen emulsion<br/>premixed stone chips of approved</li> </ul>                                                                                                    | minous surface road<br>d technical specification Claus<br>e same with compressed air or<br>n tack coat on sides and on bot<br>quality with hot matrix using 1                                                                                                    | e 1904.2 for Rural<br>any appropriate m<br>ttom as per techni<br>.00 m3 of 11.2 mm                                                                | Roads of MORD.<br>nethod filled with B.M<br>ical specifications<br>n chips and 0.6m3 of 5.6                                                                                |
| CHAPTER-10 10.05.ii-Patch repair on already filled pot holes 10.05.i-Repair to pot holes by removal of failed (thickness not more than 75 mm in single layer, Clauses 502 and 503 for Rural Roads of MORD 10.05.iii-Patch repair on already filled pot holes mm chips per 100 m2 of surface, including pref                                                                                                    | with BM with 20 mm premix carpet and se<br>material, trimming the sides to vertical and<br>applying bitumen emulsion prime coat at<br>with BM with 12 mm premix carpet using p<br>neating the stone chips on suitable pans ar                                                                                                    | <ul> <li>10.05- Maintenance of Bitu</li> <li>al coat Type B as per drawings and</li> <li>d leveling the bottom, cleaning the</li> <li>the bottom and bitumen emulsion</li> <li>premixed stone chips of approved</li> <li>d intimately mixing the hot chips</li> </ul>                                                                 | minous surface road<br>d technical specification Claus<br>o same with compressed air or<br>t tack coat on sides and on bot<br>quality with hot matrix using 1<br>separately with hot matrix @ 5                                                                                          | e 1904.2 for Rural<br>any appropriate m<br>ttom as per techni<br>.00 m3 of 11.2 mm<br>56 kg per m3 of str                                         | Roads of MORD.<br>nethod filled with B.M<br>iccal specifications<br>n chips and 0.6m3 of 5.6<br>one chips, laying the                                                      |
| CHAPTER-10 10.05.ii-Patch repair on already filled pot holes 10.05.i-Repair to pot holes by removal of failed (thickness not more than 75 mm in single layer; Clauses 502 and 503 for Rural Roads of MORD 10.05.iii-Patch repair on already filled pot holes mm chips per 100 m2 of surface, including prel mixture uniformly over the surface and rolling y 10.05 is-batch repair on sleeady filled pot holes 00.05 is-batch repair on already filled pot holes clauses to a surface and rolling y 10.05 is-batch repair on sleeady filled pot holes 01.05.ii-Patch repair on already filled pot holes 01.05.ii-Patch repair on already filled pot holes 01.05.ii-Pat | with BM with 20 mm premix carpet and se<br>material, trimming the sides to vertical and<br>applying bitumen emulsion prime coat at<br>with BM with 12 mm premix carpet using p<br>neating the stone chips on suitable pans ar<br>with power roller, after hand packing and p<br>with BM with 6 mm premix carpet usion or                                               | 10.05- Maintenance of Bitu<br>al coat Type B as per drawings an<br>d leveling the bottom, cleaning the<br>the bottom and bitumen emulsion<br>premixed stone chips of approved<br>nd intimately mixing the hot chips<br>nning adequately to ensure a con-<br>gained stone chips of approved                                            | minous surface road<br>d technical specification Claus<br>e same with compressed air or<br>t tack coat on sides and on bot<br>quality with hot matrix using 1<br>separately with hot matrix @ 5<br>spact surface.                                                                        | e 1904.2 for Rural<br>any appropriate n<br>ttom as per techni<br>.00 m3 of 11.2 mm<br>56 kg per m3 of str<br>80 m3 of 11.2 mm                     | Roads of MORD.<br>hethod filled with B.M<br>ical specifications<br>h chips and 0.6m3 of 5.6<br>one chips, laying the<br>hethins and 0.25m3 of                              |
| CHAPTER-10 10.05.ii-Patch repair on already filled pot holes 10.05.i-Repair to pot holes by removal of failed (thickness not more than 75 mm in single layer. Clauses 502 and 503 for Rural Roads of MORD 10.05.iii-Patch repair on already filled pot holes mm chips per 100 m2 of surface, including prel mixture uniformly over the surface and rolling v 10.05.iv-Patch repair on already filled pot holes 5.6 mm chips per 100 m2 of surface.                                                                                                    | with BM with 20 mm premix carpet and se<br>material, trimming the sides to vertical and<br>applying bitumen emulsion prime coat at<br>with BM with 12 mm premix carpet using p<br>neating the stone chips on suitable pans ar<br>vith power roller, after hand packing and pi<br>with BM with 6 mm premix carpet using p<br>orcheating the stone chips on suitable can | 10.05- Maintenance of Bitu<br>al coat Type B as per drawings an<br>d leveling the bottom, cleaning the<br>the bottom and bitumen emulsion<br>premixed stone chips of approved<br>and intimately mixing the hot chips<br>nming adequately to ensure a con<br>remixed stone chips of approved<br>as and intimately mixing the hot chips | minous surface road<br>d technical specification Claus<br>e same with compressed air or<br>t tack coat on sides and on bot<br>quality with hot matrix using 1<br>separately with hot matrix (@ 5<br>spact surface.<br>quality with hot matrix using 0.<br>ios separately with hot matrix | e 1904.2 for Rural<br>any appropriate m<br>ttom as per techni<br>.00 m3 of 11.2 mm<br>i6 kg per m3 of str<br>80 m3 of 11.2 mm<br>@ 70 kg per m3 o | Roads of MORD.<br>hethod filled with B.M<br>ical specifications<br>h chips and 0.6m3 of 5.6<br>one chips, laying the<br>h chips and 0.25m3 of<br>f stone chips, laying the |

Go to the next step the third step where we have to add the details of composed items as shown below.

Fill the details and click on "add" button, will add the composed item and list below.

| UPMS                                |                       | Q                         | 🖕 🗘 🕅 DM-NADIA 🗸          |  |  |  |  |  |
|-------------------------------------|-----------------------|---------------------------|---------------------------|--|--|--|--|--|
| Dashboard 📄 Projects 🕒 Requisitions | Schedule Rates 👻 🔮 Ra | te Analysis 🖌 🖹 Reports   |                           |  |  |  |  |  |
| eate Composite Rate                 |                       |                           |                           |  |  |  |  |  |
| D Composite-Rate-Details            | ED Create-Base-Item   | EII Create-Co             | omposed-Item              |  |  |  |  |  |
| COMPOSED ITEM NAME .                | UNIT •                | COMPOSED QUANTITY +       |                           |  |  |  |  |  |
| Enter composed item name            | Select Unit           | ✓ Enter composed quantity | ✓ Enter composed quantity |  |  |  |  |  |
|                                     |                       |                           | ADD                       |  |  |  |  |  |
| Composed item                       | Composed unit         | Composed quantity         | Action                    |  |  |  |  |  |
| test composed item 1                | MT                    | 34                        | ۵                         |  |  |  |  |  |
|                                     |                       |                           | Previous Step Save        |  |  |  |  |  |
|                                     |                       |                           |                           |  |  |  |  |  |
|                                     |                       |                           |                           |  |  |  |  |  |
|                                     |                       |                           |                           |  |  |  |  |  |

After adding up the composed item click on "save" button.

For visual click on view button in "Action" column of composite rate list three dots, will open the table with item list (base item with its composite items).

| UPMS                 |                                                                                                    |                                              |          | Q           | C       | ¢    | DN       | M-NADIA    | ~  |
|----------------------|----------------------------------------------------------------------------------------------------|----------------------------------------------|----------|-------------|---------|------|----------|------------|----|
| Dashboard            | Projects 🕑 Requisitions 🔇 Estimates                                                                                | Schedule Rates Y 🔮 Rate Analysis Y 🗎 Reports |          |             |         |      |          |            |    |
| partment: Public     | Works                                                                                                    |                                              |          |             |         |      |          |            |    |
| Search Item code,    | Iten                                                                                                    |                                              |          |             |         |      |          |            |    |
| ABLE 3.2-1           |                                                                                                    |                                              |          |             |         |      |          |            |    |
| oproximate quantitie | es of materials required for design mix concrete items Read More                                                   |                                              | Verified | By: On: 18- | 03-2025 | Appr | oved By: | On: 18-03- | 20 |
| Item No              | Base Item                                                                                                    | Composed Item Details                        |          |             |         |      |          |            |    |
|                      |                                                                                                    | 96                                           |          |             |         |      |          |            |    |
|                      | Bedding for Pipe 11.02.i) Type A (Concrete Cradle)                                                                 | Composed Item                                | Unit     | Quan        | tity    |      |          |            |    |
| 1                    | Bedding Laying concrete cradle bedding with M15 Grade<br>Cement Concrete as per Clause 1105 (i) for Rural Roads of | Concrete Grade M-15 with cemen Read More     | KG       | 350.0       | 000     |      |          |            |    |
|                      | MORD                                                                                                    | Stone Chips 20 mm Read More                  | CUM      | 0.54        | 00      |      |          |            |    |
|                      |                                                                                                    | Stone Chips 10 mm Read More CUM 0.3600       |          |             |         |      |          |            |    |
|                      | Providing and laying Pitching on slopes laid over                                                                  |                                              |          |             |         |      |          |            |    |
| 2                    | prepared filter media includin<br>Read More                                                                        | View                                         |          |             |         |      | e        |            |    |
|                      | 15.03.II) Cement Concrete Blocks of size 0.3x0.3 x0.3 m                                                            |                                              |          |             |         |      |          |            |    |

# **RATE ANALYSIS**

In "UPMS" various types of analysis are there. Rate Analysis is just summations of **Schedule Rate + Material Carriage Rate + Transport Cost.** 

1. Schedule Item Rate Analysis

| 🛞 UPMS                       |                             |                                           |                    |                  |                   |         |                       | Q   | 6          | PR PR | ITAM SAHA 🗸 🗸 |
|------------------------------|-----------------------------|-------------------------------------------|--------------------|------------------|-------------------|---------|-----------------------|-----|------------|-------|---------------|
| 🏠 Dashboard 🛛 🥕 M            | anage 🗸 🕈 Project           | s 🛨 Requisitions                          | <b>Q</b> Estimates | Schedule Rates ¥ | 🔮 Rate Analysis 🗸 | Reports |                       |     |            |       |               |
|                              |                             |                                           |                    |                  | Schedule Item     |         |                       |     |            |       |               |
| Rate Analysis : Sc           | hedule Item                 |                                           |                    |                  | Composite Item    |         |                       |     |            |       |               |
| Here you can view & Manage S | chedule Item Rate Analysis. |                                           |                    |                  | Rate Modifier     |         |                       |     |            |       |               |
| Q Search                     | Total Available: 1          |                                           |                    |                  | Contractor Supply |         |                       |     |            |       | Add New       |
| 2.01.A.igirth Above 300      | Mm                          | SOURAV BOSE<br>Alipurduar Highway Sub-Div | vision             | Not Verified     | Not Approved      |         | Computed Rate: 289.00 | Sha | rable: Yes |       | ~             |
|                              |                             |                                           |                    |                  |                   |         |                       |     |            |       |               |
|                              |                             |                                           |                    |                  |                   |         |                       |     |            |       |               |

- Under "Rate Analysis" menu there is an option "Schedule Item" click on this option to create or view the list of Schedule Rates which are created by the user or shared by others.
- In list user can see Name of the analysis, Prepared by, Prepared from, Verify & Approve details, Analysed Rate and Sharable status.
- For detail view click on expand button.
- User can download the Rate Analysis.

| 🛞 UPMS                                                                                                    |                                                |                       |                                                                                                    |                                                  | ۹ د ۵         | PRITAM SAHA 🗸 |
|----------------------------------------------------------------------------------------------------|------------------------------------------------|-----------------------|----------------------------------------------------------------------------------------------------|--------------------------------------------------|---------------|---------------|
| 🏠 Dashboard 🥜 🖌 Manage                                                                                                    | e ✓ 🚔 Projects 💓 Requisitions 🚱 Estimat        | es 📑 Schedule Rates 🗸 | 🔮 Rate Analysis 👻 📓 Repor                                                                                                    | ts                                               |               |               |
| Rate Analysis : Scheo<br>Here you can view & Manage Schedu                                                                                                    | <b>Jule Item</b><br>Je Item Rate Analysis.     |                       |                                                                                                    |                                                  |               |               |
| Q, Search                                                                                                    | Total Available: 1                             |                       |                                                                                                    |                                                  |               |               |
| 2.01.A.igirth Above 300 Mm                                                                                                    | SOURAV BOSE<br>Alipurduar Highway Sub-Division | Not Verified          | Not Approved                                                                                                    | Computed Rate: 289.00                            | Sharable: Yes | ^             |
| Rate Details<br>Department: PUBLIC WORKS<br>Gitth abo. – Bead More<br>Gitth abow 300 mm to 600 mm<br>All districts of West Bengal and I<br>Computed Rate: 289.00<br>Charges: No<br>Charges: No<br>Charges: Mount: 0.00<br>Custom Analyzed Rate: No | Darjeeling Plain of Siliguri Sub-Division      |                       | Carriage Details<br>Rate Title: CHAPTER-1<br>Zone: Al districts of West Beng<br>Item: Biofas.<br>Carriage Rate: 78.00<br>Consumption %: 100.00 | al and Darjeeling Plain of Siliguri Sub-Division |               |               |

- Click on "Add New" button for creating new rate analysis.
- Title:

Enter the title for your rate analysis.

- Office: Select the office where the analysis will be conducted.
- **Description (Optional):** Provide a brief description of the rate analysis if needed.
- **Department:** Choose the relevant department for the analysis from the dropdown menu.
- Schedule Rate Category: Select the appropriate category for the schedule rate.

- Schedule Rate: Pick the specific schedule rate for the analysis from the dropdown.
- Schedule Item: Select the relevant item for the analysis from the available schedule items.
- **Zone:** Choose the zone related to the analysis from the dropdown menu.
- Click on "Next Step"

| 🖖 UPMS              |                          |                       |                                      |                  |                  |                                       |          |              |                             | Q          | L | ¢ | PS | PRITAM SAHA | ~  |
|---------------------|--------------------------|-----------------------|--------------------------------------|------------------|------------------|---------------------------------------|----------|--------------|-----------------------------|------------|---|---|----|-------------|----|
| Dashboard           | 🖋 Manage 🗸               | Projects              | Requisitions                         | Estimates        | Schedule Rates 🗸 | 🔮 Rate Analysis 🥆                     | ~        | Reports      |                             |            |   |   |    |             |    |
| ate Analysis        | : Schedule I             | tem                   |                                      |                  |                  |                                       |          |              |                             |            |   |   |    |             |    |
| re you can view & M | anage Schedule Item F    | Rate Analysis.        |                                      |                  |                  |                                       |          |              |                             |            |   |   |    | := L        | is |
| E Schedule-Ite      | em-Rate-Analysis-D       | etails                |                                      |                  |                  |                                       |          |              | Add-Charge-And-Material-car | riage-Rate |   |   |    |             |    |
| TITLE .             |                          |                       |                                      |                  |                  | OFFICE .                              |          |              |                             |            |   |   |    |             |    |
| Rate Analysis o     | on Girth above 300       | mm to 600 mm          |                                      |                  |                  | Baguihati High                        | way Sub- | Division     |                             |            |   |   |    | ~           |    |
| DESCRIPTION         |                          |                       |                                      |                  |                  |                                       |          |              |                             |            |   |   |    |             |    |
| Sans Serif 🛊        | Normal \$                | BIUS                  | x <sub>2</sub> x <sup>2</sup> 1≣ ≡ = | A A %            | T <sub>x</sub>   |                                       |          |              |                             |            |   |   |    |             |    |
| Girth above 300 r   | mm to 600 mm for All dis | tricts of West Bengal | and Darjeeling Plain of Silig        | uri Sub-Division |                  |                                       |          |              |                             |            |   |   |    |             |    |
|                     |                          |                       |                                      |                  |                  |                                       |          |              |                             |            |   |   |    |             |    |
| DEPARTMENT .        |                          |                       |                                      |                  |                  | SCHEDULE RATE C                       | ATEGORY  | •            |                             |            |   |   |    |             |    |
| PUBLIC WORKS        |                          |                       |                                      |                  |                  | <ul> <li>Road &amp; Bridge</li> </ul> | e (Volur | me III)      |                             |            |   |   |    | ~           |    |
| SCHEDULE RATE .     |                          |                       |                                      |                  |                  | SCHEDULE ITEM *                       |          |              |                             |            |   |   |    |             |    |
| CHAPTER 2           |                          |                       |                                      |                  |                  | ~ 2.01.A.i-Girth                      | above 3  | 300 mm to 60 | 00 mm                       |            |   |   |    | ~           |    |
| ZONE .              |                          |                       |                                      |                  |                  | BASE RATE .                           |          |              |                             |            |   |   |    |             |    |
| All districts of    | West Bengal and Da       | arjeeling Plain of S  | iliguri Sub-Division                 |                  |                  | ~ 211.00                              |          |              |                             |            |   |   |    |             |    |
|                     |                          |                       |                                      |                  |                  |                                       |          |              |                             |            |   |   |    | Next Step   | i  |

On Add-Charge-And-Material-Carriage-Rate step here we can use Base Rate or we can use Custom Rate Analysis.

Base Rate: Base Rate which is given in SOR.

**Custom Rate Analysis:** All the complex type of analysis we are called as custom rate analysis like Contractor Supply Analysis.

• To use custom rate analysis click on "Customize Rate" toggle button.

| Ra | te Analysis : Schedule Item<br>e you can view & Manage Schedule Item Rate Analysis. |      |                                                                                   |                                       | = List |
|----|-------------------------------------------------------------------------------------|------|-----------------------------------------------------------------------------------|---------------------------------------|--------|
| 1  | D Schedule-Item-Rate-Analysis-Details                                               |      |                                                                                   | Add-Charge-And-Material-carriage-Rate | _      |
|    | Item                                                                                | Unit | Zone                                                                              | Rate                                  | Action |
|    | Base item: Girth above 300 Read More                                                | EACH | All districts of West Bengal and<br>Darjeeling Plain of Siliguri Sub-<br>Division | Bese Rate: 21100                      | I      |
|    |                                                                                     |      |                                                                                   | Previous Ster                         | p Save |

- After clicking toggle button a pop up will appear.
- Custom Rate:

Enter the custom rate for the analysis.

• **Document Title:** Provide the title for the document being generated or referenced.

- **Prepared At:** Select or input the date when the document was prepared.
- **Document Type:** Choose the type of document from a dropdown list.
- Document:
- Upload or provide a link to the document if applicable.
- Once the user has filled in the required fields, they can click **Save** or **Cancel** to either confirm or close the pop-up.
- After that user can add "Material Carriage" with it. Click on "+" icon button to add material carriage.

| Material Carriage Zone Rate                             | 8                                                                                 |
|---------------------------------------------------------|-----------------------------------------------------------------------------------|
| MATERIAL CARRIAGE RATE                                  | MATERIAL CARRIAGE ZONE                                                            |
| CHAPTER-1                                               | All districts of West Bengal and Darjeeling Plain of Siliguri Sub-Division $\sim$ |
| MATERIAL CARRIAGE ITEM                                  | MATERIAL CARRIAGE RATE                                                            |
| 1.02.c-Sand, Stone aggregate below 40 mm nominal size V | 70.00                                                                             |
| MATERIAL CARRIAGE RATE CONSUMPTION PERCENT              | ANALIZED RATE                                                                     |
| 75                                                      | 52.5                                                                              |
|                                                         | DDA                                                                               |

• Material Carriage Rate:

Choose the applicable material carriage rate from a dropdown menu.

- **Zone:** Select the relevant zone for the material carriage rate from the dropdown.
- Item:
   Select the item that the material carriage rate applies
  - Select the item that the material carriage rate applies to.
- Consumption Percentage:

Enter the consumption percentage.

Once the user has filled in the required fields, they can click **Add** or **Cancel** to either confirm or close.

Click on Save Button the system will process the input and display a confirmation message.

| Rate Analysis : Schedule Item<br>Here you can view & Manage Schedule Item Rate Analysis. |      |                                            |                                                                    |               | = List |
|------------------------------------------------------------------------------------------|------|--------------------------------------------|--------------------------------------------------------------------|---------------|--------|
| 20 Schedule-Item-Rate-Analysis-Details                                                   |      |                                            | Add-Charge-And-Material-carriage-Rate                              |               |        |
| ltem                                                                                     | Unit | Zone                                       | Rate                                                               |               | Action |
|                                                                                          | EACH | All districts of West Bengal and           | Base Rate: 211.00 Material Carriage:                               | 3<br>t        |        |
| Base Item: Ultri adove JUU Red Hore                                                      | EACH | Darjeeing Hain of Siligun Sub-<br>Division | Computed Rate: T 525<br>No charges added<br>T<br>Net Rate: T 52500 |               | :      |
|                                                                                          |      |                                            |                                                                    | Previous Step | Save   |

### 2. Composite Rate Analyses

| 🎲 Laravel                                    |                                                 |               |                            |                |         |         |                                         |          | Q       | C | ¢ | PRITAM S | SAHA 🗸 |
|----------------------------------------------|-------------------------------------------------|---------------|----------------------------|----------------|---------|---------|-----------------------------------------|----------|---------|---|---|----------|--------|
| 🏠 Dashboard                                  | 🖡 Manage 🗸 📄                                    | Projects 🗭 Re | equisitions 💽 Estimates    | Schedule Ra    | tes 🗸   | 🖨 Rate  | e Analysis 👻 🗎                          | Reports  |         |   |   |          |        |
|                                              |                                                 |               |                            |                |         | Schedul | e Item                                  |          |         |   |   |          |        |
| Composite Rate                               | e Analysis                                      |               |                            |                |         | Compos  | site Item                               |          |         |   |   |          |        |
| Here you can manage the                      | composite rate analysis d                       | ata.          |                            |                |         | Rate Mo | difier                                  |          |         |   |   |          |        |
| Q Search title                               | Total Available:1                               |               |                            |                |         | Contrac | tor Supply                              |          |         |   |   | ⊙ Ac     | dd New |
| Title                                        | Description                                     | Department    | Schedule Rate Category     | Financial Year | Compute | d Rate  | Prepare                                 | Verify   | Approve |   |   | Actions  |        |
|                                              | Composite Rate Analysis                         |               |                            |                |         |         | By: PRITAM SAHA                         | By : N/A | N/A     |   |   |          | 1      |
| Composite Rate Analysis<br>for Concrete item | for Concrete Item PCC<br>Grade M20<br>Read More | PUBLIC WORKS  | Road & Bridge (Volume III) | 2024-25        | 5079    | .34     | From: Baguihati Highway<br>Sub-Division | N/A      | N/A     |   |   | :        |        |
|                                              |                                                 |               |                            |                |         |         |                                         |          |         |   |   |          |        |

- Under "Rate Analysis" menu there is an option "Composite Item" click on this option to create or view the list of Composite Rate Analyses which are created by the user or shared by others.
- In list user can see Name of the analysis, Prepared by, Prepared from, Verify & Approve details, Analyzed Rate and Sharable status.
- For detail view click on expand button.
- User can download the Rate Analysis also.
- Click on "Add New" button for creating new rate analysis.
- Title:
   Enter the title for your rate analysis.
- **Department:** Choose the relevant department for the analysis from the dropdown menu.
- Schedule Rate Category: Select the appropriate category for the schedule rate.
- **Composite Schedule Rate:** Pick the specific composite schedule rate for the analysis from the dropdown.
- Base Schedule Item: Select the relevant item for the analysis from the available schedule items.
- Zone:
  - Choose the zone related to the analysis from the dropdown menu.
- Office:

Select the office where the analysis will be conducted.

- **Description (Optional):** Provide a brief description of the rate analysis if needed.
- Click on "Next Step"

| UPMS | Version | 2.0 |
|------|---------|-----|
|------|---------|-----|

| reate Composite Rate Analysis                                                          |                           |
|----------------------------------------------------------------------------------------|---------------------------|
| п.е.*                                                                                  | DEPARTMENT •              |
| Composite Rate Analysis for Concrete Item                                              | PUBLIC WORKS              |
| CHEDULE RATE CATEGORY *                                                                | COMPOSITE SCHEDULE RATE * |
| Road & Bridge (Volume III) ~                                                           | TABLE 32-1                |
| OMPOSITE ITEM +                                                                        | FINANCIAL YEAR *          |
| 12.05.A - PCC Grade M20 V                                                              | 2024-25                   |
| FFICE •                                                                                |                           |
| Baguihati Highway Sub-Division                                                         |                           |
| ESCRIPTION                                                                             |                           |
| Sans Serif 🔹 Normal 🔹 🖪 I U 🕀 x <sub>2</sub> x <sup>2</sup> 🗏 🚍 🚍 🔺 🎘 🎭 I <sub>x</sub> |                           |

- After that Base item and the composed items listed.
- For the Base Item, the user only has to choose a zone from the dropdown for analysis.
- For the Composed Item, the user has to choose the schedule rate, schedule item, and zone as well.

| Create Composite Rate Analysis<br>Bare Irun Stata                                                                                                    |      |          |                                                   |                                            |                  |
|----------------------------------------------------------------------------------------------------|------|----------|---------------------------------------------------|--------------------------------------------|------------------|
| Ban                                                                                                    | Unit | Quantity | Zone                                              | Rate                                       | Action           |
|                                                                                                    |      |          |                                                   | Base Rate: 2043.00<br>Gross Rate: 2,043.00 | Ø                |
| Read Rem:<br>12:05.4 RCC Croster1400                                                                                                    | CUM  | 1        | ZONII +<br>All districts of West Bengal and E - ~ | No charges applied.                        | 0                |
|                                                                                                    |      |          |                                                   | Computed Rate: 2,043.00                    |                  |
| Compound News<br>Notee Chips 20 nm                                                                                                    |      |          |                                                   | Base Rate: 56100<br>Gross Rate: 102:94     | D                |
| SCHEDULE RATE +                                                                                                    |      |          | ZONE -                                            | No charges applied.                        |                  |
| Table II-1 v                                                                                                    | CUM  | 0.5400   | Pakar v                                           | •                                          | •                |
| Scenario and Annual Annual |      |          |                                                   | Computed Rate: 302.94                      |                  |
| 5 - 20 mm nomina gaood oxone aggregare v                                                                                                    |      |          |                                                   |                                            |                  |
| Composed Rem:<br>Stone Chips 10 mm                                                                                                    |      |          |                                                   | Base Rate: 430.00<br>Gross Rate: 154.80    | Q                |
| Schedulz BATS -                                                                                                    |      |          | ZONE -                                            | No charges applied.                        | -                |
| TABLE II-1                                                                                                    | CUM  | 0.3600   | Pakar v                                           | •                                          | •                |
| Sonidout ritor +                                                                                                    |      |          |                                                   | Computed Rate: 154.80                      |                  |
| 10 - 10 mm Nominal graded Stone aggregate                                                                                                    |      |          |                                                   |                                            |                  |
| Composed Nem:<br>Concerts Grade M-20 with connect type OPC 33 / PGC / PPC                                                                                                    |      |          |                                                   | Base Rate: 6289.00<br>Gross Rate: 2,515.60 | D                |
| Science Art -                                                                                                    |      |          | ZONE +                                            | No charges applied.                        |                  |
| NREEP1 v                                                                                                    | PET  | 0.4000   | Issue Rate(?) (Supplied by Depar 🗠                | •                                          | •                |
| 50/8804/1914                                                                                                    |      |          |                                                   | Computed Rate: 2,515.60                    |                  |
| Methoda Andrea Andrea Andrea Andrea Andrea Andrea Andrea Andrea Andrea Andrea Andrea Andrea Andrea Andrea Andre                                                                                                    |      |          |                                                   |                                            |                  |
|                                                                                                    |      |          |                                                   | Total Gross Rate: ₹ 5,016.34               | EVIOUS STEP SAVE |

- After Selecting all items and zones user can add "Material Carriage Rate" if needed clicking on "+" icon button from action column.
- Add Material Carriage Rate Pop up will open.
- Material Carriage Rate:

Choose the applicable material carriage rate from a dropdown menu.

• Zone:

Select the relevant zone for the material carriage rate from the dropdown.

• Item: Select the item that the material carriage rate applies to.

### • Consumption Percentage:

- **<u>Purpose</u>**: The user needs to specify the portion of the total carriage rate that corresponds to certain tasks, such as **Loading**, **Unloading**, and **Stacking**.
- <u>Scenario</u>: If the material carriage rate includes Loading, Unloading, and Stacking, but the user only requires the Loading and Unloading tasks, they can enter a consumption percentage that reflects the proportion of the overall rate for these tasks.

Once the user has filled in the required fields, they can click **Save** or **Cancel** to either confirm or close.

| MATERIAL CARRIAGE RATE *                      | MATERIAL CARRIAGE ZONE *                  |
|-----------------------------------------------|-------------------------------------------|
| CHAPTER-1 V                                   | All districts of West Bengal and De $$ $$ |
| MATERIAL CARRIAGE ITEM *                      | MATERIAL CARRIAGE RATE *                  |
| 1.02.c - Sand, Stone aggregate be 🗸           | 70.00                                     |
| MATERIAL CARRIAGE RATE CONSUMPTION<br>PERCENT | ANALIZED RATE                             |
| 75                                            | 52.5                                      |
|                                               |                                           |

- Adding Material Carriage Rate on Composed Item "Stone Chip 20 mm" and "Stone Chip 10 mm".
- "Total Gross Rate" is automatically calculated in each and every step.

| Ren                                                                                                    | Unit | Quantity | Zone                                         | Rate                                                                                                    | Action           |
|----------------------------------------------------------------------------------------------------|------|----------|----------------------------------------------|----------------------------------------------------------------------------------------------------|------------------|
| w Keni<br>EGA - KQ2 Guaia 190                                                                                      | СИМ  | 1        | 20HE + Al districts of West Bengal and E - v | Rean Relate 2043.00 Cores Relate 2043.00 Cores Relate 2043.00 Cores Relate 2043.00 Cores Relate 2043.00 Coresponde Relate 2043.00 Coresponde Relate                                                                                                    | )<br>=<br>=<br>= |
| ne of the Sam<br>er of the Sam<br>Sam<br>Sam<br>Sam Sam<br>Sam Sam Sam Sam Sam Sam Sam Sam Sam Sam                 | Син  | 0.5400   | 2014 -<br>Palar v                            | Nove Minr \$1000<br>Market Conject<br>1. Rate 120 2015<br>1. Rate 120 2015<br>1. Rate 120 2015<br>1. Rate 120 2015<br>1. Rate 120 2015<br>2. Rate 120 2015<br>2. Rate 120 201 | -                |
| neena tees<br>ar Geo Vers<br>Statut en t<br>Statut en t<br>Orena terre t<br>O - O en tarrier groad Stree agrepte v | Сим  | 0.3600   | 20ni -<br>Palur V                            | Nave Mark 40:00<br>Marken Carloya<br>Marken Carloya<br>Testic OMTESA I<br>Same Ad advance of the Interpreter Barken Section Marken<br>Earlow Carlow Testic Office Interpreter Barken Section Marken<br>Carlow Section 10:00<br>Same Section 10:00<br>Same Section 10:0                                | -<br>-           |
| ирин Зама<br>оказы Конгл (1967 ОСТ. 11 / FEC / ИКС<br>Смемы Кики,<br>Тайд Е-1                                      | MT   | 0.4000   | ZONE +<br>Issue Rate(?) (Supplied by Depar Y | Base Rate: 5285.00 Cross Rate: 2355.60 Cross Rate: 2355.60 Cross Rate: 2355.60 CrossRate: 2355.60 CrossRate: Rate: 2355.60 CrossRate: 2355.60 CrossRate: 2355.60 CrossRate: 2355.60 Cross                                                                                                    | -                |

- Clicking the "Save" button if the data is valid, the system will save the analysis.
- After saving, the user should receive a confirmation that the analysis has been saved successfully, such as a message like "Analysis Saved Successfully," or the system could redirect them to a summary page or dashboard with the saved analysis.

| Title                                           | Description                                                                | Department   | Schedule Rate<br>Category | Financial Year         | Computed Rate                     | Prepare  | Verify          | Approve    | Actions |
|-------------------------------------------------|----------------------------------------------------------------------------|--------------|---------------------------|------------------------|-----------------------------------|----------|-----------------|------------|---------|
| Composite Rate<br>Analysis for Concrete<br>item | Composite Rate<br>Analysis for Concrete<br>item PCC Grade M20<br>Read More | PUBLIC WORKS | Road &<br>III)            | (.                     |                                   |          | By : N/A<br>N/A | N/A<br>N/A | :       |
|                                                 |                                                                            |              |                           | Composite<br>Created S | Rate Analys<br>Successfully<br>or | sis<br>! |                 |            |         |

# 3. Rate Modifier

- A **Rate Modifier** is a scheduled item that is used to adjust or modify an existing rate (such as a **Base Rate** or a **Scheduled Rate**).
- The key point is that a **Rate Modifier** does not occur independently. It always depends on an existing rate either a **Scheduled** or **Base Rate** and alters or adjusts it based on specific rules or conditions.

| SECTION 1 C |                        |                                                                                                    |      | v                                        |
|-------------|------------------------|----------------------------------------------------------------------------------------------------|------|------------------------------------------|
| A34         | ٩                      | Total Available: 4                                                                                                    | •    | Item Type 🗸 🙎 Zone 🖌 + Add 🖌 🛓 Downloads |
| Sequence No | Item No                | Item Name                                                                                                    | Unit | Kolkata / 24reed more                    |
| 190         | A34a<br>Scheduled      | BRICK WORKS I25 mm thick Autoclave aerated concrete block Work Read More Iaid In Cement Mortar (150) -In Super Structure, G Read More No Item notes found C Shore Nore C Shore Nore C | sq.m | :<br>746.00                              |
| 191         | A34b<br>Scheduled      | BRICK WORKS I25 mm thick Autoclave aerated concrete block Work Read More b) bid in a mm (av) thick admixtured thin layered Read More Notes Notes Solon Notes found C Show Kore                                                                                                    | sq.m | :<br>729.00                              |
| 192         | A34ci<br>Rate Modifier | BRICK WORKS IS men thick Autoclave aerated concrete block Work                                                                                                    | sq.m | :                                        |

| 🚯 Laravel                    |                    |                        |                                             |                           |                   | ۹ د           | 🗘  PS PRITAM SAHA 🗸 |
|------------------------------|--------------------|------------------------|---------------------------------------------|---------------------------|-------------------|---------------|---------------------|
| 🏠 Dashboard 🛛 🥻 M            | 1anage 🖌 📄 Proje   | ects 🕩 Requisitions    | Estimates                                   | Schedule Rates ¥          | 🔮 Rate Analysis 👻 | Reports       |                     |
|                              |                    |                        |                                             |                           | Schedule Item     |               |                     |
| Rate Modifier                |                    |                        |                                             |                           | Composite Item    |               |                     |
| Here you can manage the rate | modifiers Data.    |                        |                                             |                           | Rate Modifier     |               |                     |
| Q Search Rate Modifier       | Total Available: 1 |                        |                                             |                           | Contractor Supply |               | Add New             |
| Name                         | Department         | Schedule Rate Category | Base Item                                   | Modifier Item             | Equation          | Computed Rate | Actions             |
| 1. Modify Rate for 1st Floor | PUBLIC WORKS       | Building(Volume I)     | A34a )<br>laid in Cement Morta<br>Read More | A34ci )<br>upto 4th floor | br + mr           | 758.00        | ÷                   |

• Under "Rate Analysis" menu there is an option "Rate Modifier" click on this option to create or view the list of Composite Rate Analyses which are created by the user or shared by others.

- In list user can see Name of the Modifier, Prepared by, Prepared from, Verify & Approve details, and Modify Rate and Sharable status.
- For detail view click on expand button.
- Click on "Add New" button for creating new Rate Modifier.

|                                                                  |                      |                                            |                  | With Houmer                  |
|------------------------------------------------------------------|----------------------|--------------------------------------------|------------------|------------------------------|
| NAME *                                                           |                      |                                            | OFFICE           | *                            |
| Modify Rate for 1st Floc                                         | or                   |                                            | Bag              | uihati Highway Sub-Divis 🗸   |
| DEPARTMENT *                                                     |                      | SCHEDULE RATE CATEGORY *                   | SCHEDULE RATES * |                              |
| PUBLIC WORKS                                                     | ~                    | Building(Volume I) ~                       | SECTION 1 C      | ~                            |
| GROUPS                                                           |                      | ITEMS *                                    | ZONES *          |                              |
| A34 - 125 mm thick A                                             | Autoclave aerated $$ | A34a - Iaid in Cement Mortar (1:6) -In S 🗸 | Kolkata / 24 Pgs | s (N & S)/Area of Kalyan 🗸 🗸 |
| BASE RATE                                                        | MODIFIER ITEMS *     |                                            |                  | MODIFIER RATE                |
| 746.00                                                           | A34ci - upto 4       | th floor                                   | ~                | 12.00                        |
| QUATION *                                                        | PREV                 | /IEW                                       |                  | COMPUTED RATE                |
| br + mr                                                          | 74                   | 6.00+12.00                                 | CULATE           | 758                          |
| <sup>;</sup> Here br = Base Rate, m<br>or = Parent Modifier Rate | r = Modifier Rate,   |                                            |                  |                              |
|                                                                  |                      |                                            |                  |                              |

- Name of the Rate Modifier The user needs to provide a unique name or description for the Rate Modifier. This will help identify the modifier later when it's applied to a Base Rate or Scheduled Rate.
- The user selects the office.
- The user selects the **department**.
- The user selects the rate category associated with the Rate Modifier
- The user selects an existing Schedule Rate.
- The user selects an existing **Schedule Item** and **Zone** to which the **Rate Modifier** will be applied. This rate represents the base price before the modifier is applied.
- Then the user have to choose Rate Modifier item and click on "**Calculate**" for preview the Modified Rate.
- Click on "Save" to save the rate modifier.

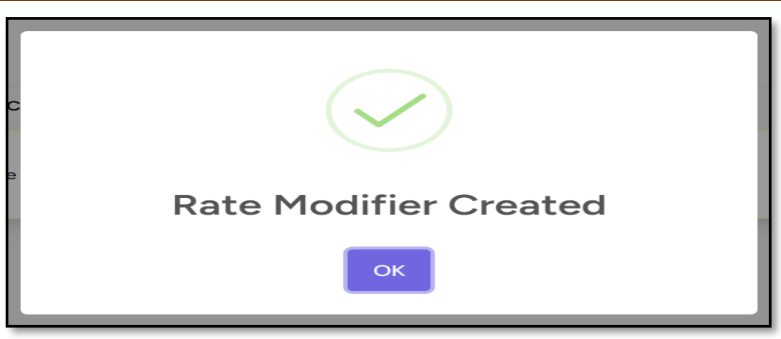

• Here we have another option that is "With Modifier". That means user already Modified a rate now using that modified rate make a new modified rate.

| NAME *                                                                  |                          | OFFICE *                      |
|-------------------------------------------------------------------------|--------------------------|-------------------------------|
| Modified Rate for 2nd Floor                                             |                          | Baguihati Highway Sub-Divis 🗸 |
| DEPARTMENT *                                                            | SCHEDULE RATE CATEGORY * | SCHEDULE RATES                |
| PUBLIC WORKS                                                            | ✓ Building(Volume I) ✓   | SECTION 1 C V                 |
| MODIFIED RATES *                                                        |                          | PARENT MODIFIER RATE          |
| Modify Rate for 1st Floor                                               |                          | ∽ 758.00                      |
| MODIFIER ITEMS *                                                        |                          | MODIFIER RATE                 |
| A34ci - upto 4th floor                                                  |                          | ✓ 12.00                       |
| EQUATION *                                                              | PREVIEW                  | COMPUTED RATE                 |
| pr + mr                                                                 | 758.00+12.00 CA          | ICULATE 770                   |
| * Here br = Base Rate, mr = Modifier Rate,<br>or = Parent Modifier Rate |                          |                               |
|                                                                         |                          |                               |

- User have to put Modifier Name.
- Select Office.
- Select the previously analyzed Modified Rate.
- And Select Modifier Item.
- Then the user have to choose Rate Modifier item and click on "**Calculate**" for preview the Modified Rate.
- Click on "Save" to save the rate modifier.